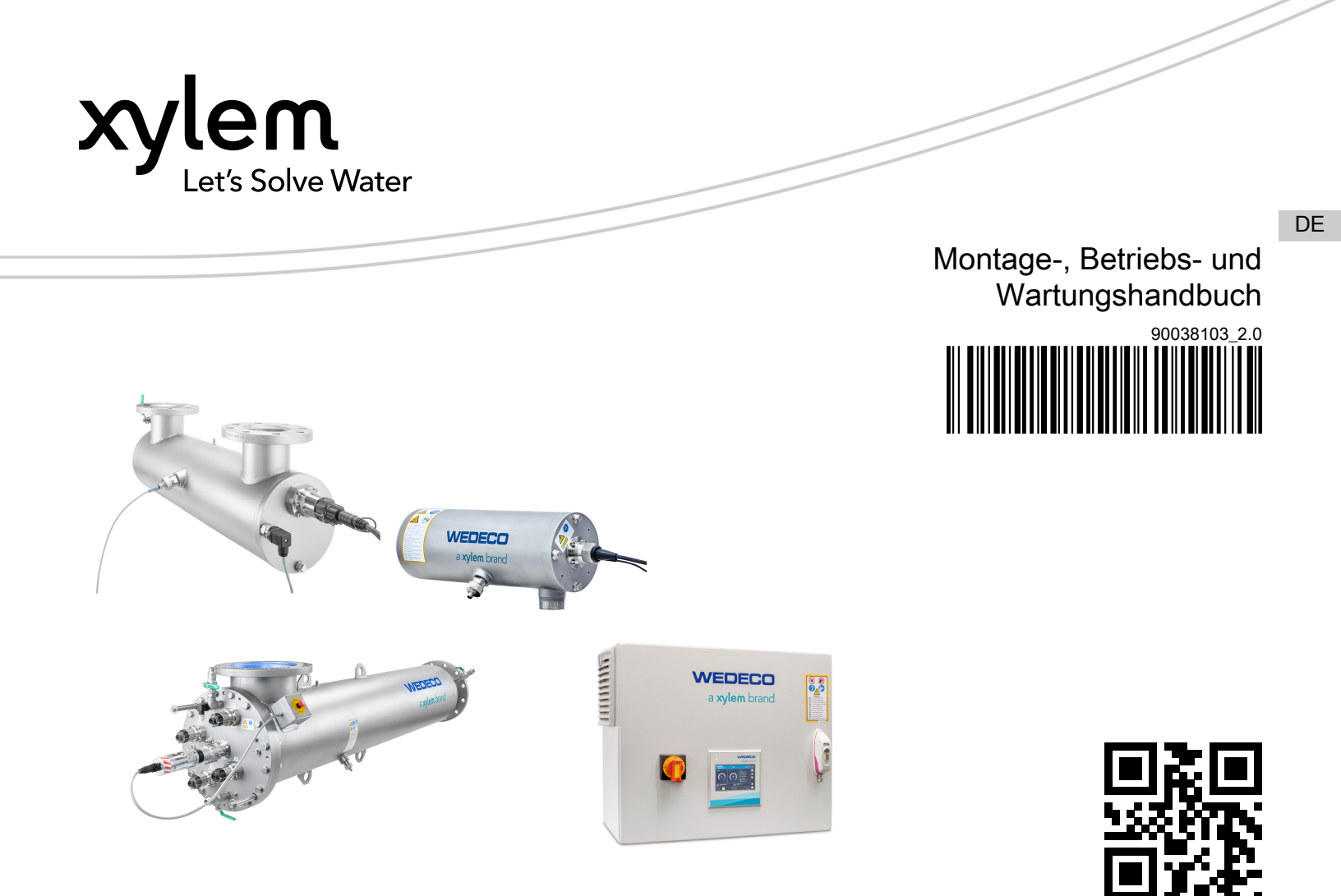

# Spektron e 2024

Spektron 2.1e, 5.1e, 10.1e, 22e, 35e, 95e, 200e, 280e, 400e

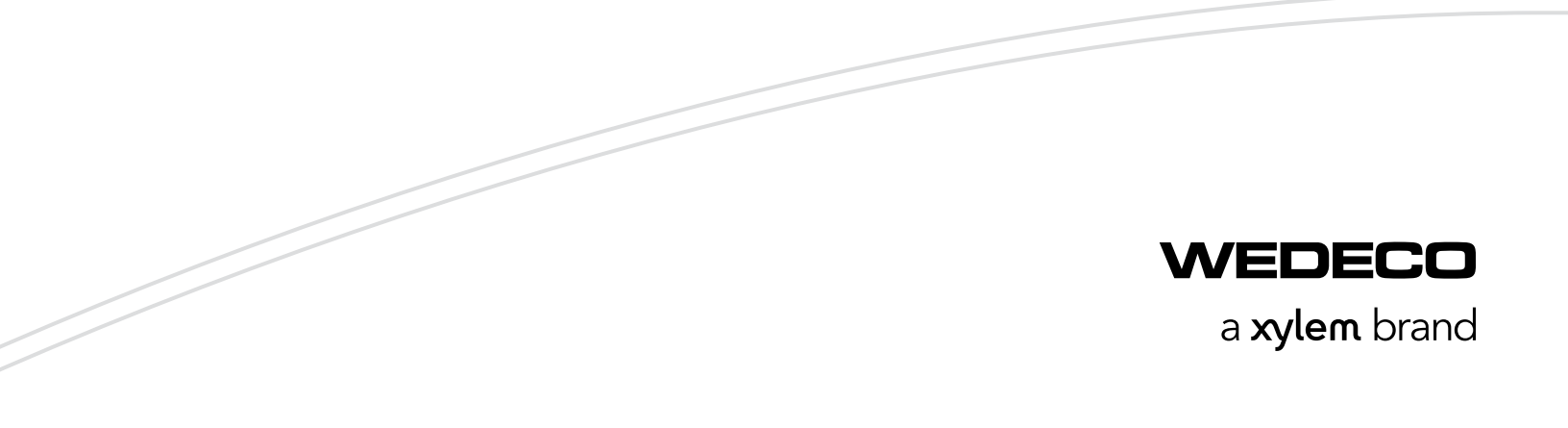

# Inhaltsverzeichnis

| 1 | Einführung und Sicherheit.                                          | 5          |
|---|---------------------------------------------------------------------|------------|
|   | 1.1 Einfunrung                                                      |            |
|   | 1.2 Sicherheitsterminologie und Symbole                             | כ<br>ד     |
|   | 1.5 Demulzersichemen.                                               | /۲<br>ح    |
|   |                                                                     | <i>ا ا</i> |
|   | 1.4.2 Oueskeilber in LIV Strehlern                                  | <i>1</i> 0 |
|   | 1.4.2 Quecksliber III UV-Strallerit                                 | 0 o        |
|   | 1.4.5 Dis(2-etityinexy)/philaiat (DEFIF) und Cadmium (Cd) in Rabein | ٥٥         |
|   | 1.4.5 Störaussendung                                                | 9<br>0     |
|   | 1.4.5 Schutz der Limwelt                                            | 9<br>0     |
|   | 1.6 Produktentsorgung                                               | 99<br>10   |
|   | 1.7 Freatzteile                                                     | 1010<br>10 |
|   | 1.7 LISALZIEIIE                                                     | 10         |
|   |                                                                     | 10         |
| 2 | Transport- und Lagerung                                             |            |
|   | 2.1 Vorsichtsmaßnahmen                                              | 11         |
|   | 2.2 Prüfen der Lieferung                                            | 11         |
|   | 2.2.1 Uberprüfen der Verpackung                                     |            |
|   | 2.2.2 Prüfen der Einheit                                            |            |
|   | 2.3 Transportrichtlinien                                            |            |
|   | 2.3.1 Heben                                                         |            |
|   | 2.4 Richtlinien hinsichtlich der Lagerung                           | 13         |
| 3 | Systembeschreibung                                                  | 14         |
|   | 3.1 Systemüberblick                                                 | 14         |
|   | 3.1.1 Die Systemmodelle                                             | 14         |
|   | 3.1.2 Störaussendung                                                | 14         |
|   | 3.1.3 Bestimmungsgemäße Verwendung                                  | 14         |
|   | 3.2 UV-Reaktor                                                      | 14         |
|   | 3.3 Wischer                                                         | 16         |
|   | 3.4 Schaltschrank                                                   | 17         |
|   | 3.5 Elektronisches Vorschaltgerät                                   | 18         |
|   | 3.6 Betriebsarten des UV-Systems                                    | 19         |
|   | 3.7 Typenschild                                                     | 19         |
| 4 | Installation                                                        | 21         |
|   | 4.1 Vorsichtsmaßnahmen                                              | 21         |
|   | 4.2 Montage des UV-Reaktors                                         |            |
|   | 4.2.1 Anforderungen                                                 | 22         |
|   | 4.2.2 Einbau des UV-Reaktors                                        | 23         |
|   | 4.3 Den Wischermotor einbauen                                       | 24         |
|   | 4.4 Position der Not-Aus-Box ändern                                 |            |
|   | 4.5 UV-Reaktor und Rohrleitungen spülen                             | 27         |
|   | 4.6 Schaltschrank-Installation                                      | 27         |
|   | 4.6.1 Anforderungen                                                 |            |
|   | 4.6.2 Installation des Schaltschranks                               | 28         |
|   | 4.7 Kabelinstallation                                               | 29         |
|   | 4.7.1 Installation der Kabel                                        | 29         |
|   | 4.8 E/A-Funktionen                                                  |            |
|   |                                                                     |            |

| 5 | Benutzerschnittstelle                                                   | 32         |
|---|-------------------------------------------------------------------------|------------|
|   | 5.1 Navigationsschaltflächen                                            | 32         |
|   | 5.2 Der Eingang-Bildschirm                                              | 32         |
|   | 5.3 Passwort-Bildschirm                                                 | 34         |
|   | 5.4 Der Main-Bildschirm                                                 | 34<br>25   |
|   | 5.5 Der Merlu-Bildschirm                                                | 30<br>37   |
|   | 5.5.2 Der EVG-Bildschirm                                                | 37<br>38   |
|   | 5.5.2 Der Strahler-Bildschirm                                           |            |
|   | 5.5.4 Der S-Halt-Bildschirm                                             | 40         |
|   | 5.5.5 Der Max, Leistung-Bildschirm                                      | 40         |
|   | 5.5.6 Der Ereignisse-Bildschirm                                         | 41         |
|   | 5.5.7 Der Anlage-Einstellungsbildschirm.                                | 41         |
|   | 5.5.8 Der Zeiten-Einstellungsbildschirm                                 | . 47       |
|   | 5.5.9 Der GrenzwBildschirm                                              | 48         |
|   | 5.5.10 Der I/O-Einstellungsbildschirm                                   | 49         |
|   | 5.5.11 Der NetzwerkBildschirm                                           | 50         |
|   | 5.5.12 Der Info-Bildschirm                                              | . 53       |
|   | 5.5.13 Der Wischersteuerung-Bildschirm                                  | . 53       |
|   | 5.6 Status-Meldungen                                                    | . 54       |
|   |                                                                         |            |
| 6 | Betrieb                                                                 | 56         |
|   | 6.1 Vorsichtsmaßnahmen                                                  | 56         |
|   | 6.2 Inbetriebnahme                                                      | 56         |
|   | 6.3 Anpassung des Standort-Durchflussmessers                            | . 57       |
|   | 6.4 Start des UV-Systems                                                | 57         |
|   | 6.4.1 Starten des UV-Systems                                            | 57         |
|   | 6.4.2 Der Startprozess des UV-Systems                                   | 57         |
|   | 6.5 Das UV-System stoppen                                               | 58         |
|   | 6.5.1 Der Abschaltprozess des UV-Systems                                | 58         |
|   | 6.6 Das UV-System abschalten                                            | 58         |
|   | 6.7 Entsorgung des UV-Systems                                           | . 58       |
| 7 | Wartung                                                                 | 50         |
| ' | 7 1 Vorsichtsmaßnahmen                                                  |            |
|   | 7.2 Inspektion                                                          | 60         |
|   | 7.3 Schmutz und Fingerabdrücke von den Quarzalas- Oberflächen entfernen | . 62       |
|   | 7.4 Den UV-Reaktor isolieren                                            | 63         |
|   | 7.5 Den Schaltschrank isolieren                                         | 63         |
|   | 7.6 UV-Sensoren austauschen                                             | 63         |
|   | 7.7 UV-Sensorprüfung                                                    | 64         |
|   | 7.8 Austausch des UV-Strahlers                                          | . 65       |
|   | 7.8.1 UV-Strahler entfernen: VLR22D, VLR35D, VLR30, and VLR60D          | 65         |
|   | 7.8.2 UV-Strahler entfernen: VLR2, VLR5, und VLR10                      | 66         |
|   | 7.8.3 UV-Strahler installieren: VLR22D, VLR35D, VLR30, und VLR60D       | 67         |
|   | 7.8.4 UV-Strahler installieren:: VLR2, VLR5, und VLR10                  | 68         |
|   | 7.9 Austausch des UV-Strahlermoduls                                     | 68         |
|   | 7.9.1 Das UV-Strahlermodul entfernen                                    | 70         |
|   | 7.9.2 Das UV-Strahlermodul prüfen                                       | 72         |
|   | 7.9.3 Installation des UV-Strahlermoduls                                | 72         |
|   | 7.10 Den Wischermotor austauschen                                       | . 76       |
|   | 7.10.1 Den Wischermotor ausbauen.                                       | . /6       |
|   | 7.10.2 Den Wischermötor wieder einbauen                                 | ۲۵<br>مح   |
|   | 7.11 1 Das ablaufseitige Abspersventil abschalten                       | . 10<br>70 |
|   | 7 11 2 Das zerbrochene Glas entfernen                                   | 0 ۱<br>79  |
|   |                                                                         |            |

|   | 7.12 Die Wischerringe und die Sensorbürsten austauschen             | 79   |
|---|---------------------------------------------------------------------|------|
|   | 7.12.1 Wischerringe, Stützringe und Sensorplatte entfernen          | . 79 |
|   | 7.12.2 Den Wischerring und die Sensorplatte einbauen                | 81   |
|   | 7.13 Die Wischerringe und die Wischerblätter ersetzen: Spektron 95e | 82   |
|   | 7.14 Das UV-System überprüfen                                       | 86   |
|   | 7.15 Reinigung des UV-Reaktors                                      | 86   |
|   | 7.15.1 UV-Reaktor reinigen: Manuell                                 | 86   |
|   | 7.15.2 Reinigung des UV-Reaktors: Reinigungseinheit                 | 87   |
|   | 7.16 Die Filtermatte des reinigen                                   | 88   |
|   |                                                                     |      |
| 8 | Fehlerbehebung                                                      | . 89 |
| - | 8.1 Vorsichtsmaßnahmen                                              | 89   |
|   | 8.2 Dispalv-Ausfall                                                 | 90   |
|   | 8.3 Leckage                                                         | 90   |
|   | 8.3.1 Eine Leckage beheben                                          | 90   |
|   | 8.4 Warnhinweis                                                     | 90   |
|   | 8.4.1 Fehler Kühlgerät                                              | . 91 |
|   | 8.4.2 Design-Durchfl.zu hoch                                        | 91   |
|   | 8.4.3 Desinf. außerhalb der Spez                                    | 91   |
|   | 8.4.4 Strahlerlebensdauer erreicht                                  | 91   |
|   | 8.4.5 Wassertemperatur zu hoch                                      | 91   |
|   | 8.4.6 Signalfehler Temperat                                         | 91   |
|   | 8.4.7 Signalfehler Leistung                                         | . 92 |
|   | 8.4.8 UV zu gering                                                  | 92   |
|   | 8.4.9 UV wird angepasst                                             | 93   |
|   | 8.4.10 Abweichg.Intensität UV-Sensor                                | 93   |
|   | 8.4.11 UVT unter Designgrenze                                       | . 93 |
|   | 8.4.12 Wischer Kommunikationsfehler                                 | . 93 |
|   | 8.4.13 Wischer nicht bereit                                         | . 93 |
|   | 8.4.14 Wischer überlastet                                           | 94   |
|   | 8.4.15 Wischer klemmt                                               | . 94 |
|   | 8.4.16 Wischerring-Nutzungsd.abgelaufen                             | 94   |
|   | 8.4.17 Wischer ohne Stromversorgung                                 | . 94 |
|   | 8.4.18 Wischer Übertemperatur                                       | 95   |
|   | 8.4.19 Wischer Unterbrechung                                        | 95   |
|   | 8.5 Alarm                                                           | 95   |
|   | 8.5.1 Komm. Fehler EVG                                              | 96   |
|   | 8.5.2 Komm. Fehler I/O-Board                                        | 96   |
|   | 8.5.3 Komm. Fehler Rack                                             | 96   |
|   | 8.5.4 Fehler Strahler                                               | 97   |
|   | 8.5.5 Durchfluss zu hoch                                            | . 97 |
|   | 8.5.6 Durchfluss zu gering                                          | 97   |
|   | 8.5.7 Führungsplatte nicht in Position                              | 98   |
|   | 8.5.8 Logi zu niedrig                                               | 98   |
|   | 8.5.9 Übertemperatur EVG                                            | 99   |
|   | 8.5.10 Übertemperatur Schrank                                       | 99   |
|   | 8.5.11 Übertemperatur Reaktor                                       | 99   |
|   | 8.5.12 Wassertemperatur zu hoch                                     | 100  |
|   | 8.5.13 Hüllrohrbruch                                                | 100  |
|   | 8.5.14 Durchfl. Signalfehler                                        | 101  |
|   | 8.5.15 UVT Signalfehler                                             | 101  |
|   | 8.5.16 S/So zu niedrig                                              | 102  |
|   | 8.5.17 UV zu gering                                                 | 103  |
|   | 8.5.18 Fehler UV-Sensor                                             | 103  |
|   | 8.5.19 UVT zu gering                                                | 103  |
|   |                                                                     |      |

| <ul> <li>9 Andere relevante Dokumente oder Handbücher</li> <li>9 1 Technische Dokumente</li> </ul> |  |
|----------------------------------------------------------------------------------------------------|--|
| 10 Erklärung von Begriffen & Abkürzungen                                                           |  |
| 10.1 Begriffsdefinitionen                                                                          |  |

# 1 Einführung und Sicherheit

# 1.1 Einführung

## Zweck des Handbuchs

Der Zweck dieses Handbuchs ist die Bereitstellung der notwendigen Informationen für die Arbeit mit der Einheit. Lesen Sie vor dem Beginn der Arbeiten sorgfältig dieses Handbuch.

#### Lesen Sie dieses Handbuch und bewahren Sie es sorgfältig auf.

Bewahren Sie diese Betriebsanleitung zur späteren Bezugnahme auf und halten Sie diese am Standort der Einheit bereit.

## Andere Handbücher

Weitere Informationen finden Sie in den Sicherheitsanforderungen und -hinweisen der Herstelleranleitungen für andere, separat zu diesem System gelieferte Geräte.

#### Bestimmungsgemäße Verwendung

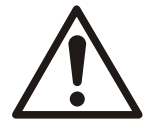

## WARNUNG:

Wird die Einheit auf andere Art und Weise betrieben, montiert oder gewartet als im vorliegenden Handbuch beschrieben, kann dies zum Tode oder zu schweren Verletzungen oder zu Schäden am Gerät und der Umgebung führen. Dies gilt auch für jede Veränderung an der Ausrüstung oder die Verwendung von Teilen, die nicht von Xylem zur Verfügung gestellt wurden. Wenn Sie eine Frage zur bestimmungsgemäßen Verwendung der Ausrüstung haben, setzen Sie sich bitte mit einem Xylem-Vertreter in Verbindung, bevor Sie fortfahren.

## Grundlage des Handbuchs

Dieses Handbuch basiert auf den Anforderungen der relevanten EU-Richtlinien, den relevanten Normen und auf den Ergebnissen der Risikobewertung für die Typen der Einheit und deren Anwendung.

## 1.2 Sicherheitsterminologie und Symbole

## Über Sicherheitsmeldungen

Es ist sehr wichtig, dass die folgenden Sicherheitshinweise und -vorschriften vor der Handhabung des Produktes sorgfältig gelesen, verstanden sowie befolgt werden. Sie werden veröffentlicht, um die folgenden Gefahren zu vermeiden:

- · Unfälle von Personen und Gesundheitsprobleme
- Beschädigungen des Systems/Produkts und seiner Umgebung
- Fehlfunktionen des Systems/Produkts

#### Gefährdungsniveaus

| Gefährdungsniveau |          | Anzeige                                                                                                    |
|-------------------|----------|----------------------------------------------------------------------------------------------------|
|                   | GEFAHR:  | Weist auf eine gefährliche Situation hin, die, wenn<br>sie nicht verhindert wird, zu schweren oder<br>tödlichen Verletzungen führt       |
|                   | WARNUNG: | Weist auf eine gefährliche Situation hin, die, wenn<br>sie nicht verhindert wird, zu schweren oder<br>tödlichen Verletzungen führen kann |

| Gefährdungsniveau |           | Anzeige                                                                                                    |
|-------------------|-----------|----------------------------------------------------------------------------------------------------|
|                   | VORSICHT: | Weist auf eine gefährliche Situation hin, die, wenn<br>sie nicht verhindert wird, zu leichten oder<br>minderschweren Verletzungen führen kann |
| HINWEIS:          |           | Hinweise werden verwendet, wenn die Gefahr von Geräteschäden oder verringerter Leistung, jedoch keine Verletzungsgefahr besteht.              |

## Spezielle Symbole

Einige Gefahrenkategorien haben spezielle Symbole, die in der nachfolgenden Tabelle dargestellt werden.

| Gefahr durch Elektrizität | Ultraviolette Strahlung | Elektromagnetisches Feld |
|---------------------------|-------------------------|--------------------------|
| 4                         |                         |                          |

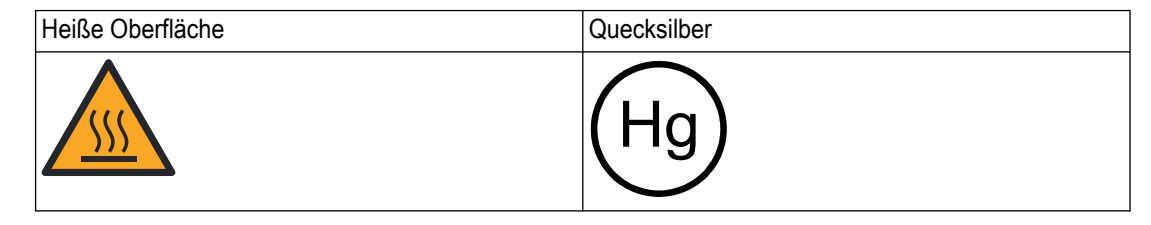

Die folgende Tabelle zeigt die Symbole für die persönliche Schutzausrüstung.

| Schutzbrille | Ges | ichtsmaske |  |
|--------------|-----|------------|--|
|              |     |            |  |
|              |     |            |  |

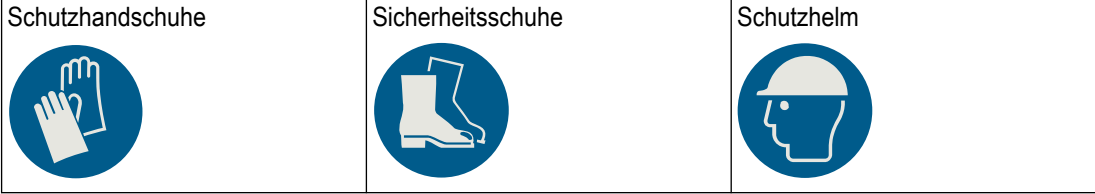

Die Symbole in der folgenden Tabelle zeigen spezifische Warnhinweise.

| Die elektrischen Teile nicht | Keine unautorisierten Personen | Die Stromversorgung trennen |
|------------------------------|--------------------------------|-----------------------------|
| berühren                     |                                |                             |
|                              |                                |                             |

#### Transport- und Lagerungssymbole

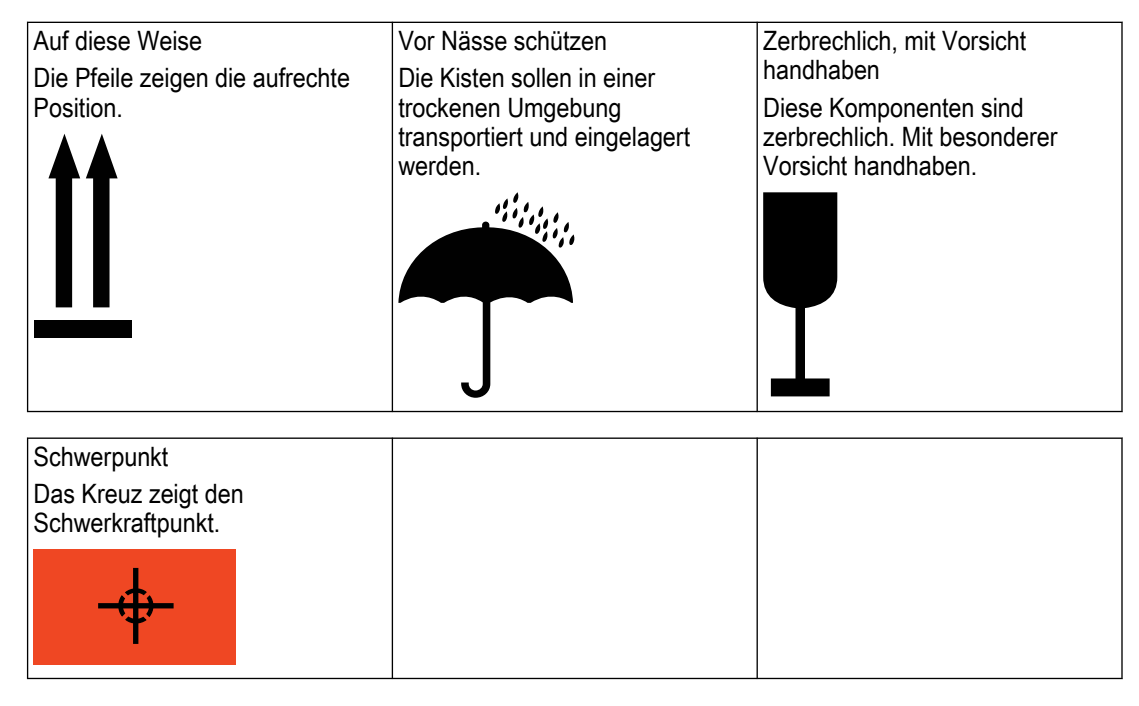

# 1.3 Benutzersicherheit

Alle Vorschriften, Normen sowie Gesundheits- und Sicherheitsvorschriften sind einzuhalten.

Vor Ort

- Vor dem Beginn jeglicher Arbeiten an der Anlage, wie beispielsweise Transport, Installation, Wartung oder Instandhaltung, müssen die Sperr- und Tagout-Prozeduren befolgt werden.
- Die Umgebungen der Geräte müssen stets beachtet werden. Gefahren aus dem Betriebsgeländer oder der umgebenden Geräte müssen stets berücksichtigt werden.

#### **Geschultes Personal**

Die Montage, der Betrieb und die Wartung des UV-Systems muss Personal vorbehalten sein, das für den Umgang mit dem UV-System geschult ist.

#### Reparaturen

Die Reparatur des UV-Systems ist ausschließlich Xylem-Personal vorbehalten.

#### Persönliche Schutzausrüstung und Sicherheitseinrichtungen

- Es muss stets die erforderliche geeignete und zugelassene persönliche Schutzausrüstung verwendet werden.
- Alle Sicherheitseinrichtungen müssen während des Betriebs des UV-Systems immer funktionsfähig sein und verwendet werden.

# 1.4 Spezielle Gefahren

## 1.4.1 UV-Exposition

#### **Normaler Betrieb**

Wenn die Kammer geschlossen ist, wird das UV-Licht vollständig abgeschirmt. Während des Normalbetriebs und Wartungsarbeiten besteht kein UV-Expositionsrisiko für den Bediener vor Ort.

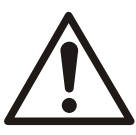

## VORSICHT: Gefahr durch ultraviolettes Licht (UV)

UV-Licht kann Augen und Haut verbrennen. Die UV-Strahler nie außerhalb des UV-Systems einschalten.

## **Ungeschirmter Betrieb**

In bestimmten, außergewöhnlichen Situationen kann bei fehlerhaft ausgeführten Wartungsarbeiten aus Öffnungen UV-Licht abgestrahlt werden.

UV-Licht verursacht starken Sonnenbrand auf der Haut, reizt die Augen und führt zu Bindehautentzündung.

#### Persönliche Schutzausrüstung

Verwenden Sie zum Schutz von Haut und Augen stets die geeignete persönliche Schutzausrüstung.

- Verwenden Sie eine für UV-Licht zugelassene Schutzbrille oder Gesichtsmaske.

## 1.4.2 Quecksilber in UV-Strahlern

Die UV-Strahler enthalten kleine Mengen an Quecksilber. Es ist bekannt, dass Quecksilber, abhängig von der Exposition, giftig ist.

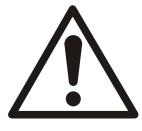

## WARNUNG: Gefahr durch Chemikalien

Dieses Produkt kann Sie Quecksilber aussetzen. Im Kalifornien ist bekannt, dass Quecksilber Krebserkrankungen und Geburtsfehler oder andere Fortpflanzungsschäden verursachen kann. Weitere Informationen finden Sie auf: *www.P65Warnings.ca.gov.* 

#### Sichere Entsorgung

Altprodukte, die Quecksilber enthalten, müssen zum Schutz der öffentlichen Gesundheit und der Umwelt richtig gehandhabt werden.

## HINWEIS:

Die UV-Strahler können Quecksilber enthalten. Sie müssen gemäß der geltenden Abfallgesetzgebung entsorgt werden.

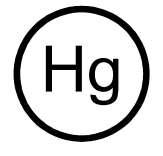

Weitere Informationen finden Sie unter *https://ec.europa.eu/environment/topics/waste-and-recycling/waste-electrical-and-electronic-equipment-weee\_de* und *www.lamprecycle.org* 1-866-457-6697

## 1.4.3 Bis(2-ethylhexyl)phthalat (DEHP) und Cadmium (Cd) in Kabeln

Die Kabel enthalten geringe Mengen DEHP und Cadmium.

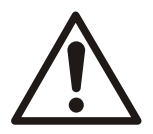

## WARNUNG: Gefahr durch Chemikalien

Dieses Produkt kann Sie Bis(2-ethylhexyl)phthalat (DEHP) aussetzen. DEHP enthält Chemikalien, von denen in Kalifornien bekannt ist, dass diese Krebserkrankungen und Geburtsfehler oder andere Fortpflanzungsschäden verursachen können. Weitere Informationen finden Sie auf: *www.P65Warnings.ca.gov*.

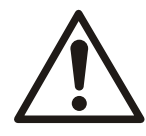

## WARNUNG: Gefahr durch Chemikalien

Dieses Produkt kann Sie Cadmium aussetzen. Cadmium enthält Chemikalien, von denen in Kalifornien bekannt ist, dass diese Krebserkrankungen und Geburtsfehler oder andere Fortpflanzungsschäden verursachen können. Weitere Informationen finden Sie auf: *www.P65Warnings.ca.gov.* 

## 1.4.4 Nur für USA: Etiketten für FIFRA und California Proposition 65

Dieses Produkt ist in den Vereinigten Staaten von Amerika durch den Federal Insecticide, Fungicide, and Rodenticide Act (FIFRA) reguliert. Im Einklang mit den FIFRA-Anforderungen sind bestimmte Bauteile dieses Produktes mit dem folgenden Etikett versehen.

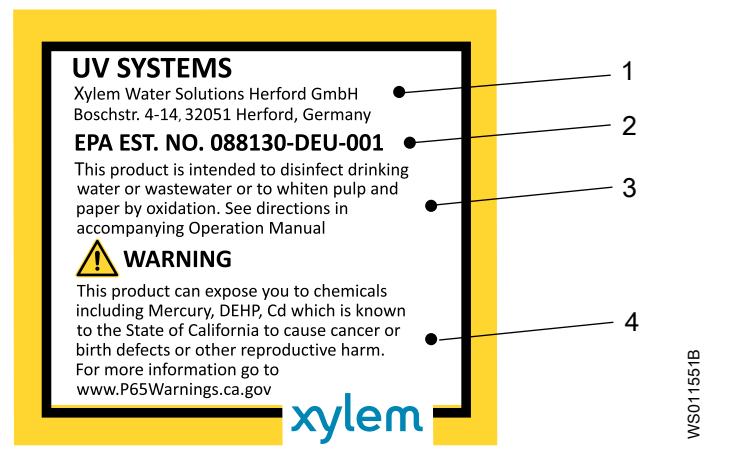

| Element | Beschreibung                                                                                                    |
|---------|----------------------------------------------------------------------------------------------------|
| 1       | Name und Anschrift des Unternehmens                                                                                                    |
| 2       | Betriebsnummer der Environmental Protection Agency (Umweltschutzbehörde, EPA), USA                                                                                                    |
| 3       | Bestimmungsgemäßen Gebrauch des Produktes und Verweis auf die zu beachtenden Vorschriften                                                                                                    |
| 4       | Dieses Produkt kann Sie Chemikalien aussetzen, von denen in Kalifornien bekannt ist, dass diese Krebserkrankungen und Geburtsfehler oder andere Fortpflanzungsschäden verursachen können. Weitere Informationen finden Sie auf auf: <i>www.P65Warnings.ca.gov.</i> |

## 1.4.5 Störaussendung

## HINWEIS:

Dieses Gerät ist nicht für den Gebrauch in Wohnbereichen vorgesehen. Es bietet gegebenenfalls keinen ausreichenden Schutz für den Funkempfang in Wohnbereichen.

## 1.5 Schutz der Umwelt

## Emissionen und Abfallentsorgung

Beachten Sie die lokalen Bestimmungen und Vorschriften in Bezug auf:

- · Meldung von Emissionen an die zuständigen Behörden
- Sortierung, Recycling und Entsorgung fester und flüssiger Abfälle.
- Beseitigung ausgelaufener Flüssigkeiten

DE

#### **Besondere Standorte**

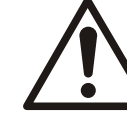

#### VORSICHT: Strahlungsgefahr

Senden Sie das Produkt nicht an Xylem zurück, wenn es Kernstrahlung ausgesetzt war, außer wenn Xylem vorab informiert wurde und geeignete Maßnahmen vereinbart wurden.

# 1.6 Produktentsorgung

Die Handhabung und die Entsorgung von jeglichem Abfall müssen entsprechend den lokalen Gesetzen und Vorschriften erfolgen.

Nur für die EU: Fachgerechte Entsorgung dieses Produkts — WEEE-Richtlinie über elektrische und elektronische Altgeräte

- EU: Richtlinie2012/19/EU über elektrische und elektronische Altgeräte (WEEE)
- Vereinigtes Königreich: SI 2013 No. 3113

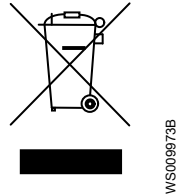

Diese Kennzeichnung auf dem Produkt, dem Zubehör oder den Schriftstücken bedeutet, dass dieses Produkt am Ende seiner Verwendungsdauer nicht zusammen mit sonstigem Abfall entsorgt werden darf.

# 1.7 Ersatzteile

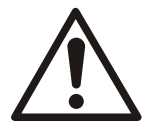

## VORSICHT:

Ersetzen Sie verschlissene oder defekte Komponenten ausschließlich durch Originalersatzteile des Herstellers. Die Verwendung ungeeigneter Ersatzteile kann Funktionsstörungen, Schäden und Verletzungen verursachen, sowie zum Verlust der Gewährleistung führen.

## 1.8 Garantie

Garantien werden durch die Kaufvereinbarung zwischen den Parteien geregelt.

# 2 Transport- und Lagerung

# 2.1 Vorsichtsmaßnahmen

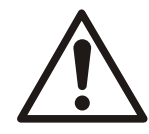

## VORSICHT:

Der Bediener muss über das Fördermedium und über die Sicherheitsvorkehrungen informiert sein, um Verletzungen zu vermeiden.

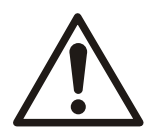

## VORSICHT: Quetschgefahr

Stellen Sie sicher, dass die Einheit nicht wegrollen oder umfallen und Personen- oder Sachschaden verursachen kann.

## Transport- und Lagerungssymbole

## HINWEIS:

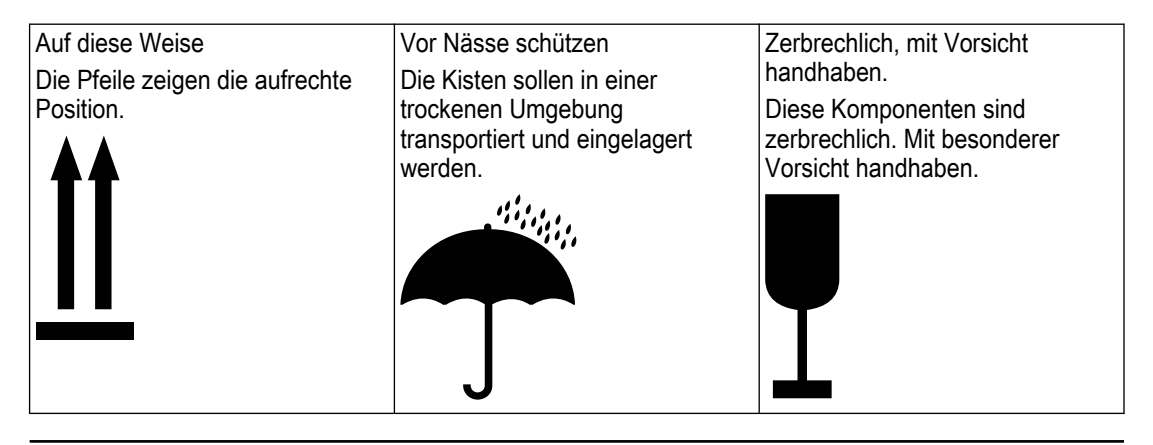

## Persönliche Schutzausrüstung

## HINWEIS:

Die folgende persönliche Schutzausrüstung wird benötigt:

- Schutzhandschuhe
- Sicherheitsschuhe
- Schutzhelm

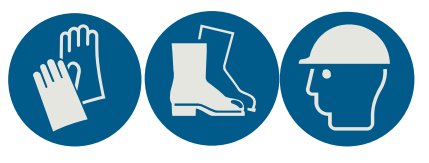

# 2.2 Prüfen der Lieferung

## 2.2.1 Überprüfen der Verpackung

- 1. Öffnen Sie die Kiste.
- Prüfen Sie die Sendung sofort nach dem Erhalt auf schadhafte oder fehlende Teile. Alle Teile oder Baugruppen, die einzeln versendet werden, sind auf der Packliste aufgeführt.

Die folgenden Teile werden in separaten Transportkisten versendet:

- UV-Strahler
- Elektronisches Vorschaltgeräte
- Wischermotor Typ M63 und M80, sofern zutreffend
- 3. Notieren Sie alle beschädigten oder fehlenden Teile:
  - a) Wenden Sie sich bezüglich eines Schadensanspruchs an den lokalen Vertriebs- und Servicevertreter.
  - b) Melden Sie jeglichen Schaden der Transportfirma.

Wenn das Produkt bei einem Lieferanten abgeholt wurde, machen Sie die Forderung direkt beim Lieferanten geltend.

## 2.2.2 Prüfen der Einheit

1. Entfernen Sie das Packmaterial vom Produkt.

- Entsorgen Sie sämtliche Packmaterialien entsprechend den örtlichen Vorschriften.
- 2. Prüfen Sie das Produkt auf fehlende Teile oder eventuelle Beschädigungen.
- 3. Lösen Sie das Produkt falls zutreffend, indem Sie Schrauben, Bolzen oder Bänder entfernen.

Gehen Sie im Bereich der Nägel und Gurtbänder mit Vorsicht vor.

4. Bei eventuellen Problemen wenden Sie sich an Ihren lokalen Vertriebsvertreter.

## 2.3 Transportrichtlinien

2.3.1 Heben

Überprüfen Sie immer die Hebeausrüstung und den Flaschenzug, bevor Sie diese verwenden.

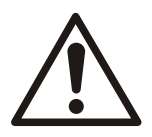

#### WARNUNG: Quetschgefahr

Heben Sie die Einheit immer an den dafür vorgesehenen Hebepunkten an. Verwenden Sie eine geeignete Hebeausrüstung und stellen Sie sicher, dass das Produkt ordnungsgemäß verzurrt ist.

Tragen Sie persönliche Schutzausrüstung.

Halten Sie sich von Kabeln fern und nicht unter schwebenden Lasten auf.

#### HINWEIS:

Heben Sie die Einheit niemals an ihren Kabeln oder am Schlauch an.

#### Hebeausrüstung

Zur Handhabung der Einheit ist immer Hebeausrüstung erforderlich. Die Hebeausrüstung muss die folgenden Anforderungen erfüllen:

- Die Mindesthöhe zwischen dem Hubhaken und dem Boden muss ausreichen, um die Einheit anzuheben. Weiterführende Informationen entnehmen Sie bitte der Übersichtszeichnung in der Mappe.
- Die Hebeausrüstung muss die Einheit senkrecht anheben und absenken können, nach Möglichkeit ohne den Hubhaken neu ansetzen zu müssen.
- Die Hebeausrüstung muss korrekt verankert werden und sich in einem guten Zustand befinden.
- Die Hebeausrüstung muss das Gewicht der gesamten Baugruppe tragen können.
   Weiterführende Informationen entnehmen Sie bitte den technischen Datenblättern in der Mappe.
- Nur autorisiertes Personal darf die Hebeausrüstung verwenden.

#### Einheit vor dem Anheben entleeren

Die Flüssigkeit in der Einheit muss vor dem Anheben entleert werden.

DE

# 2.4 Richtlinien hinsichtlich der Lagerung

#### Lagerort

Das Produkt muss an einem überdachten und trockenen Ort gelagert werden, der weder Hitze, Schmutz noch Vibrationen aufweist.

## HINWEIS:

Schützen Sie das Produkt vor Feuchtigkeit, Wärmequellen und mechanischen Schäden.

#### HINWEIS:

Stellen Sie keine schweren Lasten auf Produktverpackungen ab.

## Stapelgrenze

Die Stapelgrenze des Verpackungsmaterials ist auf dem Verpackungsmaterial aufgedruckt und in der Packliste angegeben. Weiterführende Informationen finden Sie unter Storage and Handling Guideline, STDS-003 in der Mappe.

#### Umgebungsbedingungen

#### **HINWEIS:**

Die Einheit vor Frost schützen.

| Temperatur       | 5°C (41°F) – 40°C (104°F)     |
|------------------|-------------------------------|
| Luftfeuchtigkeit | Unter 75 % ohne Kondensierung |

# 3 Systembeschreibung

# 3.1 Systemüberblick

## 3.1.1 Die Systemmodelle

Dieses Dokument deckt die folgenden Spektron Modelle ab:

- Spektron 2.1e
- Spektron 5.1e
- Spektron 10.1e
- Spektron 22e
- Spektron 35e
- Spektron 95e
- Spektron 200e
- Spektron 280e
- Spektron 400e

## Systemanordnung

Das UV-System besteht aus folgenden Komponenten:

- UV-Reaktor
- Wischer, optional
- Schaltschrank

Die Verbindungskabel werden für die folgenden Komponenten bereitgestellt:

- UV-Strahler
- UV-Sensor
- Wischer, optional
- Temperatursensor
- Näherungsschalter, optional

## 3.1.2 Störaussendung

## HINWEIS:

Dieses Gerät ist nicht für den Gebrauch in Wohnbereichen vorgesehen. Es bietet gegebenenfalls keinen ausreichenden Schutz für den Funkempfang in Wohnbereichen.

## 3.1.3 Bestimmungsgemäße Verwendung

Das System nutzt ultraviolettes Licht für die Desinfektion von Wasser in den folgenden Industrien:

- Private und städtische Trinkwasserversorgung
- · Lebensmittel und Getränke
- Prozesswasser für den industriellen Gebrauch
- Aquakultur
- Wasserwiederverwendung (>70 % UV-Transmission)

# 3.2 UV-Reaktor

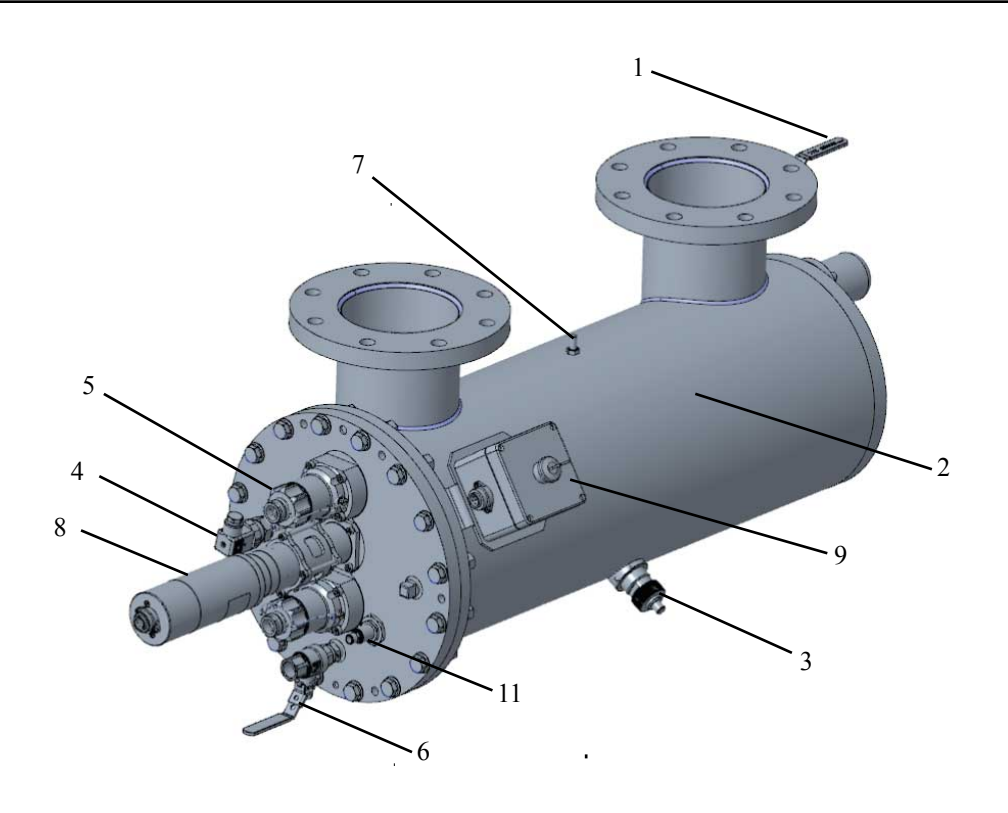

## Teile

| Position | Teil                                                                              | Funktion                                                                                                    |
|----------|-----------------------------------------------------------------------------------|----------------------------------------------------------------------------------------------------|
| 1        | Entlüftung                                                                        | <ul> <li>Entlässt in der Reaktorkammer angesammelte Luft in die Atmosphäre</li> <li>Verbindet die optionale Reinigungseinheit</li> </ul>                                                                  |
| 2        | Reaktorkammer,<br>Edelstahl                                                       | Setzt Wasser UV-Licht aus                                                                                                    |
| 3        | UV-Sensor                                                                         | 1. UV-Sensor<br>2. Sensorbuchse<br>3. Überwachungsfenster<br>4. UV-Strahler<br>5. Reaktorkammer<br>• Überwacht die UV-Intensität im UV-Reaktor<br>• Misst die UV-Intensität eines bestimmten UV-Strahlers |
| 4        | Temperatursensor                                                                  | Misst die Wassertemperatur in der Reaktorkammer                                                                                                    |
| 5        | Strahlerstecker, mit<br>dem Quarzhüllrohr<br>und dem UV-Strahler<br>im UV-Reaktor | <ul> <li>Der Strahlersteckverbinder stellt die elektrische Verbindung zu den UV-Strahlern her</li> <li>Das Quarzhüllrohr schützt den UV-Strahler.</li> </ul>                                              |

| Position                          | Teil                                                                                | Funktion                                                                                                    |
|-----------------------------------|-------------------------------------------------------------------------------------|----------------------------------------------------------------------------------------------------|
| 6                                 | Ablassventil                                                                        | <ul><li>Entleert die Reaktorkammer</li><li>Verbindet die optionale Reinigungseinheit</li></ul>                                                                                                    |
| 7                                 | Erdungsschraube                                                                     | verbindet den UV-Reaktor mit der Erde                                                                                                    |
| 8                                 | Wischermotor, optional                                                              | Treibt den Wischer an                                                                                                    |
| 9                                 | Not-Aus-Box, nur für<br>den Wischermotor                                            | Stoppt den Wischer                                                                                                    |
| 11 Näherungsschalter,<br>optional |                                                                                     | Wird aktiviert, wenn sich der Wischer an seiner Bestimmungsposition befindet.<br>4 LEDs im Gehäuse zeigen den Schaltstatus an.<br>Wenn sich die Wischerplatte in den Messbereich bewegt, leuchten die LEDs.   |
|                                   | Führungsstangen für<br>den Frontauszug, nur<br>für Spektron 200e,<br>280e und 400e. | Die Führungsstangen werden für den Auszug an der Frontplatte zu Wartungszwecken<br>benötigt.<br>Sie begrenzen die zulässige Auszugsdistanz.<br>Die können nach dem Ende der Wartungsarbeiten entfernt werden. |

# 3.3 Wischer

Der Wischer ist für das folgende System optional:

| Wischertyp           | Systemmodelle                                                |  |
|----------------------|--------------------------------------------------------------|--|
| Elektrischer Wischer | Spektron 95e, Spektron 200e, Spektron 280e und Spektron 400e |  |

Der Wischer verringert den Bewuchs auf den folgenden Teilen:

- Quarzhüllrohr
- Überwachungsfenster

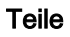

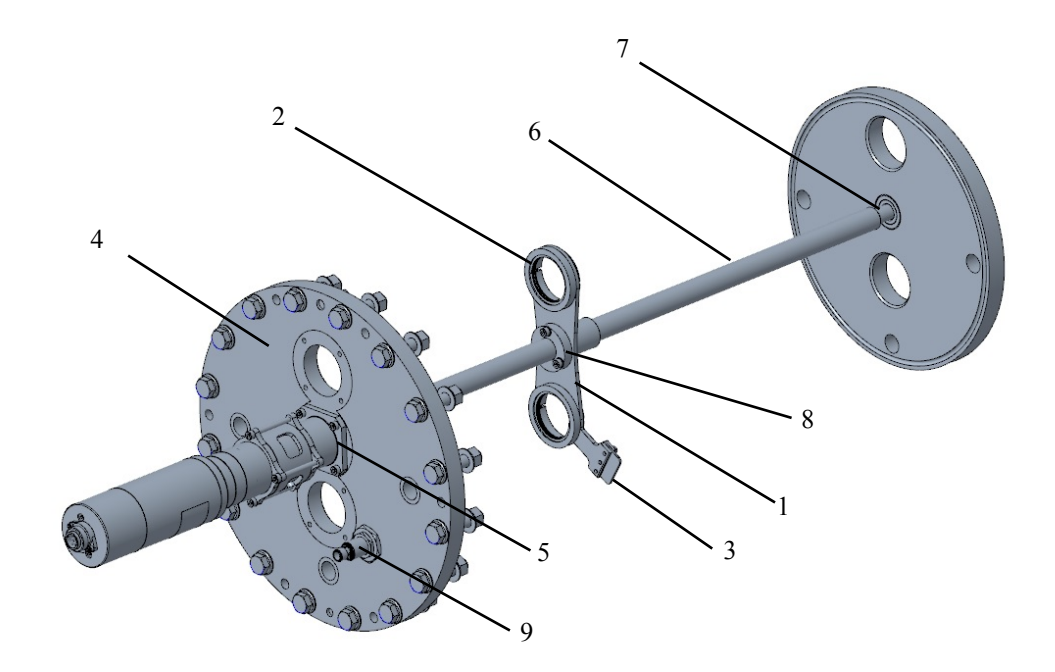

DE

| Position | Teil                                         | Beschreibung                                                                                                    |
|----------|----------------------------------------------|----------------------------------------------------------------------------------------------------|
| 1        | Wischerplatte                                | Während des Wischzyklus bewegt sich die Wischplatte zweimal vorwärts und rückwärts, um die Quarzhüllrohre zu reinigen. |
|          |                                              | Das Wischintervall muss gemäß den Standortbedingungen angepasst werden.                                                |
| 2        | Wischerring<br>und<br>Wischerringge<br>häuse | Die Wischerringgehäuse und die Wischerringe sind für jeden UV-Strahler auf der Wischerplatte montiert.                 |
| 3        | Wischerplatte                                | Die Wischerplatte reinigt den UV-Sensor Sie ist auf der Wischerplatte montiert                                         |
| 4        | Frontplatte                                  | Das Spindellager ist auf der Frontplatte montiert.                                                                     |
| 5        | Spindellager                                 | Das Spindellager ist mit dem Wischerantrieb verbunden.                                                                 |
| 6        | Spindel                                      | Die Spindel bewegt die Wischerplatte.                                                                                  |
|          |                                              | Die Spindel tritt durch das Spindellager und die Führungsplatte in die Frontplatte ein.                                |
| 7        | Hinteres Lager                               | Das hintere Lager stützt die Spindel. Es ist im Reaktoreingang montiert.                                               |
| 8        | Spindelmutter                                | Die Spindelmutter ist auf der Stauscheibe montiert.                                                                    |
| 9        | Näherungssch<br>alter                        | Der Näherungsschalter wird aktiviert, wenn sich der Wischer an seiner Bestimmungsposition befindet.                    |

#### Betriebszustände

Folgende Wischerbetriebszustände sind möglich.

| Referenzlauf                     | Nach jedem Neustart des UV-Systems führt der Wischer einen Referenzlauf durch.         |  |  |
|----------------------------------|----------------------------------------------------------------------------------------|--|--|
| Bewegung in die Wartungsposition | Die Wartungsposition ist für Wartungsarbeiten erforderlich.                            |  |  |
| Bewegung in die Ruheposition     | Nach dem Ende der Wartungsarbeiten muss der Wischer in den Normalbetrieb zurückkehren. |  |  |
| Wischbewegungen                  | Während des Wischzyklus bewegt sich der Wischer zwischen Start- und Endposition.       |  |  |

# 3.4 Schaltschrank

Der Schaltschrank ist aus lackiertem oder optional aus Edelstahl gefertigt und enthält die folgenden Komponenten:

- EcoTouch UV-Systemsteuerung
- Status-LED; deren Farbe ist abhängig von den aktuellen Alarmen oder Warnungen
  - Grün: Normalbetrieb
  - Gelb: Warnung
  - Rot: Alarm, Abschaltung
- Elektronisches Vorschaltgerät
- · Leistungsregelung des elektronischen Vorschaltgerätes
- Anschlusskontakte

## Baureihen

|                |               | Mei         | Klimaanlaga                      |          |
|----------------|---------------|-------------|----------------------------------|----------|
| Modell         | Schaltschrank | UV-Strahler | Elektronisches<br>Vorschaltgerät | optional |
| Spektron 2.1e  | Control 1e    | 1           | 1                                | Nein     |
| Spektron 5.1e  | Control 1e    | 1           | 1                                | Nein     |
| Spektron 10.1e | Control 1e    | 1           | 1                                | Nein     |
| Spektron22e    | Control 4e    | 1           | 1                                | Ja       |
| Spektron35e    | Control 4e    | 1           | 1                                | Ja       |

|              |               | Me          | Klimeenlege                      |          |
|--------------|---------------|-------------|----------------------------------|----------|
| Modell       | Schaltschrank | UV-Strahler | Elektronisches<br>Vorschaltgerät | optional |
| Spektron95e  | Control 4e    | 2           | 1                                | Ja       |
| Spektron200e | Control 4e    | 3           | 2                                | Ja       |
| Spektron280e | Control 4e    | 4           | 2                                | Ja       |
| Spektron400e | Control 4e    | 4           | 2                                | Ja       |

Abweichende Schrankgröße für die folgenden Optionen:

| Klimaanlage | Control 12e |
|-------------|-------------|
| UL          | Control 12e |

# 3.5 Elektronisches Vorschaltgerät

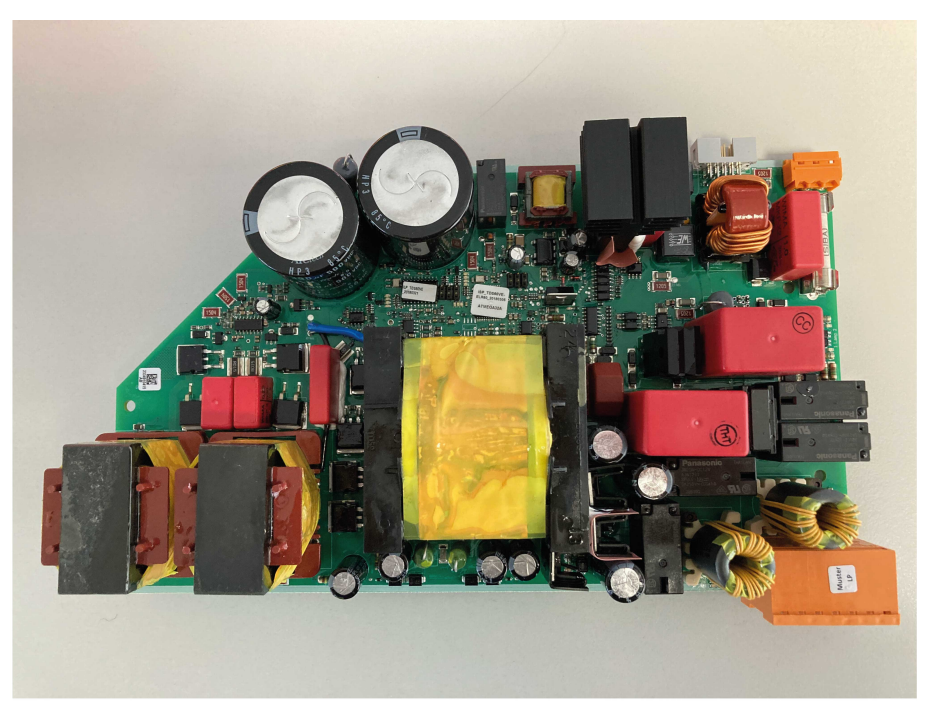

Abbildung 1: Typisches Beispiel für elektronische Vorschaltgeräte

Die elektronischen Vorschaltgeräte werden folgendermaßen installiert:

| Control 1e                  | Installation auf der Montageplatte mithilfe von Zapfen |  |  |
|-----------------------------|--------------------------------------------------------|--|--|
| Control 4e                  | Installation auf der Montageplatte mit Halterungen     |  |  |
| Für andere<br>Schrankgrößen | Montage in Racks                                       |  |  |

Das elektronische Vorschaltgerät betreibt die leistungsfähigen UV-Niederdruckstrahler. Der Mikroprozessor hat die folgenden Funktionen:

- Überwachung der UV-Strahler
- Bewahrung der Leistung des elektronischen Vorschaltgerätes unabhängig von Netzspannungsschwankungen

Die aktive Blindleistungskorrektur (PFC) im elektronischen Vorschaltgerät weist die folgenden Merkmale auf:

- Vermeidung von harmonischen Verzerrungen (Klirrfaktor)
- Elektromagnetische Verträglichkeit (EMV)

Die UV-Steuerung verändert die Leistung des elektronischen Vorschaltgerätes zwischen 50 % bis 100 %.

## 3.6 Betriebsarten des UV-Systems

Das UV-System verfügt über die folgenden Standardeinstellungen: Weitere Informationen entnehmen Sie bitte Der Anlage-Einstellungsbildschirm auf Seite 41.

| Desinfektionsmethode    | Variable Leistung | Strahlerleistu<br>ng | Berechnete Dosis |
|-------------------------|-------------------|----------------------|------------------|
| PSS                     | Nein              | 100%                 | Ja               |
|                         | Ja                | 50% - 100%           | Ja               |
| DVGW / ÖNORM, falls     | Nein              | 100%                 | Nein             |
| zutreffend              | Ja                | 50% - 100%           | Nein             |
| UVDGM, falls zutreffend | Nein              | 100%                 | Ja               |
| oder NWRI               | Ja                | 50% - 100%           | Ja               |

# 3.7 Typenschild

Auf dem Typenschild werden zumindest die folgenden Daten angezeigt.

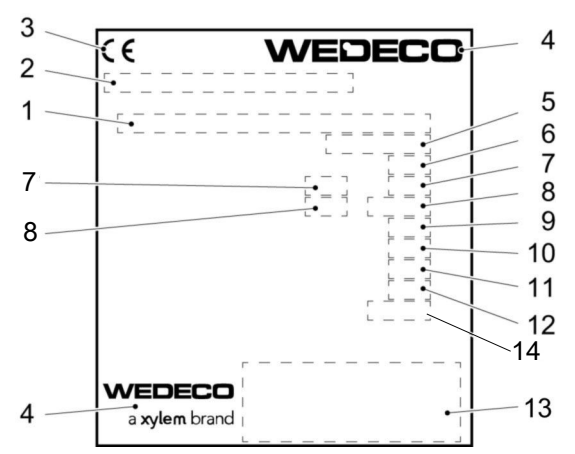

- 1. Modell
- 2. 3. Bauteiltyp CE-Kennzeichnung, falls zutreffend
- 4. Markenlogo
- 5. Seriennummer
- 6. Baujahr
- 7. Versorgungsspannung
- 8. Leistungsaufnahme
- 9. Kurzschlussfestigkeit
- 10. Alarmeinstellung 11. Warnungseinstellung
- 12. Umgebungstemperatur
- 13. Anschrift des Unternehmens
- 14. Schutzart

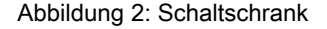

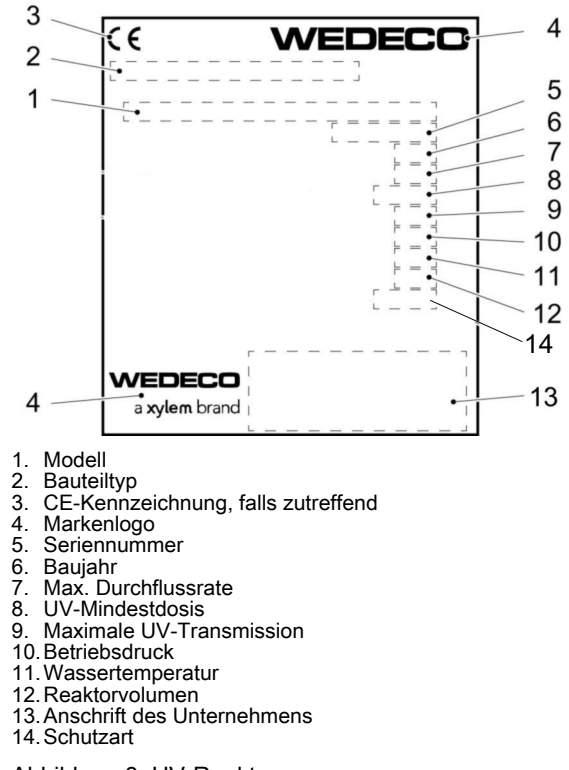

DE

Abbildung 3: UV-Reaktor

# 4 Installation

# 4.1 Vorsichtsmaßnahmen

Stellen Sie vor Arbeitsbeginn sicher, dass Sie die Sicherheitsanweisungen gelesen und verstanden haben.

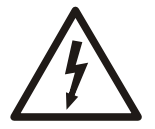

## GEFAHR: Gefahr durch Elektrizität

Stellen Sie vor Arbeitsbeginn am Gerät sicher, dass das Gerät und die Schaltanlagen vom Stromnetz getrennt und gegen Wiedereinschalten gesichert sind. Dies gilt auch für den Steuerstromkreis.

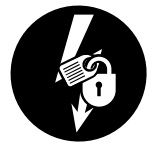

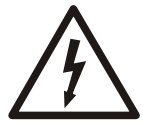

## GEFAHR: Gefahr durch Elektrizität

Alle elektrischen Anlagen müssen grundsätzlich geerdet werden. Testen Sie den Schutzleiter (Erdung), um sicherzustellen, dass er korrekt angeschlossen ist und dass ein durchgängiger Pfad zur Erde besteht.

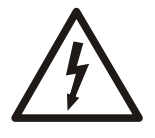

## WARNUNG: Gefahr durch Elektrizität

Gefahr eines elektrischen Schlages oder von Verbrennungen. Alle Arbeiten an elektrischen Teilen müssen von einem zertifizierten Elektriker überwacht werden. Beachten Sie alle anwendbaren Vorschriften und Bestimmungen.

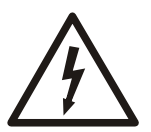

## WARNUNG: Gefahr durch Elektrizität

Es besteht die Gefahr eines Stromschlags oder einer Explosion, wenn die elektrischen Anschlüsse nicht richtig ausgeführt sind oder wenn das Produkt eine Störung oder Beschädigung aufweist. Führen Sie vor jedem Einsatz eine Sichtprüfung auf beschädigte Kabel, Risse im Gehäuse oder andere Anzeichen von Beschädigen durch. Stellen Sie die richtige Ausführung aller elektrischen Anschlüsse sicher.

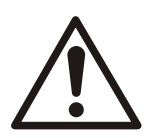

## WARNUNG: Quetschgefahr

Ohen Sicherheitsklammer kann sich der UV-Strahler schnell aus dem Reaktor lösen. Das Kopfstück des UV-Strahlers immer mit der Klammer oder den entsprechenden Schrauben sichern. Die Klammer muss richtig geschlossen werden. Die Schrauben müssen fest angezogen werden.

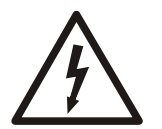

## VORSICHT: Gefahr durch Elektrizität

Verhindern Sie Knickstellen und andere Beschädigungen der Kabel.

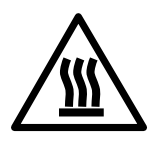

#### VORSICHT: Gefahr durch heiße Oberflächen

Die Oberflächen oder Teile der Einheit können sich während des Betriebs erhitzen. Lassen Sie Oberflächen vor Arbeitsbeginn abkühlen oder tragen Sie geeignete Hitzeschutzbekleidung.

Um zufällige Kontakte zu vermeiden, sind Schutzbarrieren um die Einheit vorzusehen, wenn die Temperatur des Mediums 45°C (113°F) überschreitet.

## HINWEIS:

Dieses Gerät ist nicht für den Gebrauch in Wohnbereichen vorgesehen. Es bietet gegebenenfalls keinen ausreichenden Schutz für den Funkempfang in Wohnbereichen.

#### HINWEIS:

UV-Strahler und Quarzhüllrohre sind empfindlich. Diese Teile müssen mit Vorsicht gehandhabt werden.

#### **HINWEIS:**

Befestigen Sie beim Heben des UV-Reaktors keine Hebezeug am Wischermotor oder der Spindelführung. Die Spindelführung oder der Motor wird ggf. beschädigt.

## HINWEIS:

Das UV-System sollte während eines Betriebszeitraums von 24 Stunden nicht häufiger als vier Mal ein-/ausgeschaltet werden.

## Persönliche Schutzausrüstung

Die PSA- und die Sicherheitsvorschriften müssen immer beachtet werden.

## HINWEIS:

Die folgende persönliche Schutzausrüstung wird benötigt:

- · Schutzhandschuhe
- Sicherheitsschuhe
- Schutzhelm
- Schutzbrille oder Gesichtsmaske als UV-Schutz

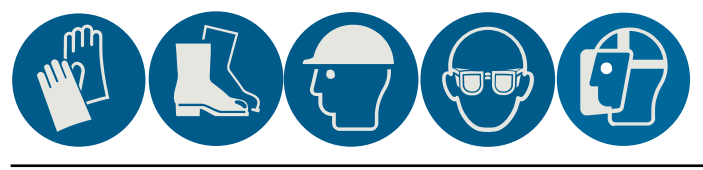

## 4.2 Montage des UV-Reaktors

## 4.2.1 Anforderungen

#### **UV-Reaktor**

- Er muss im Innenraum montiert werden.
- Er muss vor Frost geschützt werden.
- Er muss gemäß den geltenden Vorschriften zum Schutz am Arbeitsplatz ausreichend beleuchtet sein.
- Er darf nicht vibrieren.
- Er darf keinen Druckstößen ausgesetzt werden.
- Er darf nicht trockenlaufen.
- Er darf nicht überhitzen.
- · Er darf nicht gebogen, geschnitten, gehämmert oder geschweißt werden.
- Er muss auf einer höheren Ebene als eine mögliche Reinigungseinheit montiert werden, deren Chemikalien in den Tank einer Reinigungseinheit entleert werden.
- · Ein Winkelschleifer darf nicht verwendet werden.
- Für die Wartung muss um den UV-Reaktor ein Mindestabstand vorgesehen werden. Weiterführende Informationen entnehmen Sie bitte den Reaktorzeichnungen in der Mappe.
- Vor der Montage des UV-Reaktors muss er gereinigt und von unerwünschten Materialien und von Sand befreit werden.

#### Rohrleitungssystem

- Für UVDGM oder NWRI: Die Einlassrohre vor dem UV-Reaktor müssen den Anforderungen der Desinfektionsmethoden UVDGM oder NWRI entsprechen. Der gerade Einlass vor dem Reaktor muss mindestens den 5-fachen Rohrdurchmesser aufweisen.
- DVGW / ÖNORM ohne spezifische Anforderungen f
  ür Einlauf- und Auslauffohre. F
  ür diese Zertifizierung wird mit einem 90° Abzweig vor dem UV-Reaktor getestet.
- · Das Material der Absperrventile muss reinigungsmittelbeständig sein.
- Die Strömungsrichtung des Wassers muss nach oben gerichtet sein, damit die angesammelte Luft aus der Einheit entweichen kann.
- Es müssen Rohrabschnitte mit flexiblen Rohrerweiterungen verwendet werden.
- Vor der Verbindung der Rohrabschnitte mit dem UV-Reaktor müssen sie gereinigt und von unerwünschten Materialien und von Sand befreit werden.
- Die Mindestdistanz zwischen dem nachgelagerten Absperrventil und dem UV-Reaktor muss anhand der Durchflussrate und der Abschaltzeit des Absperrventils berechnet werden.

## Ablaufseitiges Absperrventil

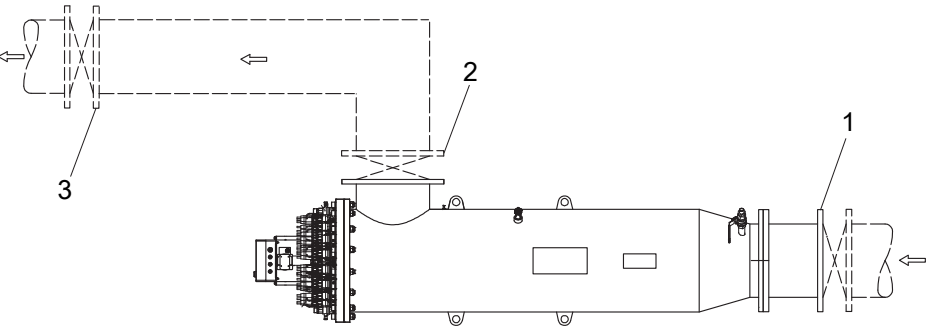

1. Absperrventil, Einlass

Absperrventil, Auslass
 Ablaufseitiges Absperrventil

Der UV-Strahler enthält eine kleine Menge an Quecksilberamalgam.

Die Quarzhüllrohre schützen die UV-Strahler. Unter bestimmten Umständen können das Quarzhüllrohr und der UV-Strahler zerbrechen.

Wenn ein Strahler zerbrochen ist, muss der Wasserzulauf zur Wasserversorgung gestoppt werden.

Das Absperrventil 3 ist zum Schutz der Wasserversorgung ablaufseitig montiert.

Die Mindestdistanz zwischen dem Absperrventil und dem UV-Reaktor muss anhand der Durchflussrate und der Abschaltzeit des Absperrventils berechnet werden.

## 4.2.2 Einbau des UV-Reaktors

Die Reaktorstütze darf die Anschlussteile des UV-Reaktors nicht berühren.

- 1. Den UV-Reaktor im Rohrleitungssystem einbauen.
  - Die Entlüftung muss nach oben zeigen und das Ablassventil muss nach unten zeigen.
- 2. Die EPDM-Dichtungen und die Befestigungselemente aus rostfreiem Stahl montieren.
- 3. Die Absperrventile montieren.

Ventile dürfen nicht direkt an den Flanschen des UV-Rektors montiert werden. Weiterführende Informationen entnehmen Sie bitte der Übersichtszeichnung in der Mappe.

Die Absperrventile und Rohre sind in der Produktlieferung nicht enthalten.

4. UV-Strahler installieren.

Weitere Informationen entnehmen Sie *UV-Strahler installieren: VLR22D, VLR35D, VLR30, und VLR60D* auf Seite 67 und *UV-Strahler installieren:: VLR2, VLR5, und VLR10* auf Seite 68.

DE

- Die Einheit und das Rohrleitungssystem mit Wasser befüllen. Druckstöße müssen vermieden werden.
- 6. Die Luft vollständig entweichen lassen.
- 7. Die Einheit mithilfe des Betriebsdrucks auf Lecks prüfen.
- 8. Bei Leckagen diese Elemente überprüfen:
  - Dichtungen auf Beschädigungen
  - Befestigungsmittel auf Festigkeit
- 9. Gegebenenfalls die beschädigten Dichtungen austauschen oder die Befestigungsmittel anziehen.

## 4.3 Den Wischermotor einbauen.

Der Wischermotor muss vor Ort am UV-Reaktor montiert werden.

Die Vormontage ist wegen des Risikos von Transportschäden nicht möglich.

Diese Anleitung bezieht sich auf Spektron 95e, Spektron 200e, Spektron 280e, und Spektron 400e mit dem Wischermotor-Typ M63.

## HINWEIS:

Befestigen Sie beim Heben des UV-Reaktors keine Hebezeug am Wischermotor oder der Spindelführung. Die Spindelführung oder der Motor wird ggf. beschädigt.

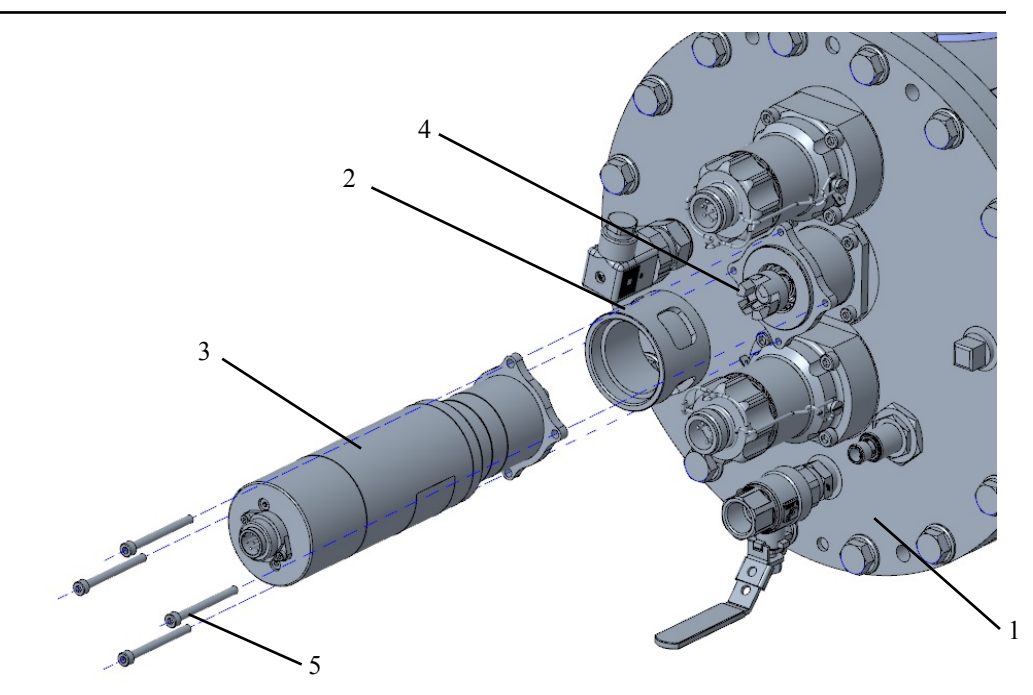

1. UV-Reaktor

- 2. Motorträger, 2 Teile
- Wischermotor
   Klauenkupplung
- 5. Schrauben
- 1. Den zweiteiligen Motorträger über die Klauenkupplung des UV-Reaktors schieben.

DE

DE

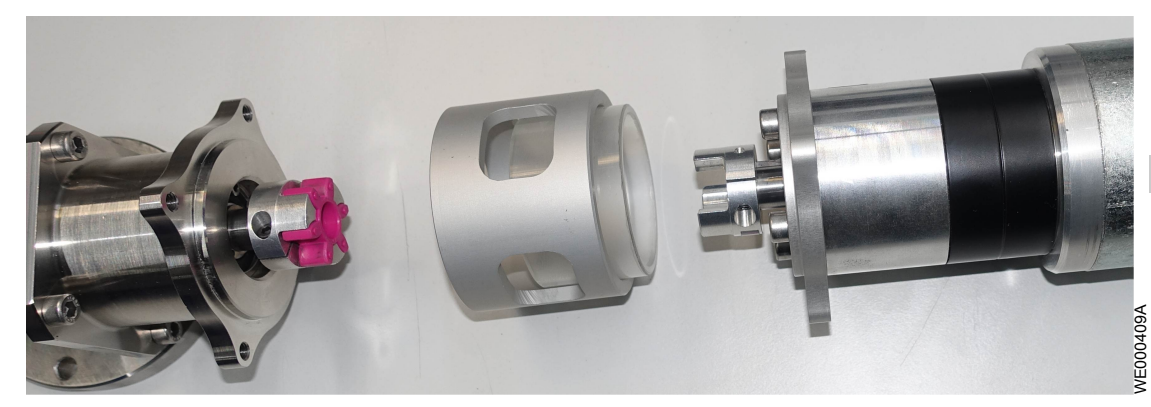

2. Die Klauenkupplung des Wischmotoros in den Motorträger des UV-Reaktors schieben.

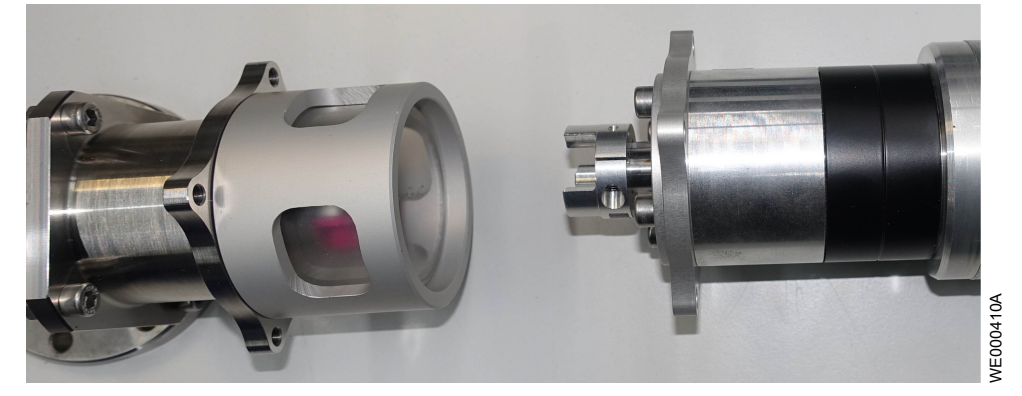

3. Den richtigen Einbau der Kupplung überprüfen. Sicherstellen, dass keine Spalte vorhanden sind.

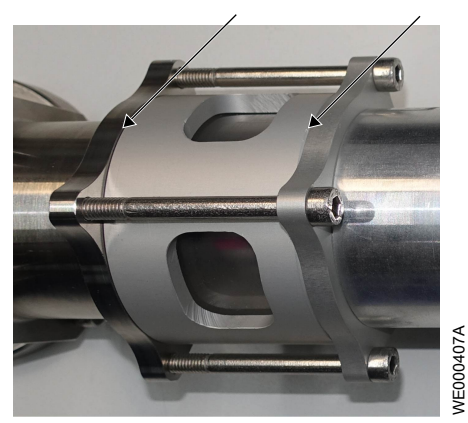

4. Den Wischermotor mit den vier (4) zugehörigen Schrauben montieren.

DE

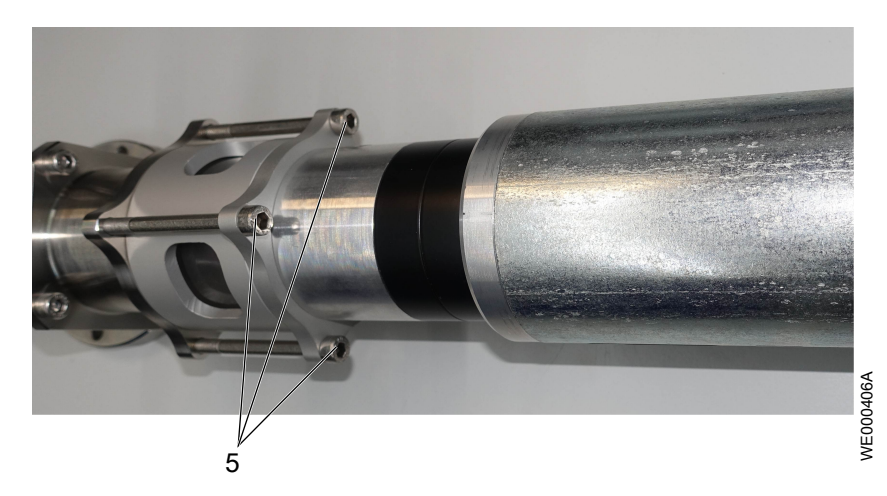

5. Anschluss des Kabels 2.

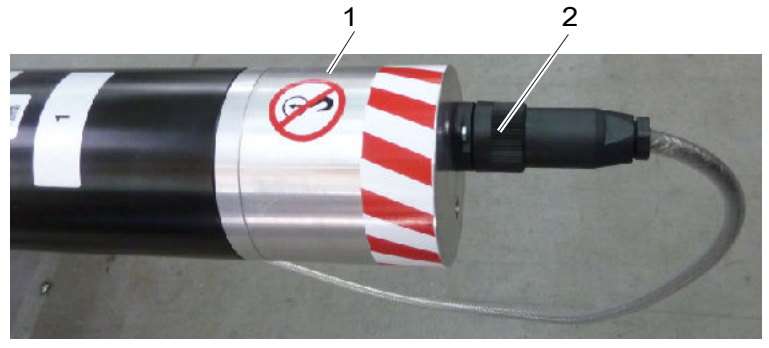

Verbotsschild
 Strom- und Kommunikationshybridkabel

# 4.4 Position der Not-Aus-Box ändern

Diese Prozedur ist nur notwendig, wenn die Not-Aus-Box vor Ort nur schwer zugänglich ist. 1. Alle Kabel von der Not-Aus-Box und vom Wischermotor trennen.

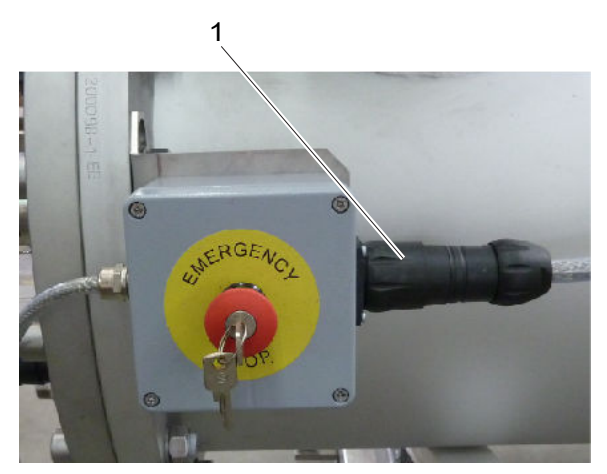

1. Kabel

2. Die Schraube und die Halterung der Not-Aus-Box lösen.

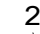

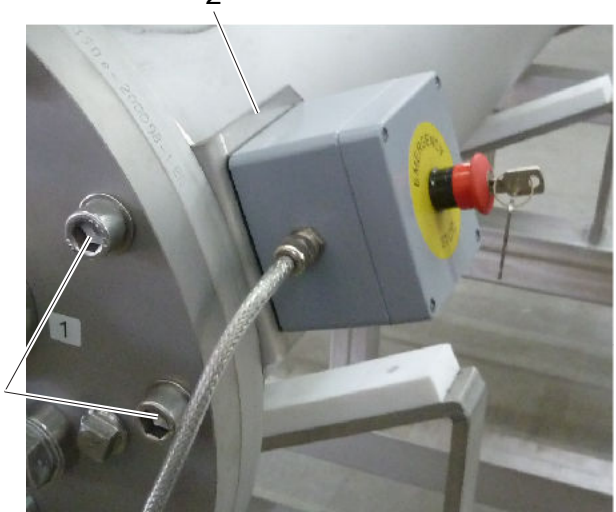

- 1. Schrauben
- 3. Die zwei Schrauben wieder einsetzen und erneut festziehen.
- 4. Die neue Position für die Not-Aus-Box ermitteln.
- 5. Die Halterung der Not-Aus-Box mit ihren Schrauben der neuen Position montieren.
- 6. Die Kabel sicher anordnen.

Die Kabel mit Vorsicht handhaben und scharfe Knicke oder Beschädigungen vermeiden.

7. Die Kabel wieder mit der Not-Aus-Box und dem Wischermotor verbinden.

# 4.5 UV-Reaktor und Rohrleitungen spülen

Reinigen und desinfizieren Sie UV-Reaktor und die Rohrleitungen vor der Inbetriebnahme des UV-Systems.

Dieser Prozess muss gemäß den Anforderungen der Wasseraufbereitungsanlage durchgeführt werden.

Produktionsrückstände und mikrobische Verschmutzungen dürfen das Prozesswasser nicht verunreinigen.

# 4.6 Schaltschrank-Installation

## 4.6.1 Anforderungen

## Schaltschrank

- Er muss im Innenraum montiert werden.
- Er ist vor direkter Sonneneinstrahlung zu schützen.
- Er muss ausreichend und gemäß den geltenden Vorschriften zum Schutz am Arbeitsplatz beleuchtet sein.
- Die Umgebungstemperatur muss den Design-Spezifikationen folgen, damit der Schaltschrank nicht überhitzt. Weitere Informationen entnehmen Sie bitte dem Typenschild.
- Die Netzversorgung muss den Anforderungen des UV-Systems entsprechen. Weitere Informationen entnehmen Sie bitte dem Typenschild oder wiring diagram in der Mappe.
- Sicherungen müssen vor Ort im Netzteil des Schaltschranks montiert werden.
- Alle Sicherungen, Leistungsschalter und Erdschlussunterbrecher müssen korrekt bemessen sein und den örtlichen Vorschriften entsprechen.
- Der elektrische Lastwiderstand muss für alle 4-20-mA-Analogeingangs- und ausgangssignale 500 Ohm unterschreiten.
- Das UV-System darf nicht unnötig ein- oder ausgeschaltet werden.

DE

#### Kabel

- Die Kabelspezifikationen müssen den örtlichen Regeln und Vorschriften entsprechen.
- Die Kabel müssen in einem guten Zustand sein und dürfen weder scharfe Knickstellen noch Quetschstellen aufweisen.
- Falls das Stromversorgungskabel versehentlich losgerissen wird, dann muss sich der Schutzleiter als letzter von seiner Anschlussklemme lösen. Der Schutzleiter muss länger sein als der Phasenleiter.
- Der Mindestbiegeradius entspricht dem 10-fachen des Kabeldurchmessers.
- Die Signalkabel sind von den Lampenkabeln und den Energiekabeln getrennt zu verlegen.
- Die Kabel können in großen S-Kabelschlaufen verlegt werden, dürfen jedoch nicht aufgewickelt werden.
- Die Kabel der UV-Strahler müssen an den Enden, die zum Schaltschrank führen, gekürzt werden. Die Mindestlänge des Strahlerkabels muss eingehalten werden. Weitere Informationen entnehmen Sie bitte *Kabelinstallation* auf Seite 29
- An den Kabelenden dürfen keine Endhülsen verwendet werden.
- · Das Kabel des Analogsensors muss abgeschirmt sein.
- Die Installation des Potentialausgleichs muss den örtlichen Vorschriften entsprechen.

## 4.6.2 Installation des Schaltschranks

Für den Wärmeaustausch und die Wartung muss um den Schaltschrank ein Mindestabstand von 300 mm (11,8 Zoll) vorgesehen werden. Weiterführende Informationen entnehmen Sie bitte der Schaltschrankzeichnung in der Mappe.

## Installation des wandmontierten Schaltschranks

1. Den Schaltschrank an die richtige Position an der Wand setzen.

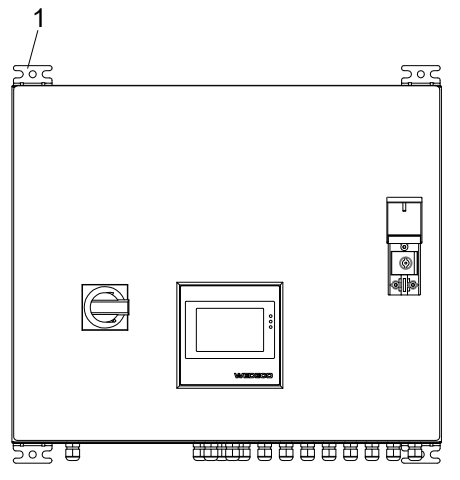

- 1. Halterung
- 2. Die Montageöffnungen an der Wand markieren.

Die Halterungen werden als Schablone verwendet. Weiterführende Informationen entnehmen Sie bitte der Zeichnung in der Mappe.

- 3. Den Schaltschrank entfernen.
- 4. An den markierten Stellen Löcher bohren.

Die Löcher müssen gesäubert werden.

- 5. Die Anker befestigen.
- 6. Den Schaltschrank an die Wand halten.
- 7. Den Schaltschrank mithilfe von Muttern und Unterlegscheiben aus rostfreiem Stahl montieren.

# 4.7 Kabelinstallation

Die Installation der Kabel muss den örtlichen Regeln und Vorschriften entsprechen.

## Kabelkanal und Kabelschutzrohr

| Element    | Standort         | System             | Maximale Menge<br>an Strahlerkabeln | Kanal- oder<br>Schutzrohrdurchm<br>esser |
|------------|------------------|--------------------|-------------------------------------|------------------------------------------|
| Kabelkanal | Erdung           | Alle               | 36                                  | 150 mm (6 Zoll)                          |
| Schutzrohr | Konfektionier    | Alle, außer VLR60D | 1217                                | 100 mm (4 Zoll)                          |
|            | ung VLR<br>Alle, | VLR60D             | 12                                  | 100 mm (4 Zoll)                          |
|            |                  | Alle, außer VLR60D | 913                                 | 75 mm (3 Zoll)                           |
|            |                  | VLR60D             | 9                                   | 75 mm (3 Zoll)                           |

## Kabelrinne

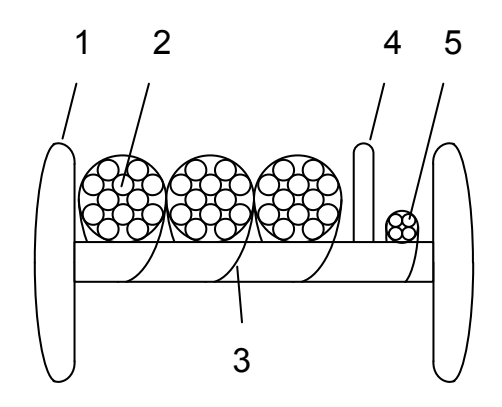

- 1
- Kabelrinne Strahlerkabel Kabelbinder 2.
- 4. Trennplatte
- 5 Sensorkabel

## 4.7.1 Installation der Kabel

- 1. Leitungen und Kabel zwischen dem Schaltschrank und dem UV-Reaktor verlegen:
  - a) Den Schutzleiter verlegen.
    - Der Schutzleiter ist möglichst kurz zu halten.
  - b) Die Strahlerkabel montieren.

| UV-Strahler           | Min. Kabellänge |
|-----------------------|-----------------|
| VLR2, VLR5, und VLR10 | 1 m (3,3 Fuß)   |
| VLR22D und VLR35D     | 8 m (26,25 Fuß) |
| VLR60D                | 8 m (26,25 Fuß) |

- c) Die Sensorkabel montieren.
- d) Die optionalen Wischerkabel montieren

Diese werden nur benötigt, wenn das UV-System diese Funktion enthält.

- 2. Gegebenenfalls alle externen Kabel an den Customer-Klemmenblock anschließen.
- 3. Prüfen, dass alle Klemmen und Anschlüsse richtig befestigt sind.
- 4. Falls erforderlich, die elektronischen Vorschaltgeräte montieren.
- 5. Das Stromversorgungskabel anschließen.

# 4.8 E/A-Funktionen

Die folgende Tabelle zeigt die Funktionen der E/A-Signale für die Steuerung und die Überwachung.

Weitere Informationen zu den Anschlüssen für ein System entnehmen Sie bitte dem wiring diagram im Schaltschrank.

| Funktion                 | Modell                                                                                                 | Anschluss | E/A                          | Beschreibung                                                                                                    |
|--------------------------|----------------------------------------------------------------------------------------------------|-----------|------------------------------|----------------------------------------------------------------------------------------------------|
| Remote On (230 V)        | Alle, außer<br>Spektron 2.1e,<br>5.1e und 10.1e                                                        | Kunde     | Digitaleingan<br>g<br>Relais | Startet das System extern über das 230-VAC-Signal                                                                                               |
| External On              | Alle                                                                                                   | Kunde     | Digitaleingan<br>g           | Startet und stoppt das System<br>alternativ extern über einen<br>potenzialfreien Kontakt                                                        |
| Alarm                    | Alle                                                                                                   | Kunde     | Digitalausga<br>ng           | Der Kontakt wird bei Fehlern mit<br>hoher Priorität abgeschaltet, zum<br>Beispiel ein Strahlerausfall, hohe<br>Temperatur und kein Durchfluss.  |
|                          |                                                                                                    |           |                              | Der Kontakt ist während des<br>normalen Betriebs normal<br>geschlossen.                                                                         |
| Warning                  | Alle                                                                                                   | Kunde     | Digitalausga<br>ng           | Der Kontakt wird bei Fehlern mit<br>niedriger Priorität abgeschaltet, zum<br>Beispiel, wenn die UV-Intensität die<br>Warngrenze unterschreitet. |
|                          |                                                                                                    |           |                              | Der Kontakt ist während des<br>normalen Betriebs normal<br>geschlossen.                                                                         |
| Enable flow              | Alle, außer<br>Spektron 2.1e,<br>5.1e und 10.1e,<br>wenn<br>"Zwischen-<br>Spülung"<br>vorhanden ist.   | Kunde     | Digitalausga<br>ng           | Dieser Kontakt wird nach der<br>Aufwärmphase aktiv. Der aktive<br>Kontakt öffnet die Ventile, um den<br>Wasserdurchfluss zu starten.            |
| System running           | Alle, außer<br>Spektron 2.1e,                                                                          | Kunde     | Digitalausga<br>ng           | Wenn das UV-System eingeschaltet wird, wird und bleibt der Kontakt aktiv.                                                                       |
|                          | 5.1e und 10.1e                                                                                         |           |                              | Der aktive Kontakt zeigt, dass das<br>UV-System bereit ist, den<br>Startvorgang abzuschließen und den<br>Betrieb zu starten.                    |
|                          |                                                                                                    |           |                              | Wenn das System wegen eines<br>Alarms ausgeschaltet oder im Modus<br>"Abschaltung" ist, wird der Kontakt<br>abgeschaltet.                       |
| Intermittent<br>flushing | Alle, außer<br>Spektron 2.1e,<br>5.1e und 10.1e,<br>wenn<br>"Durchluss<br>aktivieren"<br>vorhanden ist | Kunde     | Digitalausga<br>ng           | Der Kontakt aktiviert das regelmäßige<br>Spülen des UV-Reaktors, um diesen<br>zu kühlen<br>Das Intervall ist anpassbar.                         |

| Funktion              | Modell                                          | Anschluss | E/A               | Beschreibung                                                                                                    |
|-----------------------|-------------------------------------------------|-----------|-------------------|----------------------------------------------------------------------------------------------------|
| Flow signal           | Alle, außer<br>Spektron 2.1e,<br>5.1e und 10.1e | Kunde     | Analogeinga<br>ng | 0-mA- oder 4-20-mA-<br>Analogeingangssignal<br>Dieses Signal wird mit den<br>voreingestellten Grenzwerten<br>verglichen. Wenn der Wert diese<br>Werte über- oder unterschreitet, wird<br>ein Alarm erzeugt.                                                                                  |
| UV transmittance      | Alle, außer<br>Spektron 2.1e,<br>5.1e und 10.1e | Kunde     | Analogeinga<br>ng | 0-mA- oder 4-20-mA-<br>Analogeingangssignal<br>Dieses Signal wird mit den<br>voreingestellten Grenzwerten<br>verglichen. Wenn der Wert diese<br>Werte unterschreitet, wird eine<br>Warnung oder ein Alarm erzeugt.<br>Dieses Signal ist obligatorisch für die<br>UVDGM-Desinfektionsmethode. |
| UV sensor             | Alle                                            | System    | Analogeinga<br>ng | Verbindet den UV-Sensor                                                                                                    |
| Temperature<br>sensor | Alle                                            | System    | Analogeinga<br>ng | 0-mA- oder 4-20-mA-<br>Analogeingangssignal<br>Der Sensor misst die<br>Wassertemperatur im UV-Reaktor.<br>Wenn der Wert die voreingestellten<br>Grenzwerte überschreitet, wird eine<br>Warnung oder ein Alarm generiert.                                                                     |
| UV intensity          | Alle                                            | Kunde     | Analogausga<br>ng | 0-mA- oder 4-20-mA-<br>Analogausgangssignal für die externe<br>Anzeige                                                                                                    |

Kunde Für die Einbindung von externen Signalen und Steuergeräten

System Für die Einbindung von systeminternen Signalen

Für den Kundenanschluss:

- Der Potentialunterschied zwischen dem 0-20-mA-Signal und der Erde beträgt maximal 100 V.
- Die Leistungsvorgabe der Kontaktbelastung des Relais ist

| Modell                                                                      | Leistungsangaben                                                                                        |
|-----------------------------------------------------------------------------|----------------------------------------------------------------------------------------------------|
| Alle, außer Spektron 2.1e, 5.1e<br>und 10.1e und Spektron 2i, 5i und<br>10i | U <sub>max</sub> = 250 VAC, I <sub>max</sub> = 5 A<br>U <sub>max</sub> = 30 VDC, I <sub>max</sub> = 5 A |
| Spektron 2.1e, 5.1e und 10.1e<br>und Spektron 2i, 5i und 10i                | U <sub>max</sub> = 230 VAC, I <sub>max</sub> = 2 A<br>U <sub>max</sub> = 30 VDC, I <sub>max</sub> = 2 A |

DE

# 5 Benutzerschnittstelle

# 5.1 Navigationsschaltflächen

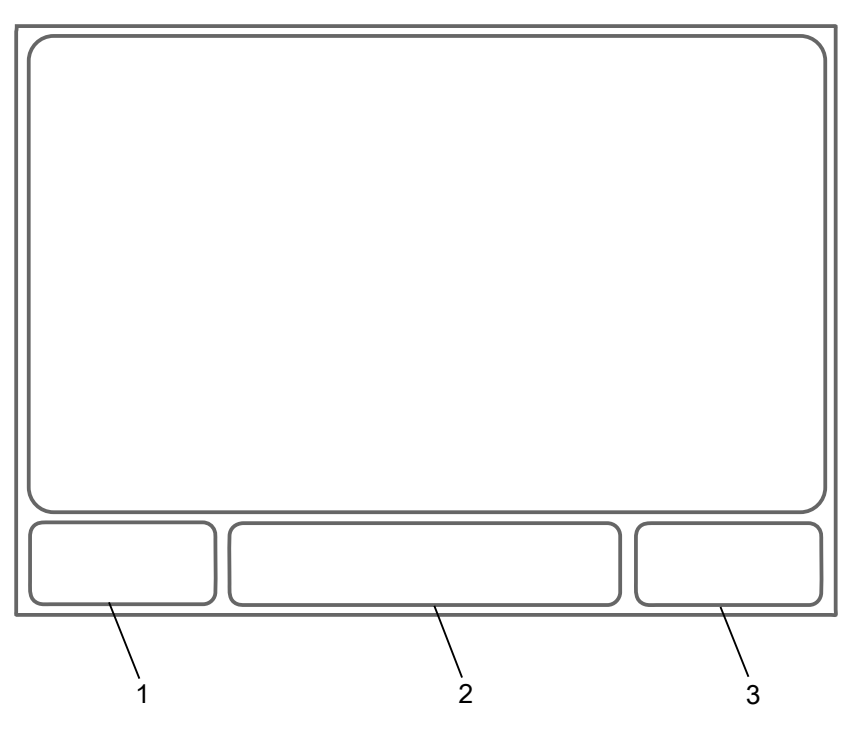

| Position | Schaltfläche<br>/Taste | Beschreibung                                                                                                    |
|----------|------------------------|----------------------------------------------------------------------------------------------------|
| 1        | Menü                   | Gewährt Zugriff auf den Menü-Bildschirm                                                                          |
| 2        | Statusmeldu            | Zeigt den Status des UV-Systems                                                                                  |
|          | ng                     | Durch einmaliges Berühren der <b>Status</b> -Schaltfläche wird die Statusmeldung am Bildschirm angezeigt.        |
|          |                        | Durch zweimaliges Berühren der <b>Status</b> -Schaltfläche wird der <b>Ereignisse</b> -<br>Bildschirm angezeigt. |
| 3        | Main                   | Gewährt Zugriff auf den <b>Main</b> -Bildschirm                                                                  |

# 5.2 Der Eingang-Bildschirm

## Eingangswerte

Dieser Bildschirm erlaubt die numerische Eingabe.

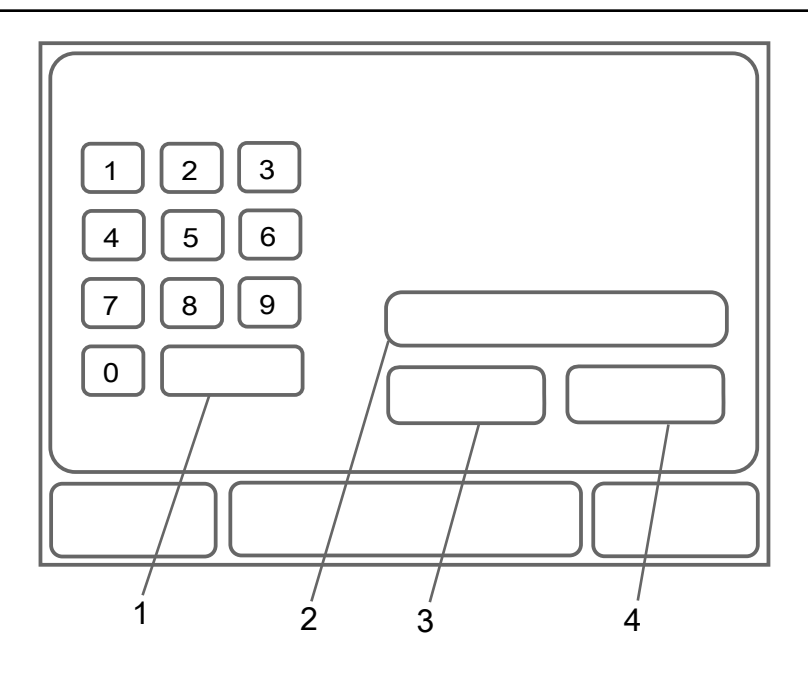

| Position | Schaltfläche/Taste | Beschreibung                             |  |
|----------|--------------------|------------------------------------------|--|
| 1        | Löschen            | Löscht das eingegebene Zeichen           |  |
| 2        | Anzeige            | Zeigt den eingegebenen Wert              |  |
| 3        | Abbr.              | Löscht den eingegebenen Wert             |  |
|          |                    | Der vorherige Bildschirm wird angezeigt. |  |
| 4        | Eing.              | Bestätigt den eingegebenen Wert          |  |

## Parameterauswahl

Dieser Bildschirm erlaubt die Auswahl aus einer Liste.

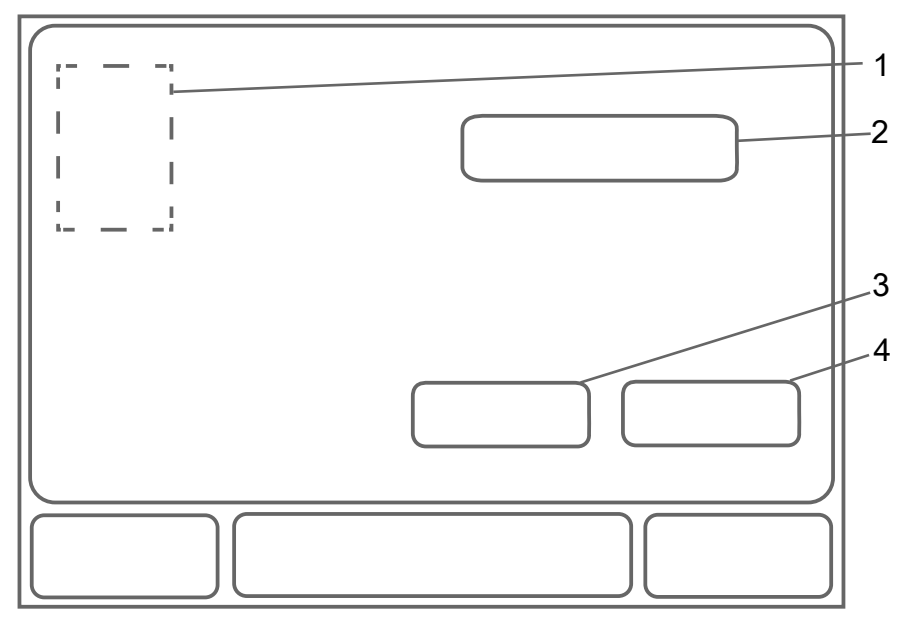

| Position | Schaltfläche/Taste         | Beschreibung                                      |
|----------|----------------------------|---------------------------------------------------|
| 1        | Parametereinstellunge<br>n | Erlaubt die Auswahl der Einstellung aus der Liste |
| 2        | Anzeige                    | Zeigt die gewählte Einstellung                    |
| 3        | Abbr.                      | Löscht die gewählte Einstellung                   |
|          |                            | Der vorherige Bildschirm wird angezeigt.          |

| Position | Schaltfläche/Taste | Beschreibung                       |  |
|----------|--------------------|------------------------------------|--|
| 4        | Eing.              | Bestätigt die gewählte Einstellung |  |

# 5.3 Passwort-Bildschirm

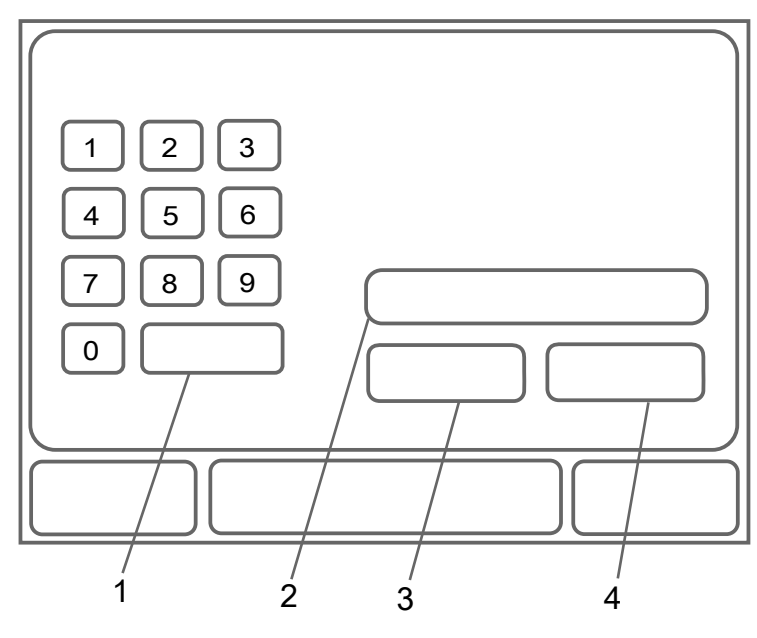

| Position | Schaltfläche/Taste | Beschreibung                        |  |
|----------|--------------------|-------------------------------------|--|
| 1        | Löschen            | Löscht das eingegebene Zeichen      |  |
| 2        | Anzeige            | Zeigt das eingegebene Passwort      |  |
| 3        | Abbr.              | Löscht das eingegebene Passwort     |  |
|          |                    | Der Hauptbildschirm wird angezeigt. |  |
| 4        | Eing.              | Bestätigt das eingegebene Passwort  |  |

Das Bedienerpasswort 2000 erlaubt den Zugriff auf bestimmte Parameter.

# 5.4 Der Main-Bildschirm

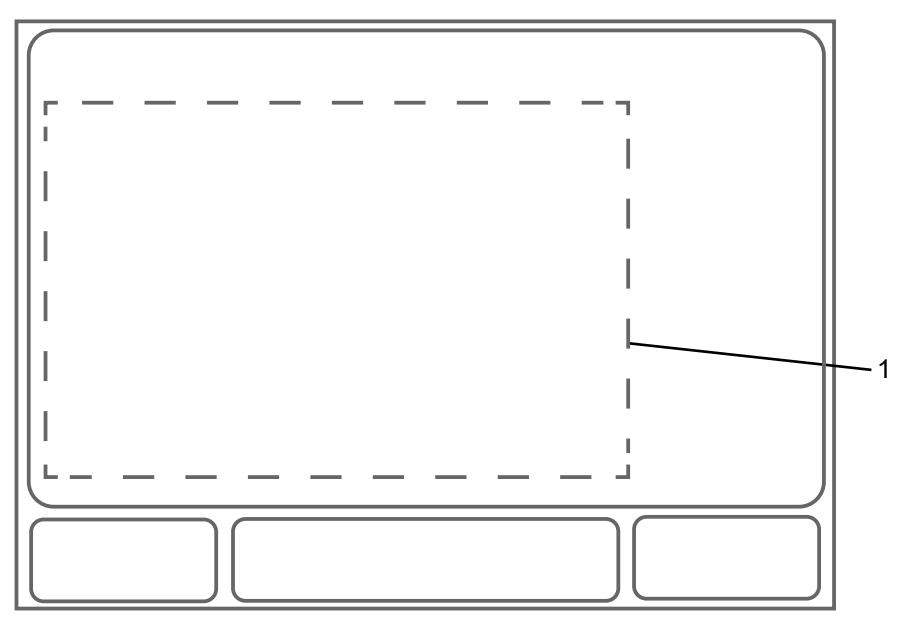
| Position | Parameter                                                                     | Beschreibung                                                                                                    | Einheit                                                        |
|----------|-------------------------------------------------------------------------------|----------------------------------------------------------------------------------------------------|----------------------------------------------------------------|
| 1        | Intensität                                                                    | Zeigt den UV-Intensitätswert                                                                                                    | <ul> <li>W/m<sup>2</sup></li> <li>mW/cm<sup>2</sup></li> </ul> |
|          | Dosis<br>oder<br>RED<br>oder<br>Val. RED<br>oder<br>Logi<br>oder<br>Val. Logi | Zeigt den Desinfektionszielwert für die folgenden<br>Desinfektionsmethoden:<br>• PSS<br>• UVDGM<br>Es wird nur ein Parameter gemäß der<br>Desinfektionsmethode angezeigt. | <ul> <li>J/m<sup>2</sup></li> <li>mJ/cm<sup>2</sup></li> </ul> |
|          | Leistung                                                                      | Zeigt den Strahlerleistungswert                                                                                                    | %                                                              |
|          | Durchfluss                                                                    | Zeigt die Durchflussrate                                                                                                    | • gpm<br>• m³/h<br>• L/s<br>• MGD                              |
|          | UVT                                                                           | Zeigt den UV-Transmissionswert                                                                                                    | %                                                              |
|          | Betriebsstunden                                                               | Zeigt die Betriebsstunden des UV-Systems                                                                                                    | h                                                              |
|          | Strahlerstd.                                                                  | Zeigt die Betriebsstunden des Strahlers                                                                                                    | h                                                              |

Durch einmaliges Berühren des Parameters werden die Parameterdetails angezeigt. Weitere Informationen entnehmen Sie bitte *Der Status-Bildschirm* auf Seite 37.

Durch einmaliges Berühren des Intensität-Parameters wird die UV-Intensität jedes UV-Sensors angezeigt. Es werden maximal sechs (6) UV-Sensoren gemäß dem Modell des UV-Systems angezeigt.

## 5.5 Der Menü-Bildschirm

Bei Zugriff auf den Menübildschirm wird zuerst der Passwort-Bildschirm angezeigt. Weitere Informationen entnehmen Sie bitte *Passwort-Bildschirm* auf Seite 34.

Bei einem Zugriff ohne Passwort sind keine Parameteränderungen erlaubt.

Bei einem Zugriff mit Bediener-Passwort 2000 ist die Einstellung bestimmter Parameter erlaubt.

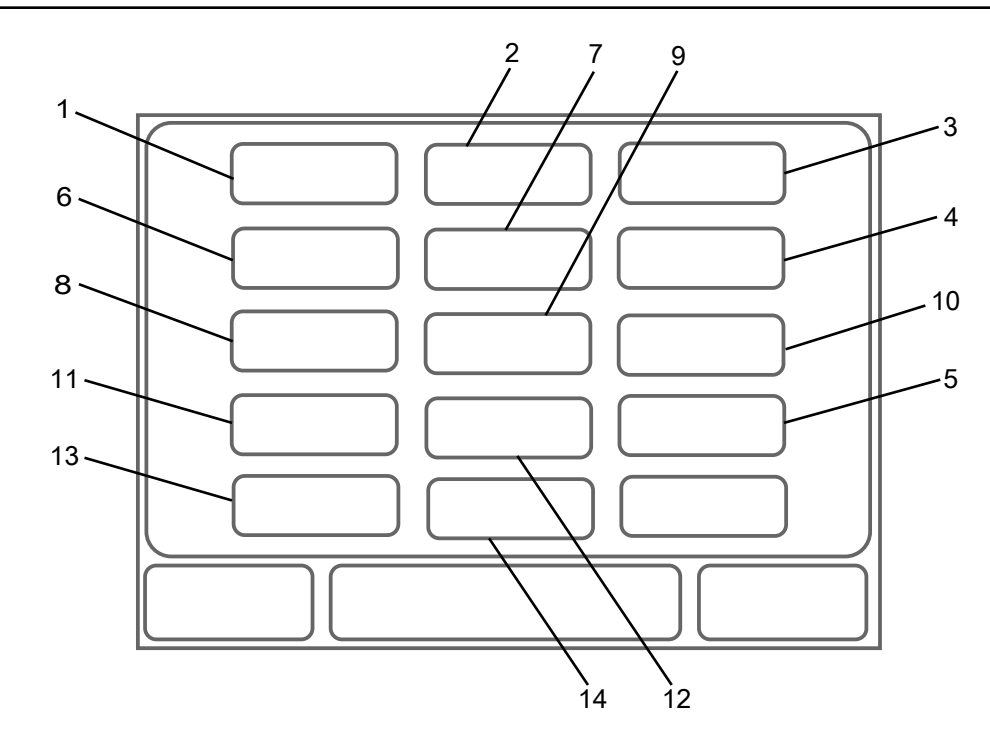

| Position | Schaltfläche  | Bildschirmtyp | Beschreibung                                                                                                    |
|----------|---------------|---------------|----------------------------------------------------------------------------------------------------|
| 1        | Status        | Status        | Gewährt Zugriff auf den <b>Status</b> -Bildschirm, auf dem der Status des UV-Systems angezeigt wird                                                                                                    |
| 2        | EVG           | Status        | Gewährt Zugriff auf den <b>EVG</b> -Bildschirm, auf dem der Status der Vorschaltgeräte angezeigt wird                                                                                                    |
| 3        | Strahler      | Status        | Gewährt Zugriff auf den <b>Strahler</b> -Bildschirm, auf dem der Status der Strahler angezeigt wird                                                                                                    |
| 4        | Ereignisse    | Status        | <ul> <li>Gewährt Zugriff auf den Ereignisse-Bildschirm, auf dem die folgenden Informationen angezeigt werden:</li> <li>Eine Liste der letzten 100 Warnmeldungen, Alarme oder Ereignisse</li> <li>Datum und Zeitstempel von Startzeit und Endzeit</li> </ul> |
| 5        | Info          | Status        | Gewährt Zugriff auf den Info-Bildschirm, auf dem die Software-Informationen angezeigt werden                                                                                                    |
| 6        | S-Halt        | Funktion      | Gewährt Zugriff auf den <b>S-Halt</b> -Bildschirm, auf dem der<br>Benutzer den UV-Sensor mithilfe eines externen<br>Referenzsensors überprüfen kann                                                                                                    |
| 7        | Max. Leistung | Funktion      | Gewährt Zugriff auf den <b>Max. Leistung</b> -Bildschirm, um das UV-System in den vollen Leistungsmodus zu versetzen                                                                                                    |
| 8        | Anlage        | Einstellung   | Gewährt Zugriff auf den <b>Anlage</b> -Bildschirm, auf dem<br>die Systemparameter des UV-Systems angezeigt<br>werden                                                                                                    |
| 9        | Zeiten        | Einstellung   | Gewährt Zugriff auf den <b>Zeiten</b> -Bildschirm, auf dem die Zeitparameter des UV-Systems angezeigt werden                                                                                                    |
| 10       | Grenzw.       | Einstellung   | Gewährt Zugriff auf den <b>Grenzw.</b> -Bildschirm, auf dem die Grenzwerte (Parameter) des UV-Systems angezeigt werden                                                                                                    |
| 11       | I/O           | Einstellung   | Gewährt Zugriff auf den <b>I/O</b> -Bildschirm, auf dem die E/A-Einstellungen des UV-Systems angezeigt werden                                                                                                    |

| Position | Schaltfläche | Bildschirmtyp | Beschreibung                                                                                                    |
|----------|--------------|---------------|----------------------------------------------------------------------------------------------------|
| 12       | Netzwerk-    | Einstellung   | Gewährt Zugriff auf den <b>Netzwerk-</b> -Bildschirm, auf dem der Benutzer das Netzwerk konfigurieren kann       |
|          |              |               | An diesem Bildschirm wird die Aktivierung einer<br>Feldbuskommunikation angezeigt.                               |
| 13       | Wischer      | Einstellung   | Gewährt Zugriff auf den <b>Wischer</b> -Bildschirm, auf dem die Wischerparameter des UV-Systems angezeigt werden |
|          |              |               | Dieser Bildschirm wird angezeigt, wenn ein Wischer aktiviert ist.                                                |
| 14       | Reinigung    | Funktion      | Erlaubt Zugriff auf den <b>Reinigung</b> -Bildschirm, sodass ein Benutzer den CIP-Prozess starten kann.          |
|          |              |               | Dieser Bildschirm wird angezeigt, wenn eine CIP-<br>Funktion aktiviert ist.                                      |

#### 5.5.1 Der Status-Bildschirm

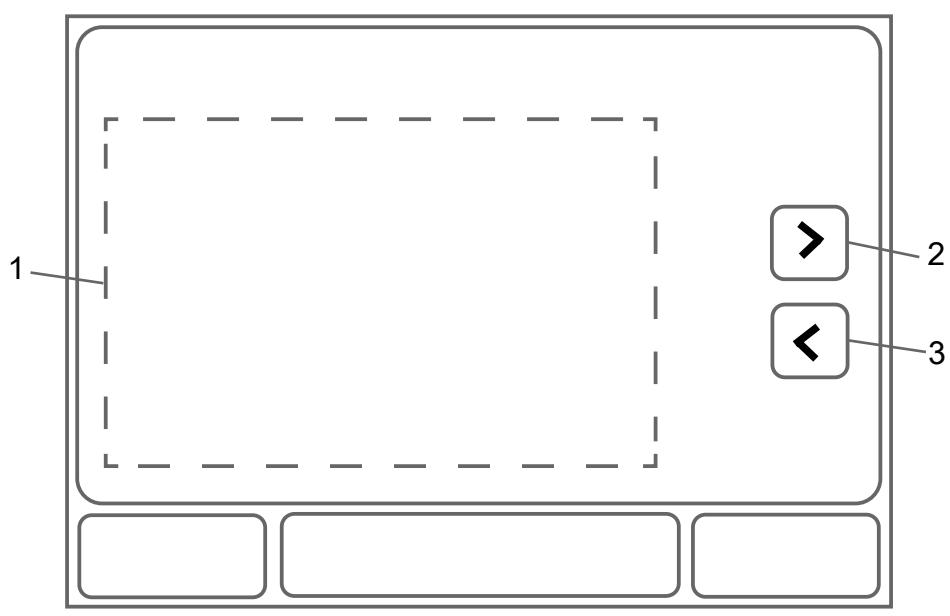

| Position | Parameter                  | Beschreibung                                                          | Einheit |
|----------|----------------------------|-----------------------------------------------------------------------|---------|
| 1        | Тур                        | Zeigt den Namen des UV-Systemmodells an                               | -       |
|          | Seriennummer               | Zeigt die Seriennummer des UV-Systems an                              |         |
|          | Betriebsstunden            | Zeigt die Gesamtbetriebsstunden des UV-Systems an                     | h       |
|          | EIN/AUS-Zyklen             | Zeigt die Ein- und Ausschalthäufigkeit des UV-<br>Systems an          | -       |
|          | Wischzyklen                | Zeigt die Anzahl der Wischzyklen an                                   | -       |
|          | Strahlerstd.               | Zeigt die Gesamtbetriebsstunden der UV-Strahler an                    | h       |
|          | Alarm-Grenzw.              | Zeigt die UV-Intensitätsgrenze an, wenn der Alarm ausgelöst wird      | W/m²    |
|          | Warn-Grenzw.               | Zeigt die UV-Intensitätsgrenze an, wenn die<br>Warnung ausgelöst wird | W/m²    |
|          | Zielwert                   | Zeigt den Zielwert der UV-Dosis an                                    | -       |
|          | Min. Design-Durchfluss     | Zeigt den Mindestwert des Designflusses an                            | m³/h    |
|          | Max. Design-<br>Durchfluss | Zeigt den Höchstwert des Designflusses an                             | m³/h    |

| Position | Parameter          | Beschreibung                                 | Einheit |
|----------|--------------------|----------------------------------------------|---------|
|          | Min. UVT           | Zeigt den Mindestwert der UV-Transmission an | %       |
|          |                    |                                              |         |
| Position | Schaltfläche/Taste | Beschreibung                                 |         |
| 2        |                    | Zeigt die nächste Seite an                   |         |
|          | Ċ                  |                                              |         |

## 5.5.2 Der EVG-Bildschirm

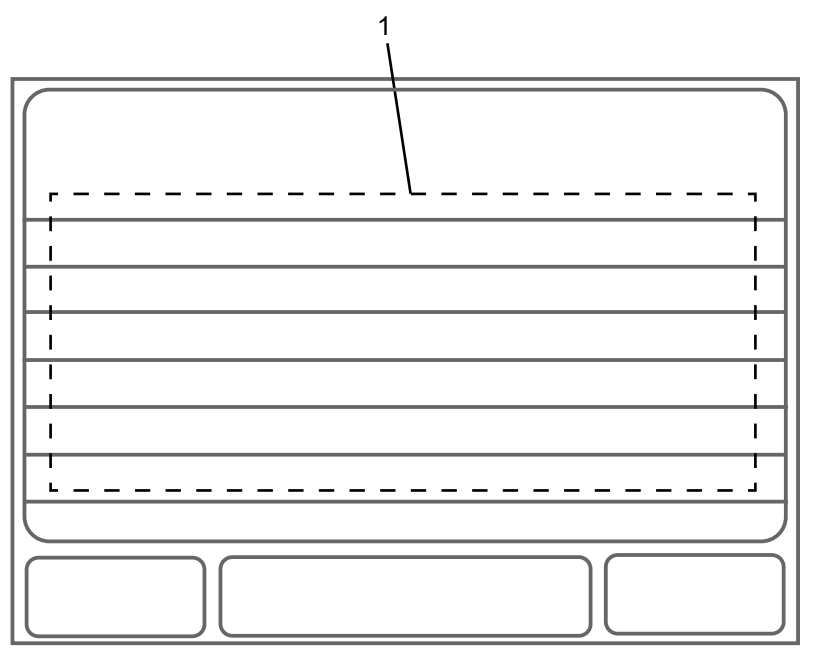

| Position | Parameter      | Beschreibung                                              | Einheit |
|----------|----------------|-----------------------------------------------------------|---------|
| 1        | Vorschaltgerät | Zeigt die Vorschaltgerätenummer von B1 bis B6             | -       |
|          |                | Zeigt den Strahlerstatus an                               | -       |
|          |                | Schwarz = Der Strahler ist ausgeschaltet.                 |         |
|          |                | Grün = Der Strahler ist eingeschaltet.                    |         |
|          |                | Leere Zeile = Der Strahler ist nicht verfügbar.           |         |
|          | UZK (V)        | Zeigt die Spannung des Vorschaltgerätes an                | V       |
|          | I (A)          | Zeigt den Strom des Vorschaltgerätes an                   | A       |
|          | T (C)          | Zeigt die Temperatur des Vorschaltgerätes an              | °C      |
|          | PWM (%)        | Zeigt die Pulsweitenmodulation an                         | %       |
|          | Info           | Zeigt die Serviceinformationen des Vorschaltgerätes<br>an | -       |
|          | Status         | Zeigt den Servicestatus des Vorschaltgerätes an           | -       |

#### 5.5.3 Der Strahler-Bildschirm

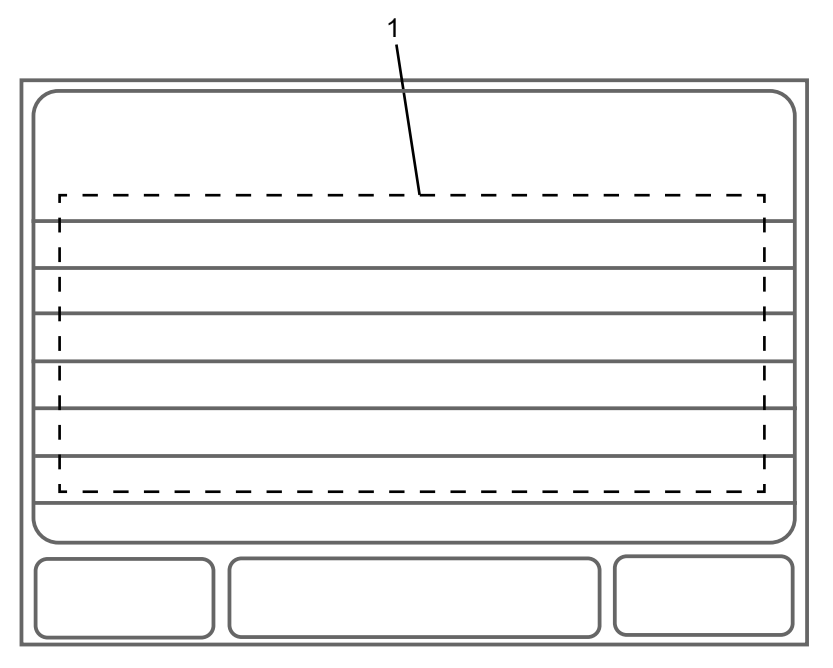

| Position | Parameter      | Beschreibung                                                                                                    |
|----------|----------------|----------------------------------------------------------------------------------------------------|
| 1        | Strahler       | Zeigt die Strahlernummern von L1 bis L6 an                                                                                                    |
|          |                | Zeigt den Strahlerstatus an                                                                                                    |
|          |                | <ul> <li>Schwarz = Der Strahler ist ausgeschaltet.</li> </ul>                                                                                                    |
|          |                | Grün = Der Strahler ist eingeschaltet.                                                                                                    |
|          |                | <ul> <li>Leere Zeile = Der Strahler ist nicht verfügbar.</li> </ul>                                                                                                    |
|          | Stunden        | Zeigt die Gesamtbetriebsstunden des Strahlers an                                                                                                    |
|          |                | Der Parameterwert kann durch Antippen geändert werden. Für diese<br>Änderung ist das Bedienerpasswort erforderlich. Weitere Informationen<br>entnehmen Sie bitte <i>Passwort-Bildschirm</i> auf Seite 34. |
|          | EIN/AUS-Zyklen | Zeigt die Ein- und Ausschalthäufigkeit der Strahler an                                                                                                    |
|          |                | Der Parameterwert kann durch Antippen geändert werden. Für diese<br>Änderung ist das Bedienerpasswort erforderlich. Weitere Informationen<br>entnehmen Sie bitte <i>Passwort-Bildschirm</i> auf Seite 34. |
|          | Meldung        | Zeigt die Serviceinformationen des Strahlers an                                                                                                    |

#### 5.5.4 Der S-Halt-Bildschirm

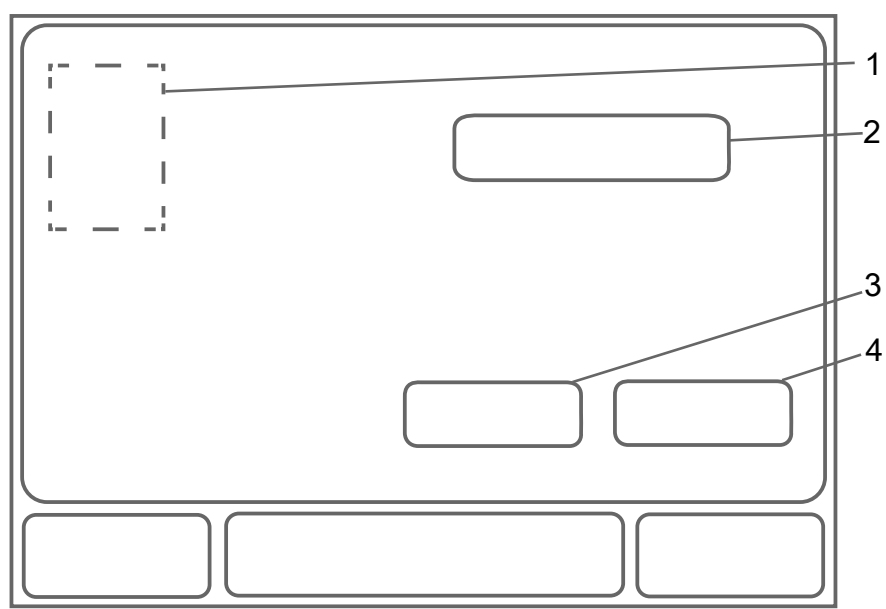

| Position | Einstellung | Beschreibung                                                                                          |
|----------|-------------|----------------------------------------------------------------------------------------------------|
| 1        | Nein        | Startet die <b>S-Halt</b> -Funktion nicht                                                             |
|          | Ja          | Startet die <b>S-Halt</b> -Funktion für die Überprüfung des Referenzsensors in 4 Minuten.             |
|          |             | Die <b>Status</b> -Schaltfläche zeigt die verbleibende Zeit für diese Prüfung an.                     |
|          |             | Während dieser Überprüfung verändert sich der UV-Intensitätswert<br>am <b>Main</b> -Bildschirm nicht. |
| 2        | Anzeige     | Zeigt die gewählte Einstellung an                                                                     |
|          |             |                                                                                                    |

| Position | Schaltfläche/Taste | Beschreibung                       |
|----------|--------------------|------------------------------------|
| 3        | Abbr.              | Löscht die gewählte Einstellung    |
| 4        | Eing.              | Bestätigt die gewählte Einstellung |

5.5.5 Der Max. Leistung-Bildschirm

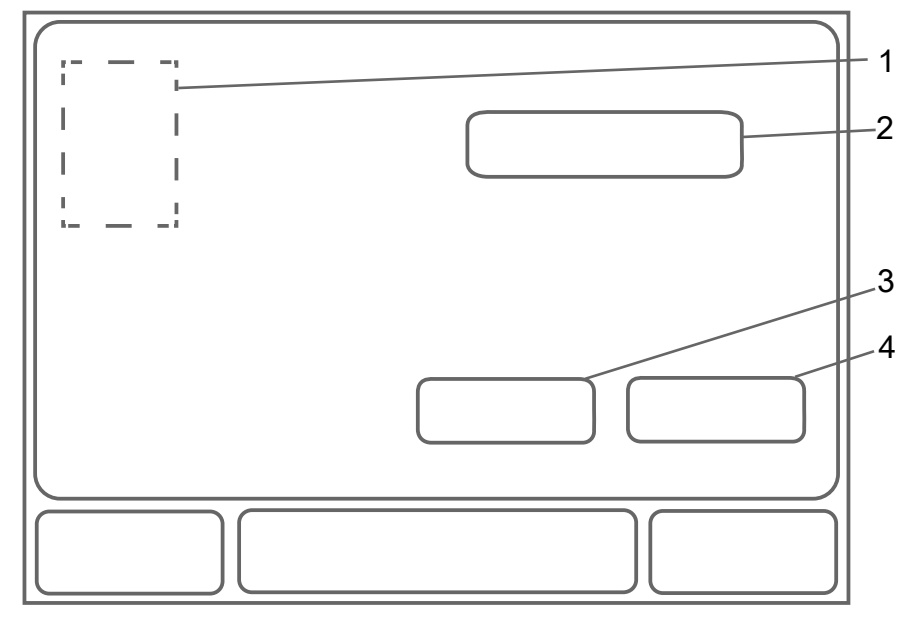

|          | 1                  |                                                                                                    |
|----------|--------------------|----------------------------------------------------------------------------------------------------|
| Position | Einstellung        | Beschreibung                                                                                                    |
| 1        | Nein               | Startet die Max. Leistung-Funktion nicht                                                                              |
|          | Ja                 | Startet die Max. Leistung-Funktion                                                                                    |
|          |                    | Das System wird manuell auf volle Leistung gesetzt. Wenn das System abschaltet, wird diese Einstellung zurückgesetzt. |
|          | Eingang            | Dies erlaubt die Fernsteuerung der <b>Max. Leistung</b> -Funktion über den Digitaleingang                             |
|          |                    | Der Digitaleingang ist mit der E/A-Platine verbunden.                                                                 |
|          | PLC                | Dies erlaubt die Fernsteuerung der Max. Leistung-Funktion mithilfe der PLC                                            |
|          |                    | Die PLC ist mit dem Feldbus verbunden. Diese Einstellung ist sichtbar, wenn die Feldbuskommunikation aktiviert ist.   |
| 2        | Anzeige            | Zeigt die gewählte Einstellung an                                                                                     |
|          |                    | ·                                                                                                    |
| Position | Schaltfläche/Taste | Beschreibung                                                                                                    |
| 3        | Abbr.              | Löscht die gewählte Einstellung                                                                                       |

Bestätigt die gewählte Einstellung

#### 5.5.6 Der Ereignisse-Bildschirm

4

Eing.

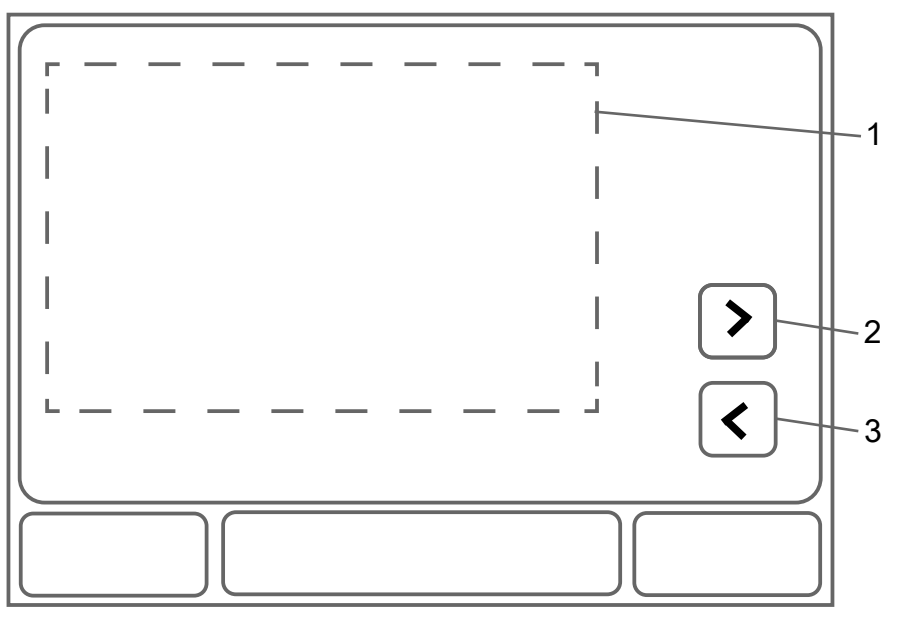

| Position | Parameter                            | Beschreibung                                                                                                    |
|----------|--------------------------------------|----------------------------------------------------------------------------------------------------|
| 1        | Warnungen, Alarme<br>oder Ereignisse | Zeigt eine Liste der letzten 100 Warnungen, Alarme oder<br>Ereignisse mit den folgenden Informationen an:<br>• Datum und Zeitstempel von Startzeit und Endzeit |

| Position | Schaltfläche/Taste | Beschreibung                 |
|----------|--------------------|------------------------------|
| 2        | >                  | Zeigt die nächste Seite an   |
| 3        | <                  | Zeigt die vorherige Seite an |

## 5.5.7 Der Anlage-Einstellungsbildschirm

Bei einem Zugriff mit Bediener-Passwort 2000 ist die Einstellung bestimmter Parameter erlaubt. Weitere Informationen entnehmen Sie bitte *Passwort-Bildschirm* auf Seite 34.

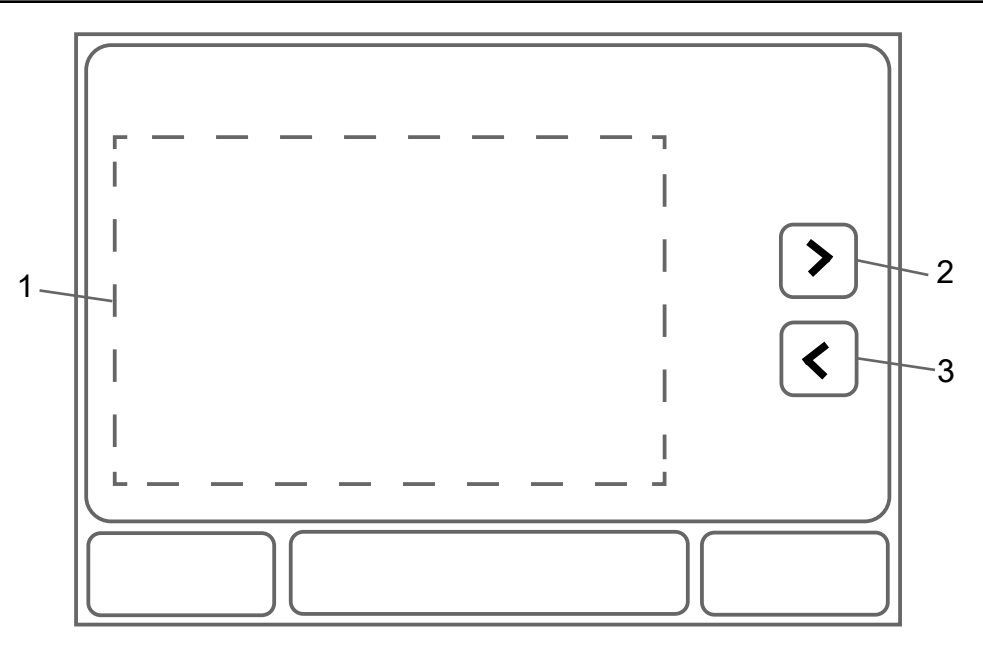

| Position | Parameter           | Zugriff mit<br>Passwort | Beschreibung                                                                         | Auswahl                                                                                                    | Standard                               | Einheit |
|----------|---------------------|-------------------------|--------------------------------------------------------------------------------------|----------------------------------------------------------------------------------------------------|----------------------------------------|---------|
| 1        | Тур                 | Nein                    | Legt den Typ des UV-Systems<br>fest                                                  | Spektron 2.1e–10.1e<br>Spektron 22e–400e                                                                                                    | Siehe die<br>Auftragsspezif<br>ikation | -       |
|          | Strahlerleistung    | Nein                    | Legt den Leistungswert des<br>Vorschaltgerätes für den festen<br>Leistungsmodus fest | 50–100                                                                                                    | 100                                    | %       |
|          | Anzahl der Strahler | Nein                    | Legt die Anzahl der Strahler im<br>UV-System fest                                    | 1–4                                                                                                    | Siehe die<br>Auftragsspezif<br>ikation | -       |
|          | Seriennummer        | Nein                    | Zeigt die Seriennummer des UV-<br>Systems an                                         | -                                                                                                    | Siehe die<br>Auftragsspezif<br>ikation | -       |
|          | Wischer             | Nein                    | Zeigt den Wischertyp                                                                 | <ul><li>Wiper M63</li><li>Nein</li></ul>                                                                                                    | Siehe die<br>Auftragsspezif<br>ikation | -       |
|          | Datum/Uhrzeit       | Ja                      | Legt Datum und Uhrzeit in<br>diesem Format fest:<br>• yyyy-mm-dd hh:mm:ss            | -                                                                                                    | -                                      | -       |
|          | Sprache             | Ja                      | Legt die bevorzugte Sprache fest                                                     | <ul> <li>English</li> <li>Deutsch</li> <li>Französisch</li> <li>Italienisch</li> <li>Spanisch</li> <li>Spanisch</li> <li>Portugiesisch</li> <li>Schwedisch</li> <li>Norwegisch</li> <li>Finnisch</li> <li>Polnisch</li> <li>Ungarisch</li> <li>Slowenisch</li> <li>Tschechisch</li> <li>Kroatisch</li> </ul> | Siehe die<br>Auftragsspezif<br>ikation | -       |

| Position | Parameter                         | Zugriff mit<br>Passwort | Beschreibung                                        | Auswahl                                                                                                    | Standard                               | Einheit |
|----------|-----------------------------------|-------------------------|-----------------------------------------------------|----------------------------------------------------------------------------------------------------|----------------------------------------|---------|
|          | Einheit Durchfl                   | Ja                      | Legt die Einheit der<br>Durchflussrate fest         | • gpm<br>• m³/h<br>• L/s<br>• MGD                                                                                                    | Siehe die<br>Auftragsspezif<br>ikation | -       |
|          | Einheit UV-<br>Bestrahlungsstärke | Ja                      | Legt die UV-Intensität fest                         | <ul> <li>W/m<sup>2</sup></li> <li>mW/cm<sup>2</sup></li> </ul>                                                                                                    | W/m²                                   | -       |
|          | Einh. UV-Dosis                    | Ja                      | Legt die Einheit der UV-Dosis<br>fest               | <ul> <li>J/m<sup>2</sup></li> <li>mJ/cm<sup>2</sup></li> </ul>                                                                                                    | Siehe die<br>Auftragsspezif<br>ikation | -       |
|          | Desinfektionsmethode              | Nein                    | Legt die Art der<br>Desinfektionsmethode fest       | <ul> <li>PSS</li> <li>UVDGM</li> <li>DIN 19294</li> <li>Keine</li> </ul>                                                                                                    | Siehe die<br>Auftragsspezif<br>ikation | -       |
|          | Variable Lstg.                    | Nein                    | Legt die Einstellung der variablen<br>Leistung fest | <ul> <li>Ja = Die UV-<br/>Strahlerleistung<br/>verändert sich<br/>gemäß dem<br/>Intensitäts- oder<br/>dem Dosissollwert<br/>zwischen 50 % und<br/>100 %</li> <li>Nein = Die UV-<br/>Strahlerleistung ist<br/>mit 100 %<br/>festgelegt.</li> <li>PLC = Die PLC<br/>sendet das<br/>festgelegte<br/>Leistungssignal an<br/>das UV-System.</li> </ul>                                  | Siehe die<br>Auftragsspezif<br>ikation | -       |
|          | Durchfl.messer                    | Ja                      | Wählt die Quelle des<br>Durchflusssignals           | <ul> <li>Einstellung = Das<br/>Durchflusssignal<br/>wird nicht<br/>ausgegeben.<br/>Weitere<br/>Informationen<br/>entnehmen Sie bitte<br/>dem Design-<br/>DurchflParameter.</li> <li>Eingang = Das<br/>Durchflussmessger<br/>ät sendet das 20-<br/>mA-Flusssignal an<br/>das UV-System.</li> <li>PLC = Die PLC<br/>sendet das<br/>Durchflusssignal an<br/>das UV-System.</li> </ul> | Einstellung                            | -       |

| osition | Parameter                                                                        | Zugriff mit<br>Passwort | Beschreibung                                                                                                    | Auswahl                                                                                                    | Standard                               | Einheit        |
|---------|----------------------------------------------------------------------------------|-------------------------|----------------------------------------------------------------------------------------------------|----------------------------------------------------------------------------------------------------|----------------------------------------|----------------|
|         | UVT-Messgerät                                                                    | Ja                      | Wählt die Quelle des UVT-<br>Signals                                                                                                    | <ul> <li>Einstellung = Der<br/>UV-<br/>Transmissionsmonit<br/>or wird nicht<br/>geliefert. Mithilfe der<br/>Design-UVT wird<br/>die UV-<br/>Transmission<br/>berechnet.</li> <li>Eingang = Der UV-<br/>Transmissionsmonit<br/>or sendet das 20-<br/>mA-Flusssignal an<br/>das UV-System.</li> <li>PLC = Die PLC<br/>sendet das UV-<br/>Transmissionssigna<br/>I an das UV-<br/>System.</li> </ul> | Einstellung                            | -              |
|         | Design-Durchfl.                                                                  | Nein                    | Wenn kein Durchflusssignal<br>vorhanden ist und für den<br><b>Durchfl.messer</b> -Parameter<br><b>Einstellung</b> gewählt ist, stellt<br>dieser Parameter die<br>Durchflussrate dar.                                                                                                    | 0–6499,9 m³/h<br>0–28 618,2 gpm                                                                                                    | Siehe die<br>Auftragsspezif<br>ikation | m³/h<br>gpm    |
|         | Design UVT                                                                       | Nein                    | Es wird kein UVT-Signal<br>ausgegeben und der <b>UVT-</b><br><b>Messgerät</b> -Parameter ist auf<br><b>Einstellung</b> gesetzt. Dieser<br>Parameter legt die Design-UVT<br>fest.                                                                                                    | 0–100                                                                                                    | Siehe die<br>Auftragsspezif<br>ikation | %              |
|         | Design-Dosis<br>Design RED<br>Val. Design RED<br>Design Logi<br>Val. Design Logi | Nein                    | Zeigt den Mindestwert der UV-<br>Dosis<br>Der <b>Design-Dosis</b> -Parameter<br>betrifft UV-Systeme, die diese<br>Desinfektionsmethoden nutzen:<br>• <b>PSS</b><br>• UVDGM<br>• <b>NWRI</b><br>Die anderen Parameter betreffen<br>UV-Systeme, die die <b>UVDGM</b> -<br>Desinfektionsmethode nutzen. | 0–64999,0 J/m²<br>0–6499,99 mJ/cm²                                                                                                    | Siehe die<br>Auftragsspezif<br>ikation | J/m²<br>mJ/cm² |
|         | Feldbus                                                                          | Ja                      | Zeigt den Feldbusstatus an                                                                                                    | <ul> <li>Ja = Das<br/>Feldbusnetzwerk ist<br/>aktiviert.</li> <li>Nein = Das<br/>Feldbusnetzwerk ist<br/>deaktiviert.</li> </ul>                                                                                                    | Nein                                   | -              |
|         | Leistungsrampe                                                                   | Nein                    | Legt die Rampenrate der<br>Leistung fest, die sich verringert<br>oder erhöht                                                                                                    | 0–999                                                                                                    | 10                                     | S              |
|         | Totband                                                                          | Nein                    | Legt das Totband von UV-<br>Intensität oder UV-Dosis fest,<br>das festlegt wann die Leistung<br>erhöht oder verringert werden<br>muss                                                                                                    | 0,5–5,0                                                                                                    | 0,5                                    | %              |

| Position | Parameter          | Zugriff mit<br>Passwort | Beschreibung                                                                                                    | Auswahl                                                                                                    | Standard                               | Einheit            |
|----------|--------------------|-------------------------|----------------------------------------------------------------------------------------------------|----------------------------------------------------------------------------------------------------|----------------------------------------|--------------------|
|          | Alarmverzögerung   | Nein                    | Legt die Zeitverzögerung des<br>UV-Intensitätsalarms fest,<br>nachdem die Steuerung 100 %<br>Leistung erreicht. Während<br>dieser Zeit werden UV-Alarm<br>unterdrückt                                                                                                    | 0–999                                                                                                    | 30                                     | S                  |
|          | UV Offset          | Nein                    | Legt den Sicherheitsfaktor fest,<br>der dem Mindestwert der Design-<br>UV-Intensität oder UV-Dosis<br>zugerechnet wird                                                                                                    | 1–50                                                                                                    | 20                                     | %                  |
|          |                    |                         | UV Offset stellt sicher, dass die<br>Ziel-UV-Intensität/UV-Dosis und<br>die empfangene UV-<br>Intensität/UV-Dosis stets die<br>Mindestdesign-UV-Intensität/UV-<br>Dosis überschreiten.                                                                                                  |                                                                                                    |                                        |                    |
|          | Organismus         | Nein                    | Wählt die Einstellung des<br>Organismus für den der UV-<br>Empfindlichkeitswert automatisch<br>berechnet wird. Wenn die<br>Einstellung <b>Keine</b> ist, wird der<br>UV-Empfindlichkeitswert manuell<br>eingegeben.<br>Dieser Parameter betrifft UV-<br>Systeme, die die <b>UVDGM</b> - | <ul> <li>Keine</li> <li>MS2</li> <li>T1</li> <li>T7</li> <li>Crypto</li> <li>Giardia</li> <li>Adeno</li> </ul> | Siehe die<br>Auftragsspezif<br>ikation | -                  |
|          | UV-Empfindlichkeit | Nein                    | Desinfektionsmethode nutzen.                                                                                                    | 20–999 9 .l/m²                                                                                                 | 20                                     | J/m²               |
|          |                    |                         | Empfindlichkeit fest<br>Dieser Parameter betrifft UV-<br>Systeme, die die <b>UVDGM</b> -<br>Desinfektionsmethode nutzen.                                                                                                    | 2–99,99 mJ/cm²                                                                                                 |                                        | mJ/cm <sup>2</sup> |
|          | UVDGM Control Type | Nein                    | Legt den Zielwert fest, der die<br>Lampenleistung kontrolliert<br>Dieser Parameter betrifft UV-<br>Systeme, die die <b>UVDGM</b> -<br>Desinfektionsmethode nutzen.                                                                                                    | <ul> <li>RED</li> <li>Val. RED</li> <li>Logi</li> <li>Val. Logi</li> </ul>                                     | -                                      | -                  |
|          | UVT Cap            | Nein                    | begrenzt den eingehenden UVT-<br>Wert für die UVDGM-<br>Berechnung, 0 = ausgeschaltet<br>Es hat keinen Einfluss auf den<br>angezeigten UVT-Wert.                                                                                                    | 0–100                                                                                                    | 0,0                                    | %                  |
|          |                    |                         | Dieser Parameter betrifft UV-<br>Systeme, die die <b>UVDGM</b> -<br>Desinfektionsmethode nutzen.                                                                                                    |                                                                                                    |                                        |                    |
|          | Strahler Offset    | Ja                      | Legt die Offset-Zahl fest, die den<br>Strahlernummer hinzugefügt wird                                                                                                    | 0–999                                                                                                    | 0                                      | -                  |
|          |                    |                         | Wenn das SCADA-System den<br>Offset-Wert an eine höhere<br>Ebene überträgt, weist PLC die<br>Nummern der Lampen zu.                                                                                                    |                                                                                                    |                                        |                    |

| Position | Parameter                     | Zugriff mit<br>Passwort | Beschreibung                                                                                                    | Auswahl                                                                                                    | Standard                               | Einheit                                |
|----------|-------------------------------|-------------------------|----------------------------------------------------------------------------------------------------|----------------------------------------------------------------------------------------------------|----------------------------------------|----------------------------------------|
|          | Schutzdimmung                 | Nein                    | Wenn die UV-Intensität im UV-<br>Reaktor den Maximalwert<br>überschreitet, verringert sich die<br>Strahlerleistung.<br>Wenn Schutzdimmung aktiviert<br>ist, sind die Funktionen 100% bei<br>Alarm und Voller<br>Leistungsmodus deaktiviert.<br>Dieser Parameter ist nicht<br>anwendbar für Spektron 2.1e,<br>5.1e und 10.1e. | • Ja<br>• Nein                                                                                                    | Nein                                   | -                                      |
|          | Schutzdimmgrenze              | Nein                    | Legt den Höchstwert der UV-<br>Intensität für diesen Parameter<br>fest<br>Dieser Parameter ist nicht<br>anwendbar für Spektron 2.1e,<br>5.1e und 10.1e.                                                                                                    | 0–2999 W/m <sup>2</sup><br>0–299,9 mW/cm <sup>2</sup><br>Wenn der Wert 0,0 ist,<br>ist diese Einstellung<br>nicht aktiv.                                                           | 0,0                                    | W/m <sup>2</sup><br>mW/cm <sup>2</sup> |
|          | Strahler-<br>Nutzungsdauer    | Nein                    | Legt fest, dass eine Warnung zur<br>Strahlerbetriebszeit ausgegeben<br>wird<br>Dieses Warnung informiert über<br>den Ablauf der<br>Strahlerlebensdauer.                                                                                                    | 0–999999<br>Wenn der Wert 0 h ist,<br>ist diese Einstellung<br>nicht aktiv.                                                                                                    | 0                                      | h                                      |
|          | Strahlerdaten löschen         | Ja                      | Zeigt den Rücksetzstatus der<br>Strahlerbetriebsstunden                                                                                                    | <ul> <li>Ja = Die<br/>Strahlerbetriebsstun<br/>den werden auf 0<br/>zurückgesetzt.</li> <li>Nein = Die<br/>Strahlerbetriebsstun<br/>den werden nicht<br/>zurückgesetzt.</li> </ul> | Nein                                   |                                        |
|          | Wischerring-<br>Nutzungsdauer | Nein                    | Legt die Wischerlebenszeit für<br>die Auslösung einer Warnung<br>fest<br>Dieses Warnung informiert über<br>den Ablauf der Lebensdauer des<br>Wischers.                                                                                                    | 0–999999<br>Wenn der Wert 0 h ist,<br>ist diese Einstellung<br>nicht aktiv.                                                                                                    | 10000                                  | -                                      |
|          | Opti Detect                   | Nein                    | Zeigt den OptiDetect-Status                                                                                                    | <ul> <li>Ja = OptiDetect ist<br/>aktiviert.</li> <li>Nein = OptiDetect<br/>ist deaktiviert.</li> </ul>                                                                             | Siehe die<br>Auftragsspezif<br>ikation | -                                      |
|          | Temperatureinheit             | Ja                      | Legt die Einheit der Temperatur fest                                                                                                    | • K<br>• ℉<br>• ℃                                                                                                    | <b>°C</b>                              | -                                      |

5.5.8 Der Zeiten-Einstellungsbildschirm

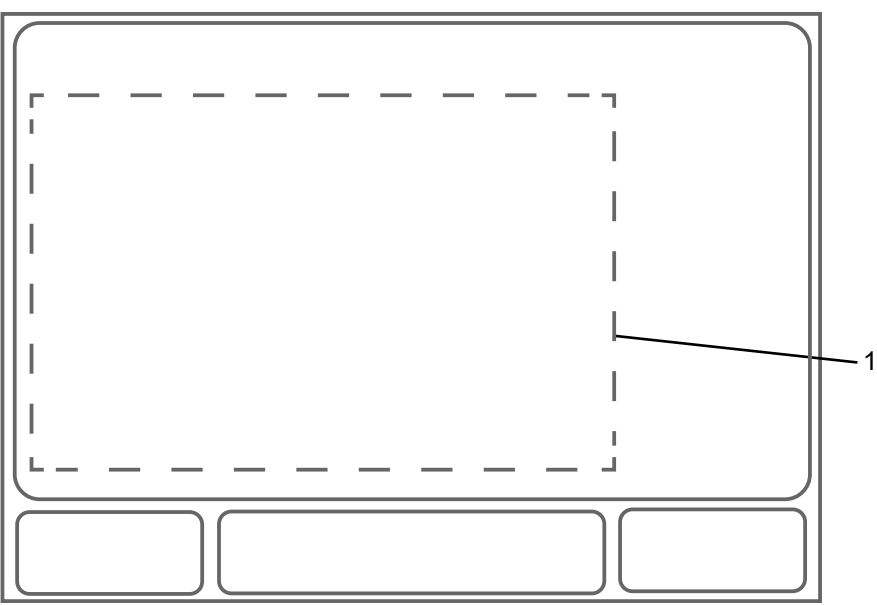

Bei einem Zugriff mit Bediener-Passwort 2000 ist die Einstellung bestimmter Parameter erlaubt. Weitere Informationen entnehmen Sie bitte *Passwort-Bildschirm* auf Seite 34.

| Position | Parameter             | Zugriff mit<br>Passwort | Beschreibung                                                                                                    | Auswahl | Standard | Einheit |
|----------|-----------------------|-------------------------|----------------------------------------------------------------------------------------------------|---------|----------|---------|
| 1        | Aufwärmzeit           | Ja                      | Legt die Zeitverzögerung für die<br>Aufwärmperiode fest                                                                                                   | 0–999   | 360      | S       |
|          | Abschaltverzögerung   | Ja                      | Legt die Zeitverzögerung für das Starten<br>des Abschaltprozesses für die<br>Parameter, <b>Freigabe Durchfluss</b> oder<br><b>Stopp bei Alarm</b> , fest. | 0–999   | 180      | S       |
|          | Intervall, EIN        | Ja                      | Legt die Zeit fest, während der<br>Intermittent flushing-Ausgang<br>angeschaltet bleibt.                                                                  | 0–999   | 5        | S       |
|          |                       |                         | Der Intermittent flushing-Ausgang ist nur während des <b>Übertemperatur Reaktor</b> -Alarms anwendbar.                                                    |         |          |         |
| -        | Intervall, AUS        | Ja                      | Legt die Zeit fest, während der<br>Intermittent flushing-Ausgang<br>abgeschaltet bleibt.                                                                  | 0–999   | 20       | S       |
|          |                       |                         | Der Intermittent flushing-Ausgang ist nur während des Übertemperatur Reaktor-<br>Alarms anwendbar.                                                        |         |          |         |
|          | Verzögerung Übertemp. | Nein                    | Legt die Zeitverzögerung für die<br>folgenden Alarme fest:<br>• Übertemperatur Reaktor<br>• Übertemperatur EVG<br>• Übertemperatur Schrank                | 0–999   | 30       | S       |
|          | Alarmunterdrückung    | Ja                      | Legt die Zeitverzögerung nach<br><b>Aufwärmzeit</b> für die Unterdrückung der<br>Alarme fest                                                              | 0–999   | 5        | S       |

#### 5.5.9 Der Grenzw.-Bildschirm

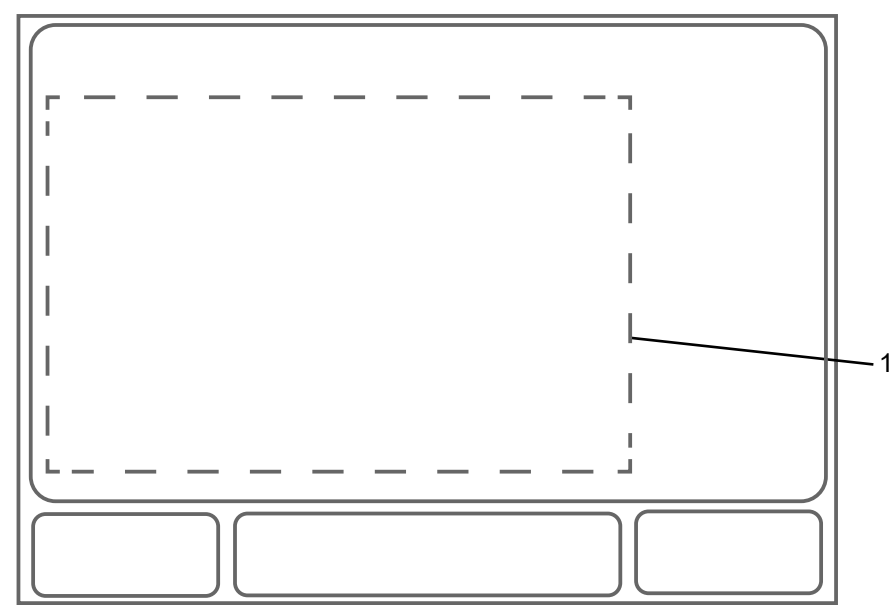

Bei einem Zugriff mit Bediener-Passwort 2000 ist die Einstellung bestimmter Parameter erlaubt. Weitere Informationen entnehmen Sie bitte *Passwort-Bildschirm* auf Seite 34.

| Positio<br>n | Parameter              | Zugriff mit<br>Passwort | Beschreibung                                                                                                    | Auswahl                           | Standardwert<br>e                      | Einheit                                |
|--------------|------------------------|-------------------------|----------------------------------------------------------------------------------------------------|-----------------------------------|----------------------------------------|----------------------------------------|
| 1            | Stopp bei Alarm        | Ja                      | <ul> <li>Ja: Bei einem Alarm schaltet<br/>das UV-Steuergerät die UV-<br/>Strahler aus.</li> <li>Nein: Bei einem Alarm bleiben<br/>die UV-Strahler eingeschaltet.</li> </ul>                                                     | <ul><li>Ja</li><li>Nein</li></ul> | Nein                                   | -                                      |
|              | UV-Alarmgrenze         | Nein                    | Akzeptiert einen Sollwert der UV-<br>Intensität<br>Wenn die UV-Intensität diesen<br>Wert unterschreitet, wird ein Alarm<br>ausgelöst.<br>Wenn keine<br>Desinfektionsmethode gewählt ist,<br>wird dieser Parameter verwendet.    | 0–2999,9                          | Siehe die<br>Auftragsspez<br>ifikation | W/m²<br>mW/cm²                         |
|              | UV-Warngrenze          | Nein                    | Akzeptiert einen Sollwert der UV-<br>Intensität<br>Wenn die UV-Intensität diesen<br>Wert unterschreitet, wird eine<br>Warnung ausgelöst.<br>Wenn keine<br>Desinfektionsmethode gewählt ist,<br>wird dieser Parameter verwendet. | 0–2999,9                          | Siehe die<br>Auftragsspez<br>ifikation | W/m <sup>2</sup><br>mW/cm <sup>2</sup> |
|              | Min. Design-Durchfluss | Nein                    | Akzeptiert einen Sollwert des<br>Mindestdesignflusses<br>Wenn der Designfluss diesen Wert<br>unterschreitet, wird ein Alarm<br>ausgelöst.                                                                                       | 0–4999,9                          | Siehe die<br>Auftragsspez<br>ifikation | m³/h<br>gpm                            |
|              | Max. Design-Durchfluss | Nein                    | Akzeptiert einen Sollwert des<br>Mindestdesignflusses<br>Wenn der Designfluss diesen Wert<br>überschreitet, wird ein Alarm<br>ausgelöst.                                                                                        | 0–4999,9                          | Siehe die<br>Auftragsspez<br>ifikation | m³/h<br>gpm                            |

| Positio<br>n | Parameter             | Zugriff mit<br>Passwort | Beschreibung                                                                                                    | Auswahl        | Standardwert<br>e                      | Einheit |
|--------------|-----------------------|-------------------------|----------------------------------------------------------------------------------------------------|----------------|----------------------------------------|---------|
|              | Freigabe Durchfluss   | Ja                      | <ul> <li>Ja: Wenn ein Alarm anliegt,<br/>schaltet das UV-Steuergerät<br/>den Freigabe Durchfluss-<br/>Ausgang ab.</li> <li>Nein: Wenn ein Alarm anliegt,<br/>bleibt der Freigabe Durchfluss-<br/>Ausgang eingeschaltet.</li> </ul> | • Ja<br>• Nein | Ja                                     | -       |
|              | Min. Design UVT       | Nein                    | Akzeptiert einen Sollwert der<br>Mindestdesign-UVT<br>Wenn die aktuelle UVT diesen<br>Wert unterschreitet, wird eine<br>Warnung ausgelöst.                                                                                         | 0–100          | Siehe die<br>Auftragsspez<br>ifikation | %       |
|              | Alarmlimit Temperatur | Nein                    | Akzeptiert einen Sollwert der<br>maximalen Reaktortemperatur<br>Wenn die aktuelle Temperatur<br>diesen Wert überschreitet, wird ein<br>Alarm ausgelöst.                                                                            | -50–200        | 45                                     | °C      |
|              | Warnlimit Temperatur  | Nein                    | Akzeptiert einen Sollwert der<br>maximalen Reaktortemperatur<br>Wenn die aktuelle Temperatur<br>diesen Wert unterschreitet, wird<br>eine Warnung ausgelöst.                                                                        | -50–200        | 35                                     | °C      |

5.5.10 Der I/O-Einstellungsbildschirm

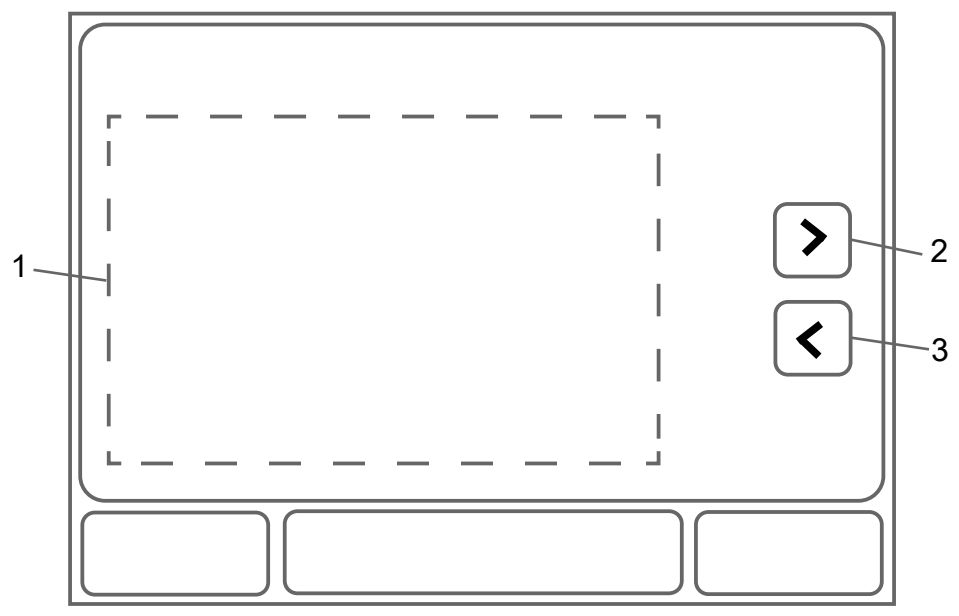

Bei einem Zugriff mit Bediener-Passwort 2000 ist die Einstellung bestimmter Parameter erlaubt. Weitere Informationen entnehmen Sie bitte *Passwort-Bildschirm* auf Seite 34. Die Messinstrumente müssen skaliert sein.

| Positio<br>n | Parameter     | Zugriff mit<br>Passwort | Beschreibung                              | Auswahl                                                                              | Standard                               | Einheit |
|--------------|---------------|-------------------------|-------------------------------------------|--------------------------------------------------------------------------------------|----------------------------------------|---------|
|              | UV-Sensor Typ | Nein                    | Erlaubt die Auswahl des UV-<br>Sensortyps | SO20101, SO13599,<br>SO12511, SO13001,<br>SO10510, SO20101EXi<br>oder SO20206SO20206 | Siehe die<br>Auftragssp<br>ezifikation | -       |

| Positio<br>า | Parameter             | Zugriff mit<br>Passwort | Beschreibung                                                                                                    | Auswahl                                                                                                    | Standard                               | Einheit |
|--------------|-----------------------|-------------------------|----------------------------------------------------------------------------------------------------|----------------------------------------------------------------------------------------------------|----------------------------------------|---------|
|              | Fern EIN              | Ja                      | Zeigt Ein- und Ausschalten des<br>UV-Systems an                                                                                                    | <ul> <li>Nein = Das UV-<br/>System schaltet ein,<br/>wenn der<br/>Haupttrennschalter<br/>eingeschaltet wird.</li> <li>Eingang = Das UV-<br/>System schaltet über<br/>entferntes<br/>Kontaktschließen ein.</li> <li>PLC = Das UV-<br/>System schaltet über<br/>eine PLC ein.</li> <li>Wenn die<br/>Feldbuskommunikatio<br/>n aktiviert ist, wird<br/>dieser Parameter<br/>angezeigt.</li> <li>Avensor = Das UV-<br/>System schaltet über<br/>eine Avensor ein.</li> </ul> | Siehe die<br>Auftragssp<br>ezifikation |         |
|              | Logik der analogen IO | Ja                      | Erlaubt Zugriff auf dei<br>Unterbildschirme Logik der<br>analogen Eingänge und Logik<br>der analogen Ausgänge.<br>Erlaubt die Einstellung der<br>Parameter für die folgenden<br>Funktionen:<br>• Durchfluss<br>• Wassertemperatur<br>• Leistungsaufnahme<br>• UVT<br>• Intensität<br>• Dosis | -                                                                                                    | -                                      | -       |
|              | SCADA Dosis Bereich   | Ja                      | Legt den Wertbereich der<br>Dosiswerte fest, die über<br>SCADA übertragen werden                                                                                                    | 0–6499,9 oder 0–64999                                                                                                    | 0–6499,9                               | J/m²    |
|              | Avensor Mode          | Ja                      | Erlaubt die Auswahl von<br>Avensor Mode                                                                                                    | AUS     Monitor only     Monitor & Control                                                                                                    | AUS                                    | -       |

#### 5.5.11 Der Netzwerk--Bildschirm

Dieser Bildschirm wird angezeigt, wenn die Feldbuskommunikation aktiviert ist.

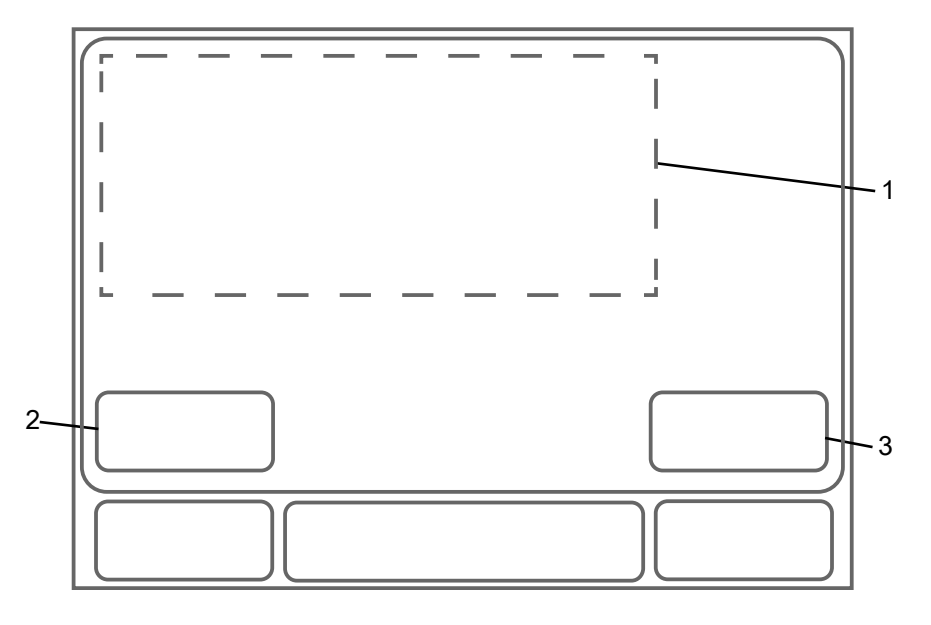

| Positi<br>on | Parameter              | Einstellung                                                                                                    | Beschreibung                                                                                                    |  |
|--------------|------------------------|----------------------------------------------------------------------------------------------------|----------------------------------------------------------------------------------------------------|--|
| 1            | Komm.<br>Modultyp:     | <ul> <li>Profibus</li> <li>EtherNet/IP, 2-<br/>Port</li> <li>EtherNet/IP, 1-<br/>Port</li> <li>Modbus TCP</li> <li>Unbekannt</li> </ul> | Legt den Kommunikationstyp fest                                                                                                    |  |
|              | Modul-<br>Status:      | PROCESS<br>ACTIVE                                                                                                    | Zeigt an, dass der Netzwerkkanal für die<br>Prozessdaten aktiv und fehlerfrei ist                                                                                                    |  |
|              |                        | WAIT PROCESS<br>DATA                                                                                                    | Zeigt an, dass der Netzwerkkanal die<br>Prozessdaten erwartet und dass die<br>Kommunikation starten wird                                                                                     |  |
|              |                        | HARDWARE<br>RESET                                                                                                    | Zeigt an, dass der Buskoppler zurückgesetzt ist                                                                                                    |  |
|              |                        | IDLE                                                                                                    | Zeigt den Leerlauf der Netzwerkschnittstelle an                                                                                                    |  |
|              | Link-Status:           | ACTIVE                                                                                                    | Zeigt an, dass die Kommunikation zwischen<br>dem SCADA-System und EcoTouch in<br>Ordnung ist                                                                                                 |  |
|              |                        | NOT ACTIVE                                                                                                    | Zeigt an, dass die Kommunikation zwischen<br>dem SCADA-System und EcoTouch nicht in<br>Ordnung ist                                                                                           |  |
|              |                        |                                                                                                    | EcoTouch empfängt den Herzschlagzähler in<br>diesem Status nicht.                                                                                                    |  |
|              | EcoTouch<br>Heartbeat: | -                                                                                                    | Legt den Herzschlagzählerwert fest<br>Dieser Wert erlaubt die Kommunikation<br>zwischen EcoTouch und dem SCADA-System<br>für Überwachungszwecke.                                             |  |
|              |                        |                                                                                                    | Der Wert muss sich kontinuierlich ändern.                                                                                                    |  |
|              | Network<br>Heartbeat:  | -                                                                                                    | Legt den Herzschlagzählerwert fest<br>Dieser Wert erlaubt die Kommunikation<br>zwischen dem SCADA-System und<br>EcoTouchfür Überwachungszwecke.<br>Der Wert muss sich kontinuierlich ändern. |  |

| Position | Schaltfläche/Taste | Beschreibung                                                                                         |
|----------|--------------------|----------------------------------------------------------------------------------------------------|
| 2        | Config             | Gewährt Zugriff auf den Network Configuration-Bildschirm                                             |
|          |                    | Weitere Informationen entnehmen Sie bitte <i>Der Netzwerk-Konfigurationsbildschirm</i> auf Seite 52. |
| 3        | N-Reset            | Setzt das Netzwerkkommunikationsmodul zurück                                                         |

#### 5.5.11.1 Der Netzwerk-Konfigurationsbildschirm

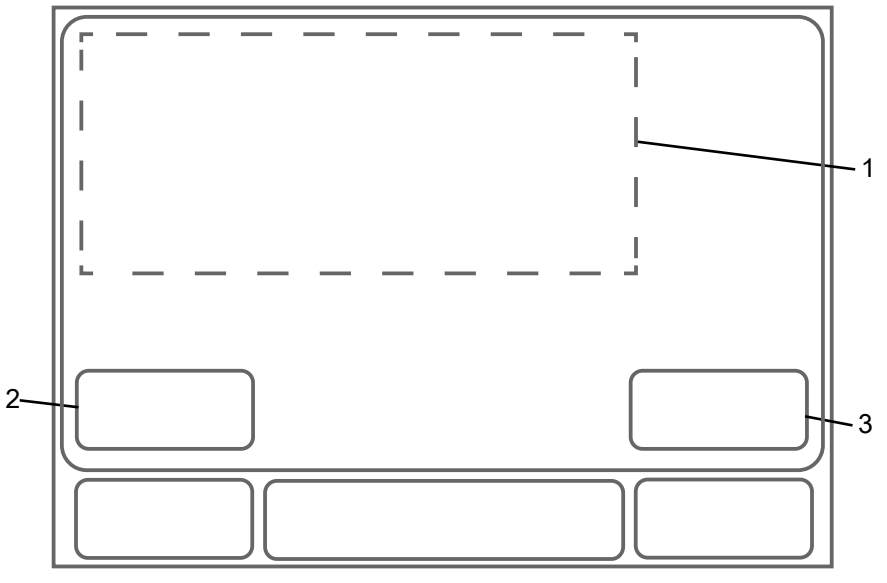

#### Profibus

| Position | Parameter        | Beschreibung                                       |
|----------|------------------|----------------------------------------------------|
| 1        | Profibus Address | Legt die Profibus-Adresse des Profibus-Moduls fest |

#### EtherNet/IP oder Modbus TCP

| Position | Parameter               | Beschreibung                                                                                                    |
|----------|-------------------------|----------------------------------------------------------------------------------------------------|
| 1        | IP Address (IP-Adresse) | Legt die IP-Adresse des Kommunikationstyps fest                                                                    |
|          | Subnet Mask             | Legt den Wert der Subnetzmaske fest                                                                                |
|          | Def. Gateway            | Legt den Wert des Standard-Gateways fest                                                                           |
|          | DHCP aktiviert          | <ul> <li>Ja: Aktiviert DHCP f ür UDP/IP-Netzwerke</li> <li>Nein: Deaktiviert DHCP f ür UDP/IP-Netzwerke</li> </ul> |
|          | Heartbeat Interval      | Fehlercode: 8 s                                                                                                    |
|          |                         | In diesem Intervall ändert EcoTouch die Heartbeat-<br>Änderungen.                                                  |
|          |                         | EcoTouch akzeptiert die Verdopplung des Intervalls von der SPS.                                                    |

| Position | Schaltfläche/Taste | Beschreibung                                      |
|----------|--------------------|---------------------------------------------------|
| 2        | Write              | Überträgt die Eingänge an den Buskoppler          |
| 3        | Read               | Zeigt die im Buskoppler gespeicherten Eingänge an |

#### 5.5.12 Der Info-Bildschirm

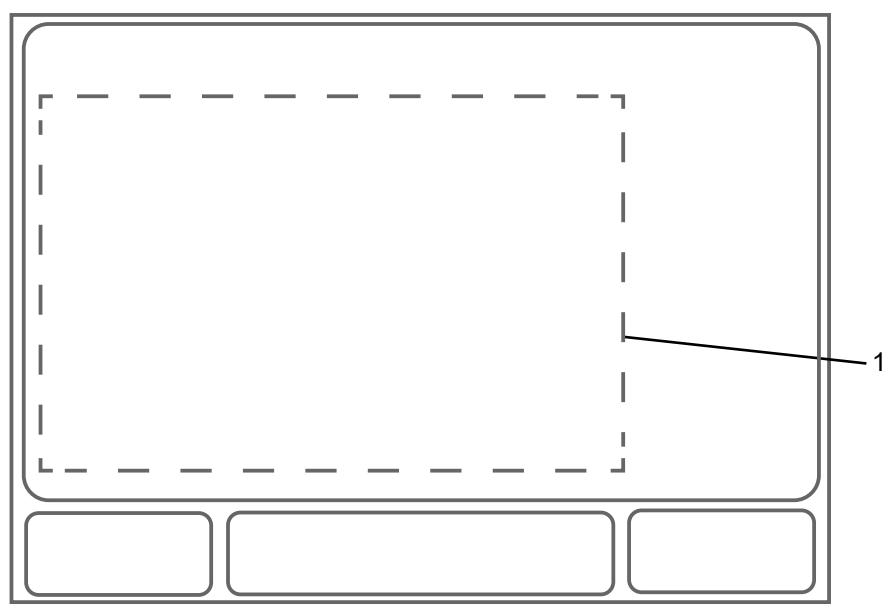

| Position | Parameter         | Beschreibung                                    |
|----------|-------------------|-------------------------------------------------|
| 1        | Hardware          | Zeigt die Version des EcoTouch-Gerätes          |
|          | Firmware Version  | Zeigt die Firmware-Version an                   |
|          | Textdatei Version | Zeigt die Version der Textdatei an              |
|          | Status            | Zeigt den Firmware-Status an                    |
|          | UID               | Zeigt die einzigartige Identifikationsnummer an |

#### 5.5.13 Der Wischersteuerung-Bildschirm

Dieser Bildschirm wird angezeigt, wenn ein Wischer aktiviert ist.

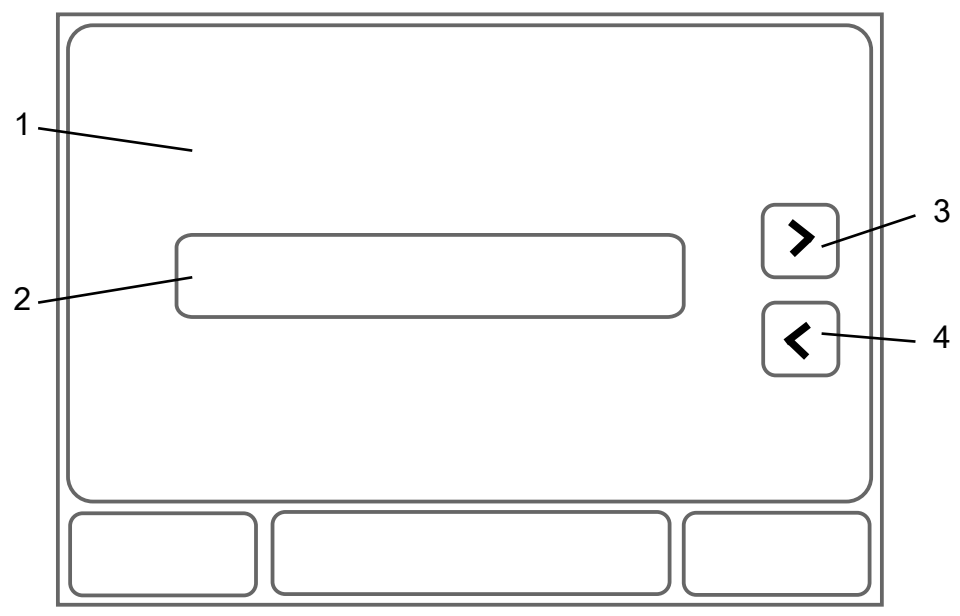

Bei einem Zugriff mit Bediener-Passwort 2000 ist die Einstellung bestimmter Parameter erlaubt. Weitere Informationen entnehmen Sie bitte *Passwort-Bildschirm* auf Seite 34.

| Position | Parameter                  | Zugriff mit<br>Passwort | Beschreibung                                                                                    | Auswahl         | Standard               | Einheit     |
|----------|----------------------------|-------------------------|-------------------------------------------------------------------------------------------------|-----------------|------------------------|-------------|
| 1        | Wischerstatus              | -                       | Zeigt den Status des Wischers<br>und den prozentualen Anteil des<br>ausgeführten Wischzyklus an | -               | -                      | %           |
|          | Wischzyklen                | -                       | Zeigt die Anzahl der Wischzyklen<br>an                                                          | -               | -                      | -           |
|          | Wischintervall             | Ja                      | Legt das Wischintervall in<br>Stunden fest                                                      | 0,5-24          | 6                      | h           |
|          | Wischungen pro<br>Zyklus   | Ja                      | Legt die Anzahl der Wischungen<br>pro Wischzyklus fest                                          | 1–5             | 2                      | -           |
|          | Wischerendlage A           | Nein                    | Zeigt die Endposition des<br>Wischers auf einer Seite an                                        | 0–9999,9        | Gemäß dem<br>UV-System | mm          |
|          | Wischerendlage B           | Nein                    | Zeigt die Endposition des<br>Wischers auf der anderen Seite<br>an                               | 0–9999,9        | Gemäß dem<br>UV-System | mm          |
|          | Wischer-Ruheposition       | Nein                    | Zeigt die Position des Wischers<br>an, wenn dieser nicht verwendet<br>wird                      | 0–9999,9        | Gemäß dem<br>UV-System | mm          |
|          | Sensorposition             | Nein                    | Zeigt die Position des UV-<br>Sensors an                                                        | 0–9999,9        | Gemäß dem<br>UV-System | mm          |
|          | Sensorbreite               | Nein                    | Zeigt den Bereich an, in dem<br>sich der Wischer über das Feld<br>des UV-Sensors bewegt         | 0–200           | Gemäß dem<br>UV-System | mm          |
|          | Stromgrenze                | Nein                    | Zeigt die maximale Stromgrenze<br>an                                                            | 0-9,9           | Gemäß dem<br>UV-System | A           |
|          | Wischerspindelsteigu<br>ng | Nein                    | Zeigt die Steigung pro<br>Spindeldrehung                                                        | 1,0-9,9         | Gemäß dem<br>UV-System | mm/<br>Umdr |
|          | Motordrehrichtung          | Nein                    | Zeigt die Drehrichtung des<br>Wischermotors an                                                  | Links<br>Rechts | Gemäß dem<br>UV-System | -           |

| Position | Schaltfläche/Taste  | Beschreibung                                                                                   |
|----------|---------------------|------------------------------------------------------------------------------------------------|
| 2        | Manuell Wischen     | Startet den Wischer manuell                                                                    |
|          |                     | Drücken und >3 s halten: startet den Referenzlauf                                              |
|          |                     | Weitere Informationen entnehmen Sie bitte <i>Wischer</i> auf Seite 16.                         |
|          | Wischer stoppen     | Stoppt den Wischer                                                                             |
|          | Wischer starten     | Neustart der automatischen Wischerfunktion                                                     |
|          |                     | <ul> <li>Drücken und &gt;3 s halten: bewegt den Wischer in die<br/>Wartungsposition</li> </ul> |
|          |                     | Diese Position ist für Wartungsarbeiten erforderlich.                                          |
|          | Beende Servicefahrt | Verlässt die Wartungsposition und fährt in die Ruhestellung                                    |
|          |                     | Nach dem Ende der Wartungsarbeiten muss der Wischer in den Normalbetrieb zurückkehren.         |
| 3        | >                   | Zeigt die nächste Seite an                                                                     |
| 4        | <                   | Zeigt die vorherige Seite an                                                                   |

## 5.6 Status-Meldungen

Die Status-Schaltfläche zeigt die folgenden Statusmeldungen:

| Meldung       | Beschreibung                                                                                                    |
|---------------|----------------------------------------------------------------------------------------------------|
| Standby       | Das UV-System erwartet das entfernte Kontaktschließen vom Kunden.                                                                                            |
|               | Dieser Status wird angezeigt, wenn die <b>Fern EIN</b> -Einstellung auf <b>Eingang</b> oder <b>PLC</b> gesetzt ist.                                          |
| Systemstart   | Das UV-System durchläuft eine Startsequenz von 10 Sekunden.                                                                                                  |
| Aufwärmen     | Das UV-System durchläuft eine Aufwärmperiode.                                                                                                    |
|               | Während dieser Periode sind die UV-Strahler auf 100% Leistung gesetzt. Die Alarme und Warnungen sind unterdrückt.                                            |
| System OK     | Nach dem Ende der Aufwärmperiode schaltet das UV-System in den System OK-<br>Status. Nach diesem Status überwacht das UV-System die Alarme und<br>Warnungen. |
|               | Wenn die <b>Variable Lstg.</b> -Einstellung auf <b>Ja</b> gesetzt ist, kann das UV-Steuergerät die Strahlerleistung ändern.                                  |
| Abschaltung   | Dieser Status wird nach dem Ende der Startsequenz angezeigt. Die UV-Strahler werden ausgeschaltet.                                                           |
| Alarm         | Das UV-System erzeugt einen Alarm für große Probleme im UV-<br>Desinfektionsprozess. Der Bediener muss unmittelbar auf diese Alarme reagieren.               |
|               | Weitere Informationen entnehmen Sie bitte Fehlerbehebung auf Seite 89.                                                                                       |
| Warnung       | Das UV-System erzeugt eine Warnung für kleinere Probleme im UV-<br>Desinfektionsprozess. Der Bediener muss nicht unmittelbar auf diese Warnungen reagieren.  |
|               | Weitere Informationen entnehmen Sie bitte <i>Fehlerbehebung</i> auf Seite 89.                                                                                |
| Sensorhalt    | Die Sensorhalt-Funktion ist aktiviert.                                                                                                    |
| Wischer aktiv | Der Wischer ist aktiv.                                                                                                    |

## 6 Betrieb

## 6.1 Vorsichtsmaßnahmen

Stellen Sie vor Arbeitsbeginn sicher, dass Sie die Sicherheitsanweisungen gelesen und verstanden haben.

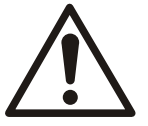

#### VORSICHT: Gefahr durch ultraviolettes Licht (UV)

UV-Licht kann Augen und Haut verbrennen. Die UV-Strahler nie außerhalb des UV-Systems bedienen. Persönliche Schutzausrüstung verwenden.

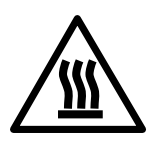

#### VORSICHT: Gefahr durch heiße Oberflächen

Die Oberflächen oder Teile der Einheit können sich während des Betriebs erhitzen. Lassen Sie Oberflächen vor Arbeitsbeginn abkühlen oder tragen Sie geeignete Hitzeschutzbekleidung.

Um zufällige Kontakte zu vermeiden, sind Schutzbarrieren um die Einheit vorzusehen, wenn die Temperatur des Mediums 45°C (113°F) überschreitet.

#### HINWEIS:

Dieses Gerät ist nicht für den Gebrauch in Wohnbereichen vorgesehen. Es bietet gegebenenfalls keinen ausreichenden Schutz für den Funkempfang in Wohnbereichen.

#### HINWEIS:

UV-Strahler und Quarzhüllrohre sind empfindlich. Diese Teile müssen mit Vorsicht gehandhabt werden.

#### **HINWEIS:**

Das UV-System sollte während eines Betriebszeitraums von 24 Stunden nicht häufiger als vier Mal ein-/ausgeschaltet werden.

## 6.2 Inbetriebnahme

Das Inbetriebnahmeverfahren muss für die Wasseraufbereitungsanlage befolgt werden.

#### Persönliche Schutzausrüstung

Persönliche Schutzausrüstung (PSA) muss den gesamten Körper bedecken. Die PSA und die Sicherheitsvorschriften müssen immer beachtet werden.

#### HINWEIS:

Die folgende persönliche Schutzausrüstung wird benötigt:

- Schutzhandschuhe
- Sicherheitsschuhe
- Schutzbrille oder Gesichtsmaske als UV-Schutz

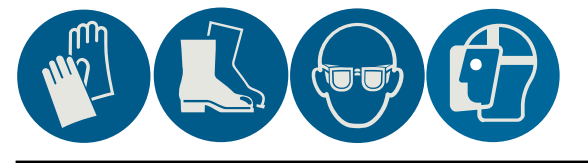

## 6.3 Anpassung des Standort-Durchflussmessers

- 1. Die maximale Durchflussrate des Durchflussmessers prüfen.
- Den richtigen Wert der Durchflussrate f
  ür den 20–mA-Ausgang eingeben.
   Weitere Informationen entnehmen Sie bitte *Der I/O-Einstellungsbildschirm* auf Seite 49.
- 3. Prüfen, dass die Werte von Durchflussmesser und HMI bei unterschiedlichen Durchflussraten identisch sind.

## 6.4 Start des UV-Systems

Das UV-System sollte während eines Betriebszeitraums von 24 Stunden durchschnittlich nicht häufiger als vier Mal ein-/ausgeschaltet werden.

Abhängig von der **Fern EIN**-Einstellung startet das UV-System in einer der folgenden Betriebsarten:

| Fern EIN = Nein    | Um das UV-System einzuschalten, muss der<br>Haupttrennschalter eingeschaltet werden.   |
|--------------------|----------------------------------------------------------------------------------------|
| Fern EIN = Eingang | Der Fern-Ein Kontakt muss eingeschaltet werden,<br>um das UV-System remote zu starten. |
| Fern EIN = PLC     | Die PLC muss verwendet werden, um das UV-<br>System zu starten.                        |
|                    | Diese Einstellung ist anwendbar, wenn die Feldbuskommunikation aktiviert ist.          |

Informationen zu den Einstellungen finden Sie unter *Der I/O-Einstellungsbildschirm* auf Seite 49.

#### 6.4.1 Starten des UV-Systems

1. Den Haupttrennschalter einschalten.

Das UV-Steuergerät durchläuft die Startsequenz, die unten am Bildschirm angezeigt wird.

Die Status-LED leuchtet grün.

2. Die Einstellung Fern EIN wählen.

Wenn die Einstellung Fern EIN = Nein ist, startet die Sequenz automatisch.

#### 6.4.2 Der Startprozess des UV-Systems

Nach dem Starten durchläuft das UV-System die folgende Startsequenz:

- 1. Die elektronischen Vorschaltgeräte werden aktiviert und die UV-Strahler schalten mit 100 % Leistung ein.
- 2. Der Aufwärmvorgang wird unten im Bildschirm angezeigt. Während dieses Zeitraums werde keine Alarme und Warnungen überwacht.
- 3. Nach dem Ende der Aufwärmperiode startet das UV-System die Überwachung der Alarme und Warnungen.
- 4. Das Freigabe Durchfluss-Ausgangsrelais wird eingeschaltet.
- 5. Wenn **Variable Lstg. Ja** ist, ändert das UV-System die Leistung gemäß dem Stufensteuerungsalgorithmus.

Wenn Variable Lstg. Nein ist, startet die UV-Strahlerleistung mit 100 %.

6. Wenn ein Wischer montiert ist, schaltet das UV-Steuergerät das Ausgangsrelais des Wischers ein.

Der Wischer startet mit einem Referenzlauf und läuft dann im festgeleten Intervall.

## 6.5 Das UV-System stoppen

Abhängig von der **Fern EIN**-Einstellung stoppt das UV-System in einer der folgenden Betriebsarten:

| Fern EIN = Eingang | Der Fern-Ein Kontakt muss ausgeschaltet werden,<br>um das UV-System remote zu stoppen. |
|--------------------|----------------------------------------------------------------------------------------|
| Fern EIN = PLC     | Das Bit im Kommunikationsprotokoll muss deaktiviert werden.                            |
|                    | Die PLC muss verwendet werden, um das UV-<br>System zu stoppen.                        |
|                    | Diese Einstellung ist anwendbar, wenn die Feldbuskommunikation aktiviert ist.          |
| Fern EIN = Nein    | Der Haupttrennschalter muss ausgeschaltet werden.                                      |

#### 6.5.1 Der Abschaltprozess des UV-Systems

1. Der Ausgang der Durchflussfreigabe ist abgeschaltet.

| Fern EIN = Nein                        | Die UV-Strahler schalten direkt ab.                       |
|----------------------------------------|-----------------------------------------------------------|
| Fern EIN = Eingang                     | Die UV-Strahler schalten nach der Zeitverzögerung ab.     |
| Fern EIN = Keine Zeitschaltuhr startet | Die Zeitschaltuhr von <b>Abschaltverzögerung</b> startet. |
| Fern EIN = PLC                         | Die UV-Strahler schalten nach der Zeitverzögerung ab.     |

Sobald der Abschaltprozess startet, leuchten die LEDs rot auf.

2. Wenn ein Wischer montiert ist, schaltet das Ausgangsrelais der Wischerfreigabe ab.

## 6.6 Das UV-System abschalten

Alle elektrischen und hydraulischen Anschlüsse müssen getrennt werden.

- Das UV-System drucklos machen.
   Weitere Informationen entnehmen Sie bitte *Den UV-Reaktor isolieren* auf Seite 63.
- Das UV-System f
  ür den Transport, die Lagerung oder Entsorgung abschalten.
   Weitere Informationen entnehmen Sie bitte *Den UV-Reaktor isolieren* auf Seite 63 und *Reinigung des UV-Reaktors* auf Seite 86.
- 3. Das UV-System demontieren.

## 6.7 Entsorgung des UV-Systems

1. Die Teile des UV-Systems an den folgenden Stellen abgeben:

| Teil        | Standort        |
|-------------|-----------------|
| UV-Strahler | Sammelstelle    |
| UV-Reaktor  | Recyclingstelle |

2. Die elektrischen Komponenten entsprechend den vor Ort geltenden Vorschriften entsorgen.

# 7 Wartung

## 7.1 Vorsichtsmaßnahmen

Stellen Sie vor Arbeitsbeginn sicher, dass Sie die Sicherheitsanweisungen gelesen und verstanden haben.

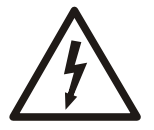

#### GEFAHR: Gefahr durch Elektrizität

Stellen Sie vor Arbeitsbeginn am Gerät sicher, dass das Gerät und die Schaltanlagen vom Stromnetz getrennt und gegen Wiedereinschalten gesichert sind. Dies gilt auch für den Steuerstromkreis.

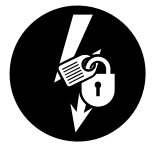

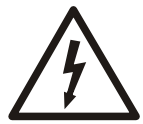

#### GEFAHR: Gefahr durch Elektrizität

Alle elektrischen Anlagen müssen grundsätzlich geerdet werden. Testen Sie den Schutzleiter (Erdung), um sicherzustellen, dass er korrekt angeschlossen ist und dass ein durchgängiger Pfad zur Erde besteht.

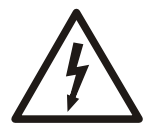

#### WARNUNG: Gefahr durch Elektrizität

Gefahr eines elektrischen Schlages oder von Verbrennungen. Alle Arbeiten an elektrischen Teilen müssen von einem zertifizierten Elektriker überwacht werden. Beachten Sie alle anwendbaren Vorschriften und Bestimmungen.

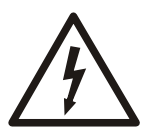

#### WARNUNG: Gefahr durch Elektrizität

Es besteht die Gefahr eines Stromschlags oder einer Explosion, wenn die elektrischen Anschlüsse nicht richtig ausgeführt sind oder wenn das Produkt eine Störung oder Beschädigung aufweist. Führen Sie vor jedem Einsatz eine Sichtprüfung auf beschädigte Kabel, Risse im Gehäuse oder andere Anzeichen von Beschädigen durch. Stellen Sie die richtige Ausführung aller elektrischen Anschlüsse sicher.

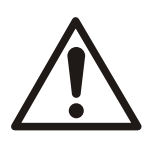

#### WARNUNG: Quetschgefahr

Ohen Sicherheitsklammer kann sich der UV-Strahler schnell aus dem Reaktor lösen. Das Kopfstück des UV-Strahlers immer mit der Klammer oder den entsprechenden Schrauben sichern. Die Klammer muss richtig geschlossen werden. Die Schrauben müssen fest angezogen werden.

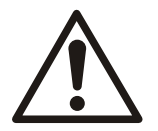

#### VORSICHT: Gefahr durch ultraviolettes Licht (UV)

UV-Licht kann Augen und Haut verbrennen. Die UV-Strahler nie außerhalb des UV-Systems bedienen. Persönliche Schutzausrüstung verwenden.

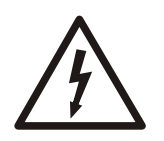

#### VORSICHT: Gefahr durch Elektrizität

Verhindern Sie Knickstellen und andere Beschädigungen der Kabel.

#### HINWEIS:

UV-Strahler und Quarzhüllrohre sind empfindlich. Diese Teile müssen mit Vorsicht gehandhabt werden.

#### HINWEIS:

Zum Herausziehen der Frontplatte zu Wartungszwecken stets nur die Original-Führungsstangen verwenden.

#### **HINWEIS:**

Befestigen Sie beim Heben des UV-Reaktors keine Hebezeug am Wischermotor oder der Spindelführung. Die Spindelführung oder der Motor wird ggf. beschädigt.

#### Persönliche Schutzausrüstung

Persönliche Schutzausrüstung (PSA) muss den gesamten Körper bedecken. Die PSA und die Sicherheitsvorschriften müssen immer beachtet werden.

#### HINWEIS:

Die folgende persönliche Schutzausrüstung wird benötigt:

- Schutzhandschuhe
- Sicherheitsschuhe
- Schutzbrille oder Gesichtsmaske als UV-Schutz

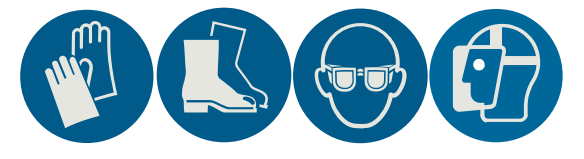

## 7.2 Inspektion

#### **UV-System**

| Teil                     | Maßnahme                                                                                                    | Intervall                                         |
|--------------------------|----------------------------------------------------------------------------------------------------|---------------------------------------------------|
| Alle                     | Alle Teile auf mikrobiologischen Bewuchs prüfen.<br>Die Behörden über mikrobiologischen Bewuchs<br>informieren.                           | Gemäß den<br>örtlichen Regeln und<br>Vorschriften |
|                          | Alle Teile einer Sichtprüfung unterziehen.                                                                                                | Monatlich                                         |
|                          | Die Teile auf Korrosion und Schäden prüfen.<br>Die Teile gegebenenfalls reparieren oder ersetzen.                                         | Monatlich                                         |
| Potenzialausgleich, Erde | Alle Verbindungen zwischen den Einheiten und<br>dem lokalen Potenzialausgleich auf niedrige<br>Impedanz, Festigkeit und Korrosion prüfen. | 6 Monate                                          |
|                          | Gegebenenfalls die Schrauben anziehen und die Teile instandsetzen oder austauschen.                                                       |                                                   |

#### **UV-Reaktor**

| Teil          | Maßnahme                                                                                                    | Intervall                                   |
|---------------|----------------------------------------------------------------------------------------------------|---------------------------------------------|
| Reaktorkammer | Die Einheit einer Sichtprüfung auf Lecks<br>unterziehen.                                                                                                    | Täglich                                     |
|               | Die Einheit gegebenenfalls reparieren oder ersetzen.                                                                                                    |                                             |
|               | <ul> <li>Die folgenden Elemente reinigen:</li> <li>Reaktorinnenraum</li> <li>Quarzhüllrohre</li> <li>Überwachungsfenster des Sensortubus</li> <li>Weitere Informationen entnehmen Sie bitte<br/><i>Reinigung des UV-Reaktors</i> auf Seite 86.</li> </ul> | Abhängig von den<br>Betriebsbedingunge<br>n |

DE

| Teil                                                                      | Maßnahme                                                                                                    | Intervall                                                                                                    |
|---------------------------------------------------------------------------|----------------------------------------------------------------------------------------------------|----------------------------------------------------------------------------------------------------|
| UV-Strahler                                                               | UV-Strahler ersetzen.<br>Weitere Informationen entnehmen Sie bitte<br><i>Austausch des UV-Strahlers</i> auf Seite 65.                                                             | <ul> <li>Nach den<br/>maximalen<br/>Betriebsstunden</li> <li>Abhängig von der<br/>Betriebsbedingun<br/>g</li> </ul>                                                                                                    |
| Wischermotor, optional                                                    | Zum Testen der Funktion des Wischermotors die<br>Schaltfläche <b>Manuell Wischen</b> auf dem Bildschirm<br><b>Wischersteuerung</b> drücken.                                       | Monatlich                                                                                                    |
| Wischerblätter, optional                                                  | Die Wischerringe und die Wischerblatt ersetzen.<br>Weitere Informationen entnehmen Sie bitte <i>Die</i><br><i>Wischerringe und die Sensorbürsten austauschen</i><br>auf Seite 79. | <ul> <li>8760         Wischvorgänge         oder 3 Jahre bei         Standardeinstellu         ng. Die         Standardeinstellu         ng sind 4         Wischzyklen/Tag         und 2         Wischvorgänge/         Zyklus.</li> <li>Abhängig von der         Betriebsbedingun         g, zum Beispiel         Wasserqualität,         Wischereinstellun         gen         und Bürstentyp</li> </ul> |
| Wischerspindelmutter, optional                                            | Die Wischerspindelmutter ersetzen.                                                                                                    | • 1 Jahr                                                                                                    |
| Näherungsschalter, optional                                               | Den Näherungsschalter ersetzen.                                                                                                    | <ul> <li>5 Jahre oder<br/>43.800 Stunden</li> <li>Abhängig von der<br/>Betriebsbedingun<br/>g</li> </ul>                                                                                                    |
| Spindelbaugruppe: diese<br>umfasst die Spindel und das<br>Lager, optional | Die Spindelbaugruppe ersetzen-                                                                                                    | <ul> <li>3 Jahre</li> <li>Abhängig von der<br/>Betriebsbedingun<br/>g</li> </ul>                                                                                                    |
| UV-Sensor                                                                 | De UV-Sensor ersetzen.                                                                                                    | Abhängig von der                                                                                                    |
|                                                                           | Weitere Informationen entnehmen Sie bitte <i>UV-</i><br><i>Sensoren austauschen</i> auf Seite 63.                                                                                 | Betriebsbedingung                                                                                                    |
|                                                                           | Den UV-Sensortubus auf Schäden und Verschmutzung prüfen.                                                                                                    | 4 Wochen                                                                                                    |
|                                                                           | Die UV-Intensität der UV-Betriebsstrahler mithilfe<br>des Referenzsensors und einem externen<br>Messinstrument prüfen.                                                            | Monatlich                                                                                                    |
|                                                                           | Weitere Informationen entnehmen Sie bitte UV-<br>Sensorprüfung auf Seite 64.                                                                                                    |                                                                                                    |

Die folgenden Inspektionen betreffen jene UV-Systeme, die gemäß den folgenden Verbänden und deren Richtlinien zertifiziert sind:

- DIN19294-1
- ÖNORM: Österreichisches Normungsinstitut, Richtlinie M 5873
- UVDGM: United States Environmental Protection Agency (EPA), UV Disinfection Guidance Manual

| Teil      | Maßnahme                                                                                                    | Intervall                                              |
|-----------|----------------------------------------------------------------------------------------------------|--------------------------------------------------------|
| UV-Sensor | Die UV-Intensität der UV-Betriebsstrahler mithilfe<br>des Referenzsensors und einem externen<br>Messinstrument prüfen. | Monatlich                                              |
|           | Weitere Informationen entnehmen Sie bitte UV-<br>Sensorprüfung auf Seite 64.                                           |                                                        |
|           | Die Betriebssensoren kalibrieren.                                                                                      | Alle 10.000 Stunden                                    |
|           | Ein qualifiziertes Labor muss die Betriebssensoren kalibrieren.                                                        | oder zwei Jahre, je<br>nach dem was<br>zuerst eintritt |
|           | Weitere Informationen entnehmen Sie bitte UV-<br>Sensoren austauschen auf Seite 63.                                    |                                                        |
|           | Kalibrieren der Referenzsensoren.                                                                                      | Jährlich                                               |
|           | Ein qualifiziertes Labor muss die Referenzsensoren kalibrieren.                                                        |                                                        |

#### Schaltschrank

| Teil                                                 | Maßnahme                                                                                                    | Intervall                                                         |
|------------------------------------------------------|----------------------------------------------------------------------------------------------------|-------------------------------------------------------------------|
| HMI                                                  | Um den fehlerfreien Betrieb des UV-Systems zu<br>bestätigen, muss die HMI auf die folgenden<br>Anzeichen überprüft werden: | Kontinuierlich                                                    |
|                                                      | <ul><li>Systemstatus</li><li>Alarmstatus</li><li>Ereignisse</li></ul>                                                      |                                                                   |
|                                                      | Die folgenden HMI-Meldungen und die<br>durchgeführten Maßnahmen müssen im<br>Betriebslogbuch erfasst werden.               |                                                                   |
|                                                      | Systemstatus     Systemleistung                                                                                            |                                                                   |
|                                                      | <ul> <li>Alarme</li> <li>Warnungen</li> <li>Ereignisse</li> </ul>                                                          |                                                                   |
| Filtermatte am Lufteinlass und Luftauslass, optional | Die Filtermatte reinigen.                                                                                                  | Monatlich                                                         |
|                                                      | Weitere Informationen entnehmen Sie bitte <i>Die Filtermatte des reinigen</i> auf Seite 88.                                | <ul> <li>Abhängig von den<br/>Betriebsbedingun<br/>gen</li> </ul> |
| Lüfter für den Schaltschrank,<br>optional            | Den Lüfter einer Akustikprüfung unterziehen.                                                                               | Täglich                                                           |
|                                                      | Den Lüfter austauschen.                                                                                                    | 3 Jahre oder<br>26.100 Stunden                                    |
|                                                      | Für weitere Informationen wenden Sie sich bitte an Ihren lokalen Vertriebs- und Servicevertreter.                          |                                                                   |
| Lüfter für das elektronische                         | Den Lüfter austauschen.                                                                                                    | 30.000 Stunden                                                    |
| Vorschaltgeräte-Rack,<br>optional                    | Für weitere Informationen wenden Sie sich bitte an Ihren lokalen Vertriebs- und Servicevertreter.                          |                                                                   |

## 7.3 Schmutz und Fingerabdrücke von den Quarzglas- Oberflächen entfernen

Für die Handhabung dieser Teile müssen saubere Schnittschutzhandschuhe aus Silikon, Baumwolle oder vergleichbaren Materialien verwendet werden.

Die folgenden Teile haben UV-transparente Oberflächen:

- UV-Strahler
- Sensortubus
- Quarzhüllrohr

Schmutz und Fingerabdrücke auf den UV-transparenten Oberflächen verringern die UV-Transmission und den Wirkungsgrad des UV-Reaktors.

Verwenden Sie ein sauberes und weiches Tuch sowie reinen Alkohol, um Schmutz und Fingerabdrücke von UV-transparenten Oberflächen zu entfernen.

Nicht entfernter Schmutz und Fingerabdrücke können sich während des Betriebs in das Glas einbrennen.

## 7.4 Den UV-Reaktor isolieren

- 1. Die Einlass- und Auslassabsperrventile schließen, falls erforderlich.
- 2. Wenn die Einstellung Fern EIN auf ON (EIN) gesetzt ist, dann auf OFF (AUS) setzen.
- 3. Warten, bis das UV-Steuergerät die UV-Strahler ausschaltet.
- 4. Den Netztrennschalter des Schaltschranks ausschalten und verriegeln.
- 5. Es wird empfohlen den Reaktor drucklos zu machen.
  - a) Die Entlüftung leicht öffnen, um den Druck aus dem UV-Reaktor abzulassen. Der UV-Reaktor muss nicht entleert werden.
- 6. 10 Minuten warten, bis die UV-Strahler abgekühlt sind.
- 7. Wenn der UV-Reaktor entleert werden muss,
  - a) einen Schlauch zwischen dem Ablassventil und der Kanalisation anschließen.
  - b) Die Entlüftung und das Ablassventil öffnen und den UV-Reaktor entleeren.

## 7.5 Den Schaltschrank isolieren

- 1. Die Einlass- und Auslassabsperrventile falls erforderlich schließen.
- 2. Wenn die Einstellung Fern EIN auf ON (EIN) gesetzt ist, dann auf OFF (AUS) setzen.
- 3. Warten, bis das UV-Steuergerät die UV-Strahler ausschaltet.
- 4. Den Netztrennschalter des Schaltschranks ausschalten und verriegeln.
- 5. Das Netzversorgungskabel isolieren.
- 6. Die Kunden-Anschlüsse isolieren.

## 7.6 UV-Sensoren austauschen

Diese Anleitung gilt für alle UV-Sensoren, mit Ausnahme von Spektron 160e.

Der UV-Reaktor muss isoliert und drucklos gemacht werden. Weitere Informationen entnehmen Sie bitte *Den UV-Reaktor isolieren* auf Seite 63.

Den Haupttrennschalter auf OFF (AUS) schalten, weil die elektrischen Verbindungen getrennt werden müssen.

- 1. Den UV-Sensor entfernen.
  - a) Das Sensorkabel abklemmen.

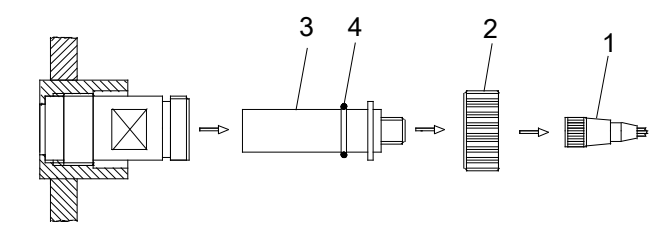

- 1. Sensorkabel
- Rändelmutter
   UV-Sensor
- 4. O-Ring
- b) Die Rändelmutter lösen.

Wenn der UV-Reaktor nicht isoliert ist und Wasser austritt: die Überwurfmutter erneut anziehen. Der UV-Sensortubus muss entfernt werden.

Weitere Informationen entnehmen Sie bitte *UV-Sensor-Überwachungsfenster reinigen* auf Seite 87.

- c) Den UV-Sensor entfernen.
- d) Ein beschädigter O-Ring muss ersetzt werden.
- 2. Den UV-Sensor montieren.
  - a) Den UV-Sensor im UV-Reaktor einbauen.
  - b) Die Rändelmutter anziehen.
  - c) Das Sensorkabel anschließen.
- 3. Dieses Verfahren gegebenenfalls für alle UV-Sensoren wiederholen.
- 4. Das UV-System einschalten.
- 5. Überprüfen, ob der Status des UV-Systems am System OK-Bildschirm HMI ist.
- 6. Diese durchgeführten Aktivitäten im Logbuch notieren.

## 7.7 UV-Sensorprüfung

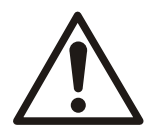

#### VORSICHT: Gefahr durch ultraviolettes Licht (UV)

UV-Licht kann Augen und Haut verbrennen. Die UV-Strahler nie außerhalb des UV-Systems bedienen. Persönliche Schutzausrüstung verwenden.

#### Prüfen des verwendeten UV-Sensors

- 1. Überprüfen, ob der Status des UV-Systems am HMI-Bildschirm System OK ist.
- 2. Für variable Leistungssysteme überprüfen, dass das UV-System mindestens 15 Minuten im vollen Leistungsmodus ist.
- 3. Die UV-Intensität des UV-Sensors im Messprotokoll erfassen.

#### Überprüfen mit dem UV-Referenzsensor

Erforderliche Ausrüstung:

- UVerifier
- Die Schaltfläche S-Halt am HMI berühren, um die Funktion "Sensor Halt" zu starten. Die UV-Intensität ändert sich während vier (4) Minuten nicht.

Die Alarme und Warnungen der UV-Intensität werden unterdrückt.

2. Den UV-Sensor entfernen.

Weiterführende Informationen entnehmen Sie bitte der Zeichnung in *UV-Sensoren austauschen* auf Seite 63.

a) Die Rändelmutter vorsichtig lösen.

Wenn Wasser austritt: Die Überwurfmutter erneut anziehen, das UV-System abschalten und drucklos machen. Den UV-Sensortubus entfernen. Weitere Informationen entnehmen Sie bitte *UV-Sensor-Überwachungsfenster reinigen* auf Seite 87.

- b) Den UV-Sensor entfernen.
- c) Ein beschädigter O-Ring muss ersetzt werden.
- 3. Den UV-Referenzsensor im UV-Reaktor einbauen.
- 4. Den UVerifier mit dem UV-Referenzsensor verbinden.

Der UVerifier zeigt die UV-Intensität des UV-Referenzsensors an.

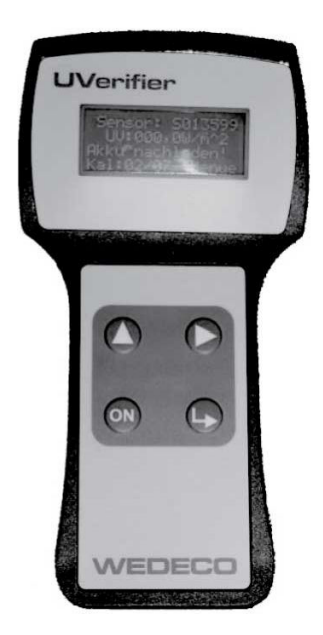

Abbildung 4: UVerifier

- 5. Die UV-Intensität des UV-Referenzsensors im Messprotokoll erfassen.
- 6. Die Messwerte von UV-Sensor und UV-Referenzsensor vergleichen.

Die UV-Intensität von UV-Sensor und UV-Referenzsensor müssen identisch sein. Die maximal zulässige Abweichung des UV-Sensors ist abhängig von der Desinfektionsmethode.

Nur für UVDGM. Weiterführende Informationen entnehmen Sie bitte dem Kapitel "Überwachung der UV-Betriebssensorkalibrierung" im UVDGM-Handbuch.

#### Wiedereinbau des UV-Sensors

- 1. Den UVerifier vom UV-Referenzsensor trennen.
- 2. Den Referenzsensor entfernen.
- 3. Den UV-Sensor im UV-Reaktor einbauen.
  - Weitere Informationen entnehmen Sie bitte UV-Sensoren austauschen auf Seite 63.
- 4. Wählen Sie einen der folgenden Schritte, um die Funktion "Sensor Halt" zu stoppen:
  - Die Schaltfläche S-Halt am HMI berühren.
  - Warten, bis die Funktion "Sensor Halt" nach vier Minuten endet.
- 5. Überprüfen, ob der Status des UV-Systems am System OK-Bildschirm HMI ist.
- 6. Für variable Leistungssysteme den vollen Leistungsmodus abschalten.
- 7. Diese durchgeführten Aktivitäten im Betriebslogbuch notieren.

## 7.8 Austausch des UV-Strahlers

Die UV-Strahler müssen ausgetauscht werden, wenn ihre UV-Intensität den gesetzten UV-Intensität-Alarm unterschreitet.

Sicherstellen, dass die geringe UV-Intensität keine anderen Ursachen hat.

#### 7.8.1 UV-Strahler entfernen: VLR22D, VLR35D, VLR30, and VLR60D

Wenn die UV-Strahler während der Wartung ersetzt werden, dann muss der vollständige UV-Strahlersatz ersetzt werden.

Wenn ein einzelner UV-Strahler ausfällt, muss der UV-Strahler ersetzt werden.

Der UV-Reaktor muss isoliert und drucklos gemacht werden. Weitere Informationen entnehmen Sie bitte *Den UV-Reaktor isolieren* auf Seite 63.

1. Den Schutzleiter des Strahlerkabels vom Kopfstück lösen.

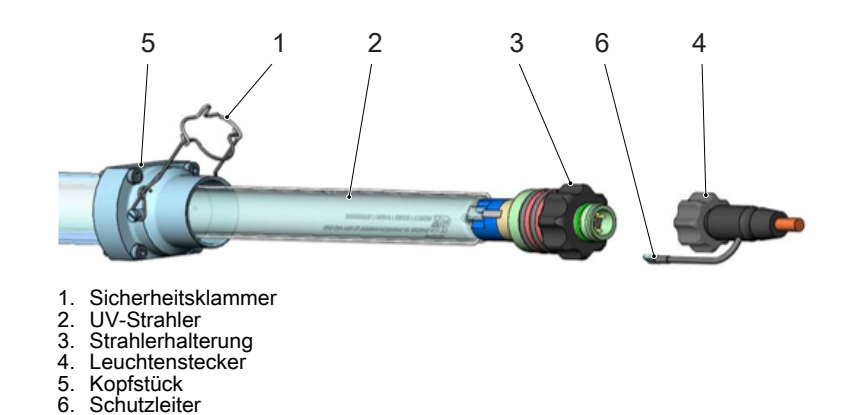

DE

Abbildung 5: VLR22D, VLR30, VLR35D, und VLR60D

- 2. Den Leuchtenstecker aus der Strahlerhalterung entfernen.
- 3. Die Klammer vorsichtig vom Kopfstück entfernen. Auf Wasserlecks prüfen.
  - a) Bei Wasserlecks erneut prüfen ob der UV-Reaktor drucklos ist.
    - Das Wasserleck ist ein Hinweis auf ein defektes Quarz-Hüllrohr.
  - b) Wenn das Quarz-Hüllrohr defekt ist, entfernen Sie das komplette UV-Strahlermodul. Weitere Informationen entnehmen Sie bitte Austausch des UV-Strahlermoduls auf Seite 68 und Zerbrochenes Quarzrohr und zerbrochene UV-Strahler.
- 4. Die Strahlerhalterung lösen.

Schutzleiter

- 5. Den UV-Strahler und die Strahlerhalterung gemeinsam vorsichtig und gerade aus dem UV-Reaktor ziehen.
- 6. Die Strahlerhalterung vom UV-Strahler lösen.

Für das Anheben der Verriegelungslasche der Strahlerhalterung muss ein Schraubendreher verwendet werden.

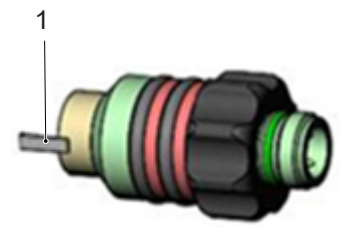

1. Verriegelungslasche

#### 7.8.2 UV-Strahler entfernen: VLR2, VLR5, und VLR10

Wenn ein einzelner UV-Strahler ausfällt, muss dieser UV-Strahler ersetzt werden.

Der UV-Reaktor muss isoliert und drucklos gemacht werden. Weitere Informationen entnehmen Sie bitte Den UV-Reaktor isolieren auf Seite 63.

1. Die Überwurfmutter lösen.

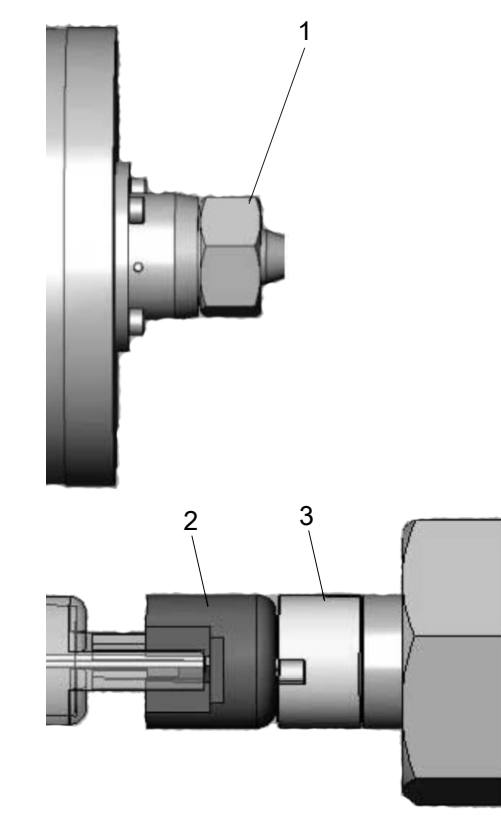

- 1. Überwurfmutter
- UV-Strahler
   Strahlerstecker
- 2. Den Schutzleiter von der Frontplatte trennen.
- 3. Den UV-Strahler und den Strahlerstecker gemeinsam vorsichtig und gerade aus dem UV-Reaktor ziehen.
- 4. Die Strahlerstrecker vom UV-Strahler abziehen.

#### 7.8.3 UV-Strahler installieren: VLR22D, VLR35D, VLR30, und VLR60D

Die neuen Teile müssen sauber und trocken sein.

Wenn ein gebrauchter UV-Strahler montiert wird, muss dieser die gleichen oder weniger Betriebsstunden wie bereits montierte UV-Strahler aufweisen. Weitere Informationen entnehmen Sie bitte *Das UV-System überprüfen* auf Seite 86.

- Mit einer Taschenlampe überprüfen, ob das Quarz-Hüllrohr frei von Rissen, Verschmutzung und Feuchtigkeit ist.
   Wenn Risse vorhanden sind, muss das Quarzhüllrohr ausgetauscht werden.
- 2. Das Quarzhüllrohr reinigen, falls erforderlich.
  - Weitere Informationen entnehmen Sie bitte Das Quarzhüllrohr reinigen auf Seite 86.
- 3. Die Strahlerhalterung auf dem UV-Strahler montieren.
- 4. Prüfen, dass zwischen Strahlerhalterung und UV-Strahler kein Spalt vorhanden ist.

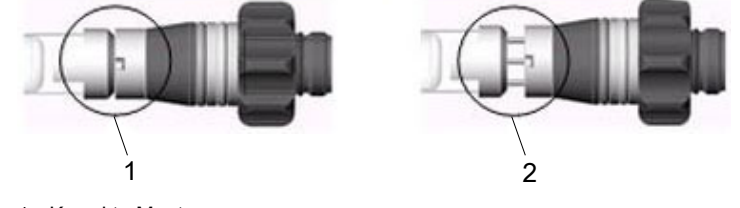

- Korrekte Montage
   Falsche Montage
- 5. Prüfen, dass die Verriegelungslasche am Strahlerstecker richtig in den UV-Strahler einrastet.

- 6. Den UV-Strahler und die Strahlerhalterung im UV-Reaktor montieren.
- 7. Die Strahlerhalterung anziehen.
  - Die Amalgampunkte müssen nach unten zeigen, sich also in 6-Uhr-Position befinden.
- 8. Den Leuchtenstecker in die Leuchtenfassung einsetzen.
- 9. Den Schutzleiter des Strahlerkabels mit dem Kopfstück verbinden.
- 10. Die Klammer am Kopfstück befestigen.

Sicherstellen, dass die Sicherheitsklammer in der richtigen Position ist.

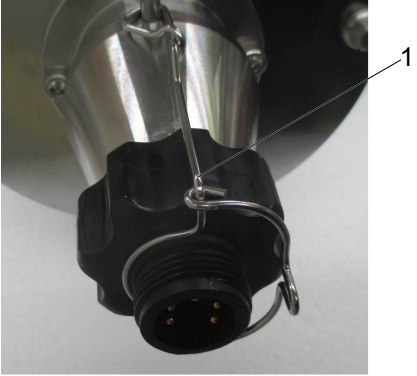

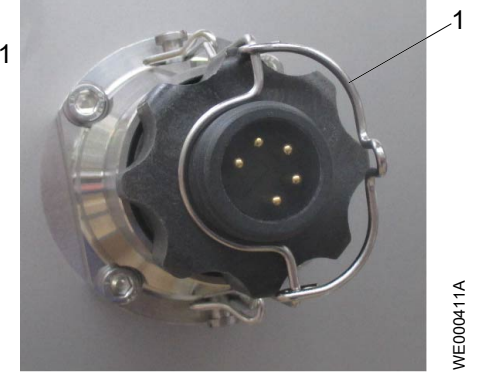

1. Sicherheitsklammer

- 11. Dieses Verfahren für alle UV-Strahler wiederholen.
- Nach der Installation aller UV-Strahler den Betriebsstunden- und den Zykluszähler an der HMI auf 0 setzen.

Weitere Informationen entnehmen Sie bitte Der Strahler-Bildschirm auf Seite 39.

• Diese durchgeführten Aktivitäten im Logbuch notieren.

Wenn UV-Strahler ausgetauscht werden, bevor die maximalen Betriebsstunden erreicht sind, lagern Sie diese als Ersatzteile ein.

Die Betriebsstunden der eingelagerten UV-Strahler erfassen.

#### 7.8.4 UV-Strahler installieren:: VLR2, VLR5, und VLR10

Die neuen Teile müssen sauber und trocken sein. Weitere Informationen entnehmen Sie bitte *Das UV-System überprüfen* auf Seite 86.

- Mit einer Taschenlampe überprüfen, ob das Quarz-Hüllrohr frei von Rissen, Verschmutzung und Feuchtigkeit ist.
   Wenn Risse vorhanden sind, muss das Quarzhüllrohr ausgetauscht werden.
- Das Quarzhüllrohr reinigen, falls erforderlich.
   Weitere Informationen entnehmen Sie bitte *Das Quarzhüllrohr reinigen* auf Seite 86.
- 3. Den Strahlerstecker am UV-Strahler montieren.
- Den Strahlerstecker und den UV-Strahler im UV-Reaktor montieren.
   Die Amalgampunkte im UV-Strahler müssen nach unten zeigen, sich also in 6-Uhr-Position befinden.
- 5. Den Schutzleiter an der Frontplatte anschließen.
- 6. Die Überwurfmutter festziehen.
- Nach dem Austausch der UV-Strahler den Betriebsstunden- und den Zykluszähler an der HMI auf 0 setzen.

Weitere Informationen entnehmen Sie bitte Der Strahler-Bildschirm auf Seite 39.

• Diese durchgeführten Aktivitäten im Logbuch notieren.

## 7.9 Austausch des UV-Strahlermoduls

In einigen Reaktortypen werden die UV–Module von Wischerplatte oder Führungsplatte unterstützt.

Vor dem Ausbau der UV-Strahlermodule muss zuerst die Wischer- oder Führungsplatte der folgenden Reaktortypen angepasst werden:

- Spektron 200e
- Spektron 280e
- Spektron 400e

Für Spektron 95e, 200e, 280e und 400e stets nur ein UV-Modul ersetzen, um zu vermeiden, dass sich die Wischerplatte dreht.

#### Wischer an die Wartungsposition bewegen.

Dieser Schritt betrifft nur Spektron 200e, 280e und 400e mit Wischersystem. Schalten Sie die UV-Strahlermodule oder Wischerringe vor dem Austausch in die

- Wartungsposition.
- 1. Auf der Benutzeroberfläche öffnen Sie den **Wischersteuerung**-Bildschirm. Weitere Informationen entnehmen Sie bitte *Der Wischersteuerung-Bildschirm* auf Seite 53.
- 2. Drücken Sie die Manuell Wischen-Taste.
  - Der Wischer startet. Der Wischerstatus wird angezeigt Wischer aktiv.
- Drücken Sie die Wischer stoppen-Taste.
   Der Wischer stoppt. Der Wischerstatus wird angezeigt Wischer gestoppt.
- Halten Sie Taste Wischer starten länger als 3 Sekunden gedrückt. Der Wischer bewegt sich an die Wartungsposition. Der Wischerstatus wird angezeigt Wischer Serviceposition.
- 5. Sobald die Wartungsposition erreicht ist, ändert sich die Taste zu Beende Servicefahrt.

#### Führungsplatte in die Wartungsposition bewegen.

Dieser Schritt betrifft nur Spektron 200e, 280e und 400e ohne Wischer.

Bewegen Sie die Führungsplatte vor dem Austausch der UV-Strahlermodule in die Wartungsposition.

Der UV-Reaktor muss entleert und isoliert werden. Weitere Informationen entnehmen Sie bitte *Den UV-Reaktor isolieren* auf Seite 63.

1. Lösen Sie die 4 Schrauben an der Kappe über der Spindel.

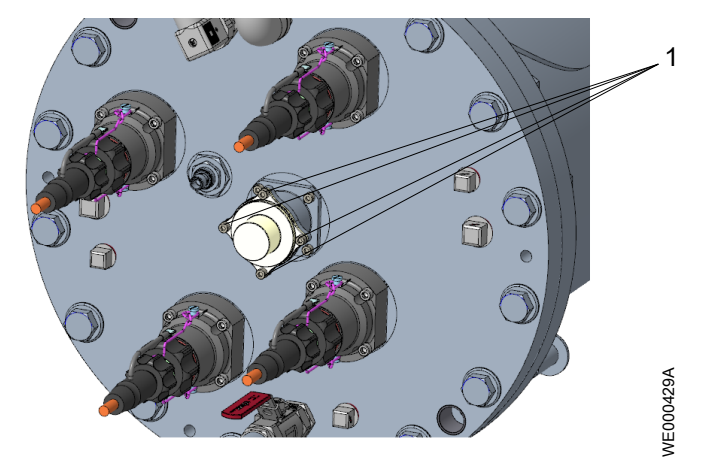

- 1. Schrauben
- 2. Entfernen Sie die Kappe.
- Setzen Sie den entsprechenden Adapter auf die Klauenkupplung auf der Spindel. F
  ür weitere Informationen wenden Sie sich bitte an Ihren lokalen Vertriebs- und Servicevertreter.

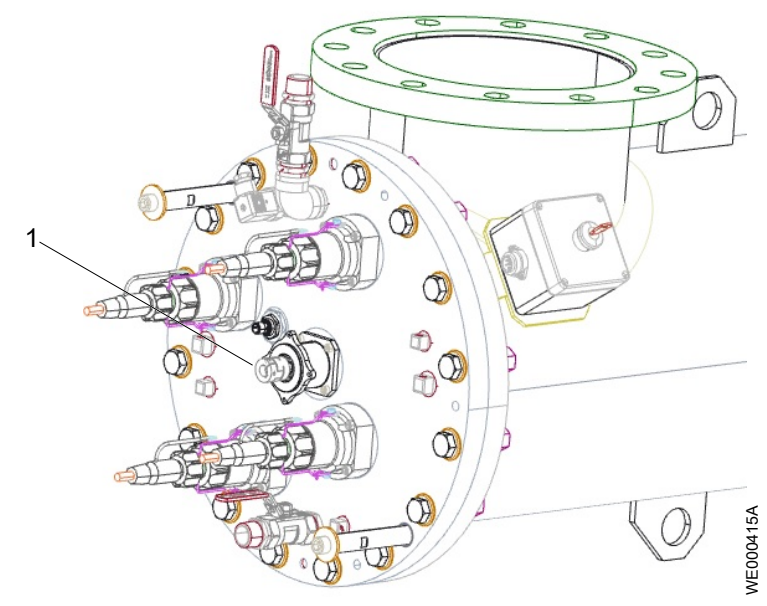

#### 1. Spindel

4. Drehen Sie die Spindel vorsichtig 40 Mal gegen den Uhrzeigersinn.

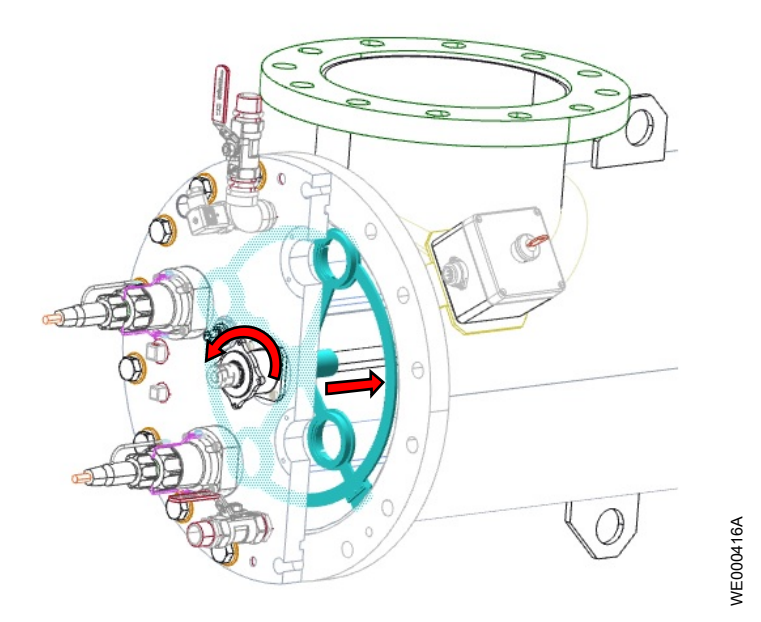

Die Platte wird 20 cm zum Reaktor bewegt - dieser Vorgang ist jedoch nicht sichtbar. Die Führungsplatte ist in der Wartungsposition.

Nach dem Ende der Wartungsarbeiten muss die Führungsplatte wieder in die Position für den Normalbetrieb bewegt werden.

#### 7.9.1 Das UV-Strahlermodul entfernen

Der UV-Reaktor muss entleert und isoliert werden. Weitere Informationen entnehmen Sie bitte *Den UV-Reaktor isolieren* auf Seite 63.

- 1. Für Spektron 22e, 35e und 95e lösen Sie die Kappe des Strahlermoduls an der dem Reaktor gegenüberliegenden Seite.
  - a) Lösen Sie die 4 Schrauben.
  - b) Kappe und Abstandhalter entfernen.
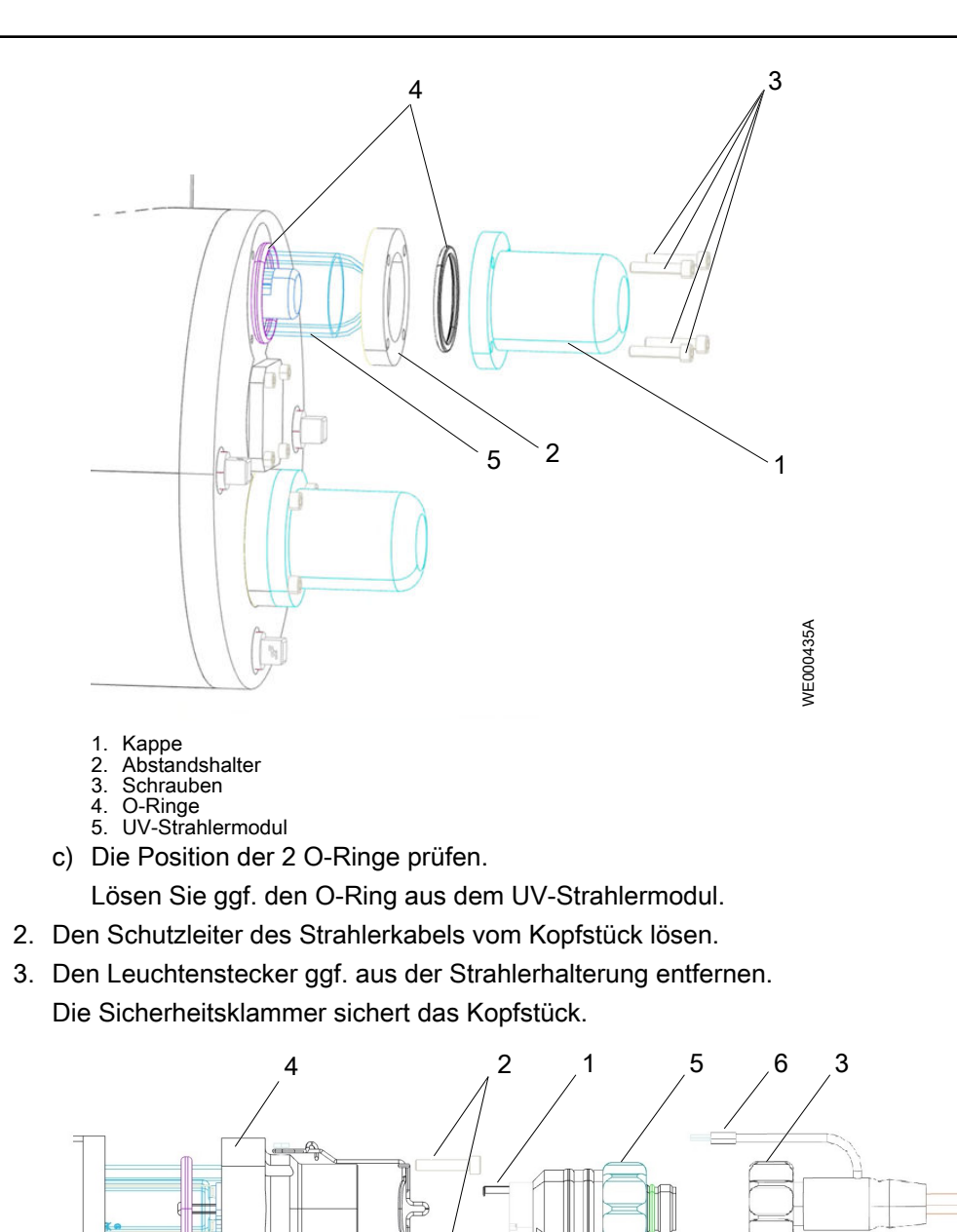

- Verriegelungslasche Schrauben Leuchtenstecker 1.
- 2. 3.
- 4. Kopfstück
- Strahlerhalterung Schutzleiter 5. 6.

Abbildung 6: UV-Strahlermodul

4. Für Spektron 2.1e, 5.1e, and 10.1e die Überwurfmutter lösen und den Leuchtenstecker trennen.

WE000426A

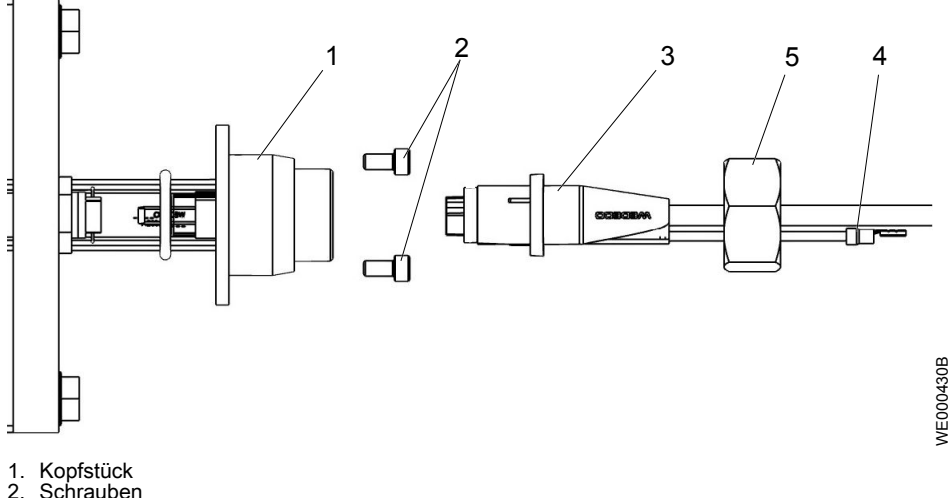

- 2. Schrauben
- Leuchtenstecker 3.
- Schutzleiter
   Überwurfmutter

Abbildung 7: Für UV-Strahlemodul Spektron 2.1e, 5.1e und 10.1e

- 5. Die Schrauben vom Kopfstück entfernen.
- 6. Den UV-Strahler gegebenenfalls entfernen.

Weitere Informationen entnehmen Sie bitte UV-Strahler entfernen: VLR22D, VLR35D, VLR30, and VLR60D auf Seite 65 und UV-Strahler entfernen: VLR2, VLR5, und VLR10 auf Seite 66.

- 7. Das UV-Strahlermodul vorsichtig und gerade aus dem UV-Reaktor ziehen.
  - a) Lassen Sie beim Herausziehen des letzten Moduls große Vorsicht walten.

Wenn das letzte Modul aus dem Träger am Ende des UV-Reaktors herausgezogen wird, kann sich die Wischerplatte drehen.

#### 7.9.2 Das UV-Strahlermodul prüfen

1. Mit einer Taschenlampe überprüfen, ob das Hüllrohr frei von Rissen, Bewuchs, Feuchtigkeit und Fingerabdrücken ist.

Wenn Risse vorhanden sind, muss das Hüllrohr ausgetauscht werden.

- 2. Das Hüllrohr reinigen.
  - Weitere Informationen entnehmen Sie bitte Das Quarzhüllrohr reinigen auf Seite 86.
- 3. Ein beschädigter O-Ring muss ersetzt werden.
- 4. Prüfen, dass der O-Ring richtig in der Nut des Kopfstücks sitzt.
- 5. Prüfen, dass das Schutzrohr richtig eingesetzt ist.

#### 7.9.3 Installation des UV-Strahlermoduls

1. Für Spektron 200e, 280e und 400e überprüfen Sie die korrekte Position von Wischeroder Führungsplatte.

Weitere Informationen entnehmen Sie bitte Wischer an die Wartungsposition bewegen. auf Seite 69 oder Führungsplatte in die Wartungsposition bewegen. auf Seite 69.

2. Achten Sie ggf. auf die asymmetrische Position der UV-Strahler. Bringen Sie die Wischer- oder Führungsplatte in die richtige Position. Die Öffnungen müssen übereinstimmen.

Verwenden Sie eine Taschenlampe.

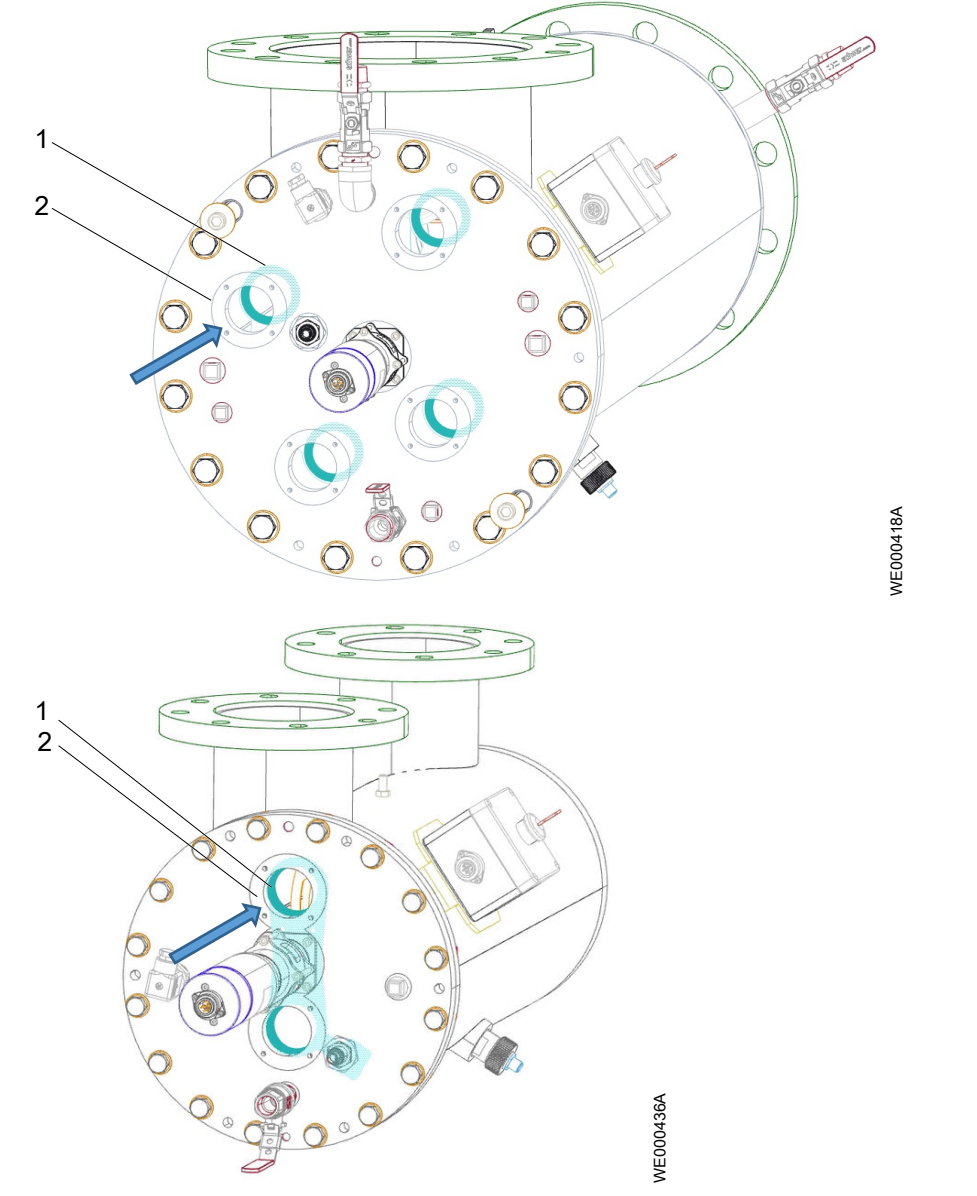

1. 2.

Wischerring an der Wischerplatte. Öffnen des UV-Strahlermoduls in der Frontplatte.

- 3. Für Spektron 95e mit Wischer überprüfen Sie, dass die Wischerplatte sich nicht gedreht hat.
- 4. Setzen Sie den ersten UV-Strahler vorsichtig in den UV-Reaktor ein.

Das UV-Strahlermodul muss ggf. durch den entsprechenden Wischerring oder die Führungsplatte geführt werden.

Das UV-Strahlermodul muss im Träger am Reaktorende sitzen.

Für Spektron 22e, 35e und 95e ragt das UV-Strahlermodul an der dem Reaktor gegenüberliegenden Seite heraus.

- 5. Montieren Sie das Kopfstück.
  - a) Montieren Sie die Schrauben am Kopfstück.
  - b) Den Schutzleiter des Strahlerkabels mit dem Kopfstück verbinden.
  - c) Die Sicherheitsklammer ggf. am Kopfstück befestigen.
  - d) Den Leuchtenstecker in die Leuchtenfassung einsetzen.
- 6. Für Spektron 22e, 35e und 95e Imontieren Sie die Kappe des Strahlermoduls an der dem Reaktor gegenüberliegenden Seite.
  - a) Die Position der 2 O-Ringe prüfen.

Die O-Ringe müssen feucht sein. Bei Bedarf Wasser oder Ethanol verwenden.

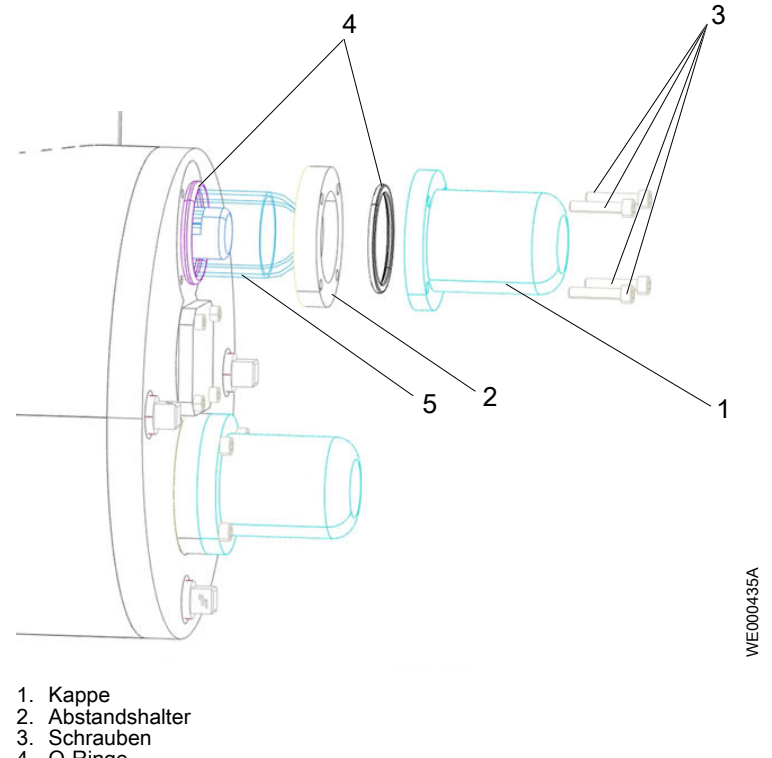

- O-Ringe
- 5. UV-Strahlermodul
- b) Die Kappe mit den 4 Schrauben montieren.
- 7. Gegebenenfalls weitere UV-Strahlermodule im UV-Reaktor ersetzen.
- 8. Die UV-Strahler installieren, falls zutreffend.

Weitere Informationen entnehmen Sie bitte UV-Strahler installieren: VLR22D, VLR35D, VLR30, und VLR60D auf Seite 67 und UV-Strahler installieren:: VLR2, VLR5, und VLR10 auf Seite 68.

- 9. Die Führungsplatte ggf. in die normale Betriebsposition bewegen. Weitere Informationen entnehmen Sie bitte Die Führungsplatte in Normalbetrieb versetzen auf Seite 75.
- 10. Den UV-Reaktor mit Wasser befüllen.
- 11. Gegebenenfalls die Luft aus dem UV-Reaktor entweichen lassen.

Diese durchgeführten Aktivitäten im Logbuch notieren.

Weitere Informationen entnehmen Sie bitte Das UV-System überprüfen auf Seite 86.

#### Den Wischer in Normalbetrieb versetzen

Dieser Schritt betrifft nur Spektron 200e, 280e und 400e mit Wischer.

Nach dem Ende der Wartungsarbeiten versetzen Sie den Wischer wieder in den Normalbetrieb.

- 1. Auf der Benutzeroberfläche öffnen Sie den Wischersteuerung-Bildschirm. Weitere Informationen entnehmen Sie bitte Der Wischersteuerung-Bildschirm auf Seite 53.
- Halten Sie die Taste Manuell Wischen >5s gedrückt. Der Wischer startet mit einem Referenzlauf. Der Wischerstatus zeigt Wischer in Referenzlauf an.
- 3. Der Wischerstatus zeigt die Restzeit bis zum nächsten Wischen an. Die Taste auf dem Wischersteuerung-Bildschirm zeigt Manuell Wischen an.

#### Die Führungsplatte in Normalbetrieb versetzen

Dieser Schritt betrifft nur Spektron 200e, 280e und 400e ohne Wischer.

Nach dem Ende der Wartungsarbeiten bewegen Sie die Führungsplatte wieder in die Position für den Normalbetrieb.

1. Setzen Sie den entsprechenden Adapter auf die Klauenkupplung auf der Spindel.

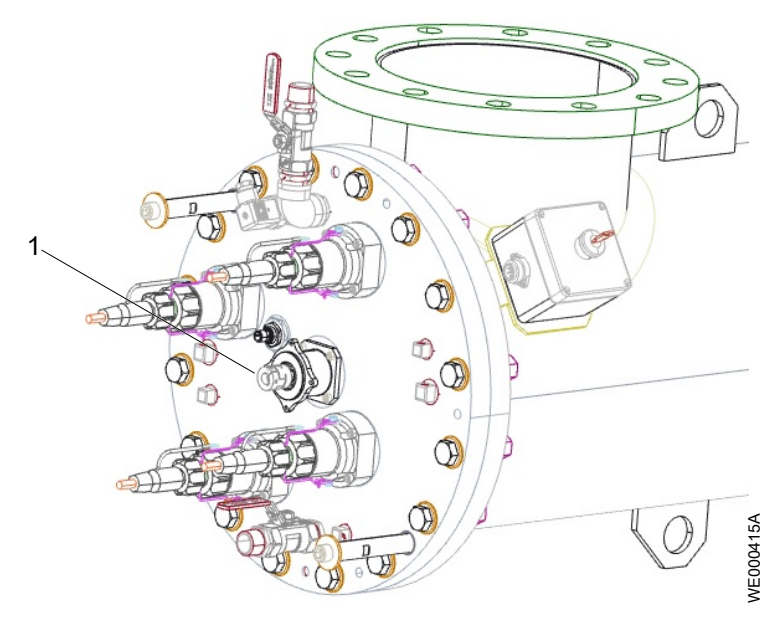

1. Spindel

- 2. Adapter
- 2. Drehen Sie die Spindel vorsichtig 40 Mal im Uhrzeigersinn.

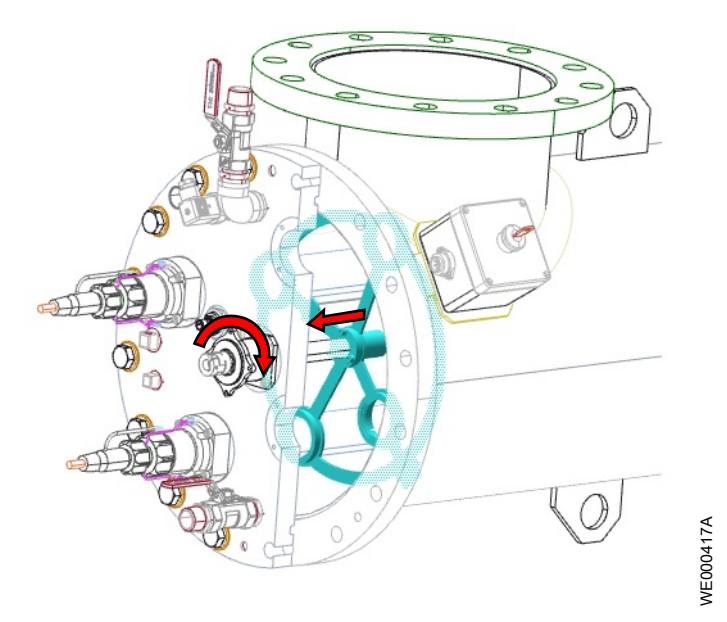

Die Platte wird in ihre Normalposition bewegt, dieser Vorgang ist jedoch nicht sichbar. Die normale Betriebsposition ist erreicht.

- 3. Die Kappe mit den 4 entsprechenden Schrauben über der Spindel montieren.
- 4. Das UV-System einschalten.
- 5. Überprüfen, ob der Status des UV-Systems am HMI-Bildschirm System OK ist.
- 6. Wenn die Fehlermeldung **Führungsplatte nicht in Position** angezeigt wird, ist die Führungsplatte nicht in der richtigen Position. Einen der folgenden Schritte ausführen:

a) Drehen Sie die Spindel im Uhrzeigersinn und achten Sie auf die LEDs des Näherungsschalters.

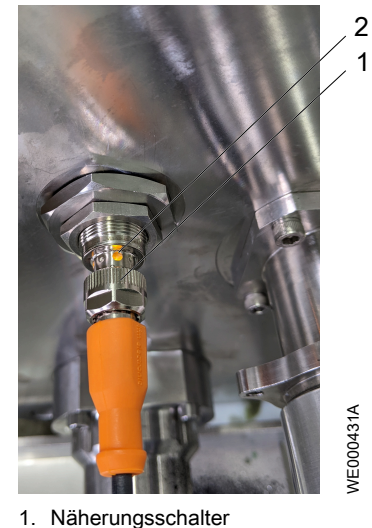

- Nanerungsscr
   LED
- a) Stoppen Sie die Drehung sobald die LEDs leuchten. Nun ist die Führungsplatte in der richtigen Position.

# 7.10 Den Wischermotor austauschen

#### 7.10.1 Den Wischermotor ausbauen

Den Haupttrennschalter auf OFF (AUS) schalten, weil die elektrischen Verbindungen getrennt werden müssen.

1. Trennen Sie das Kabel 2 vom Wischermotor.

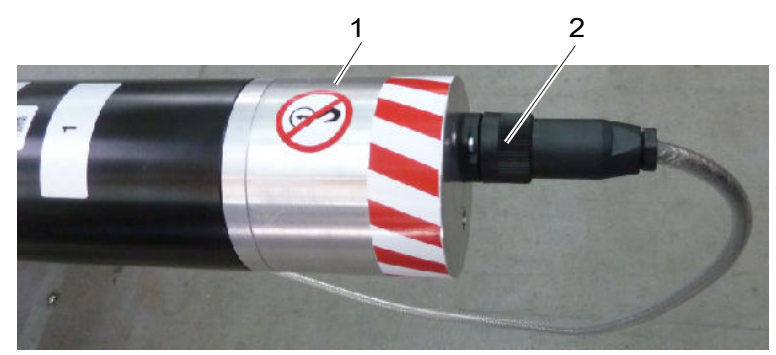

- 1. Verbotsschild
- 2. Strom- und Kommunikationshybridkabel
- 2. Die 4 Schrauben vom Wischermotor lösen.

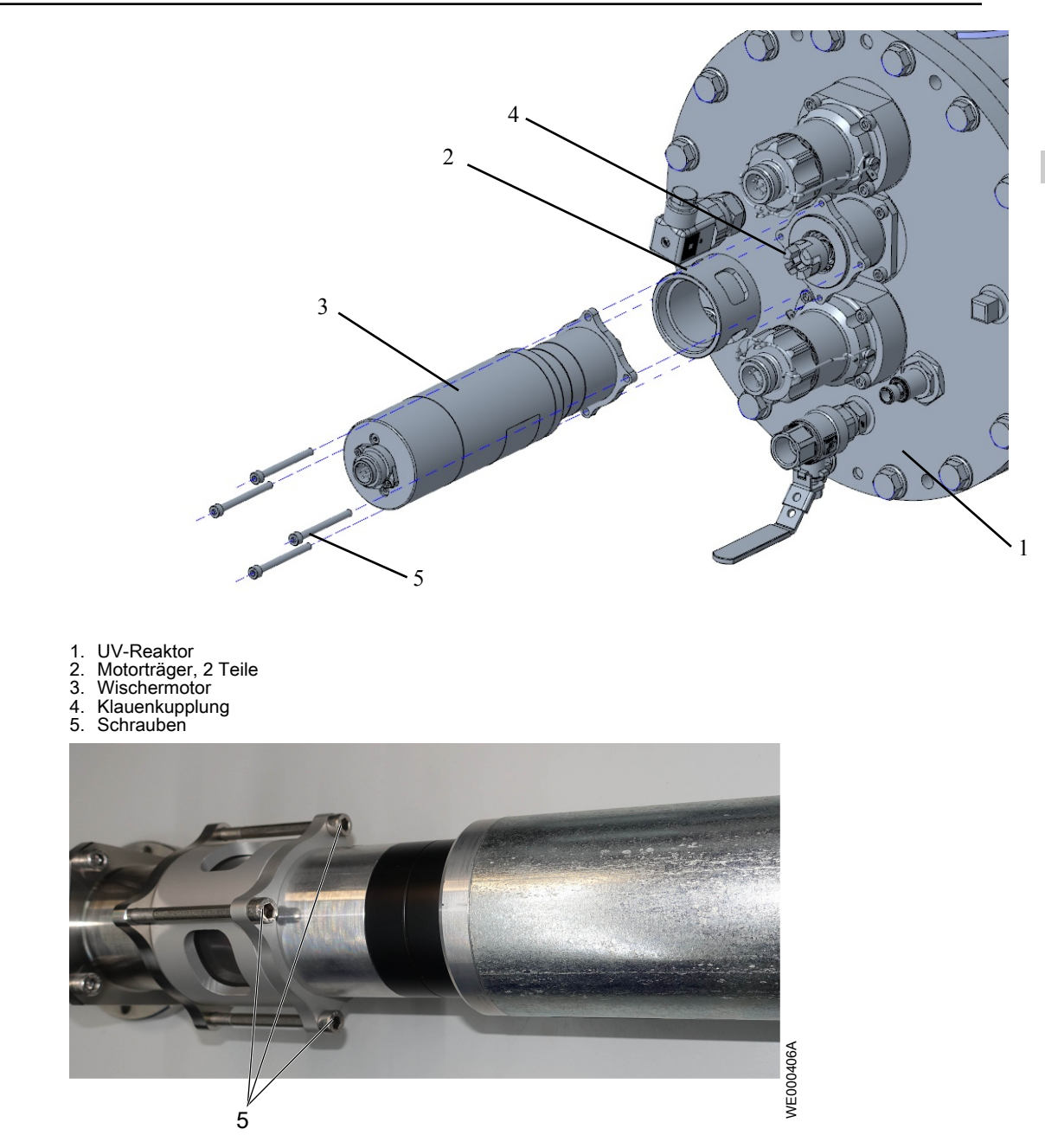

3. Den Wischermotor abziehen.

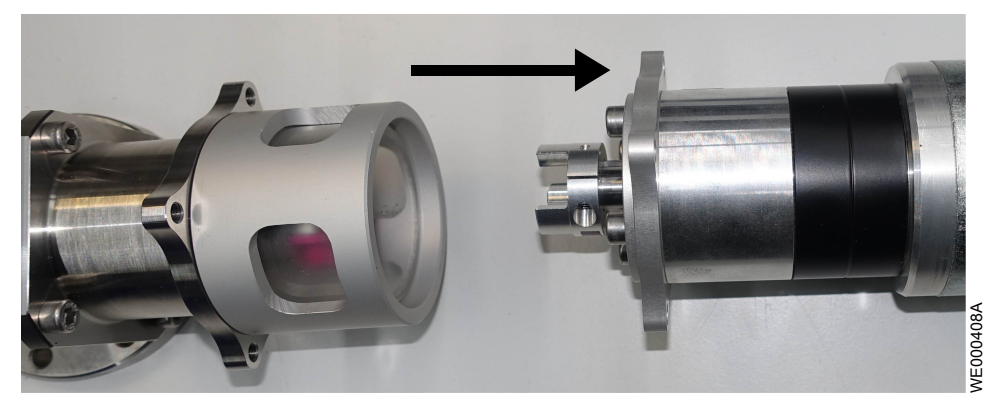

#### 7.10.2 Den Wischermotor wieder einbauen

#### HINWEIS:

Befestigen Sie beim Heben des UV-Reaktors keine Hebezeug am Wischermotor oder der Spindelführung. Die Spindelführung oder der Motor wird ggf. beschädigt.

- 1. Bauen Sie den Wischermotor ein. Weitere Informationen entnehmen Sie bitte *Den Wischermotor einbauen.* auf Seite 24
- 2. Diese durchgeführten Aktivitäten im Logbuch notieren.

# 7.11 Zerbrochene UV-Strahler oder Quarzhüllrohre

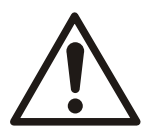

#### VORSICHT:

Die UV-Strahler erhalten eine kleine Menge an Quecksilberamalgam. Zum Schutz der Wasserversorgung muss das Absperrventil sofort geschlossen werden, wenn ein UV-Strahler oder ein Quarzhüllrohr zerbricht.

#### 7.11.1 Das ablaufseitige Absperrventil abschalten

- Das ablaufseitige Absperrventil abschalten.
   Weitere Informationen entnehmen Sie bitte *Ablaufseitiges Absperrventil* auf Seite 23.
- 2. Den UV-Reaktor isolieren und entleeren.

Weitere Informationen entnehmen Sie bitte Den UV-Reaktor isolieren auf Seite 63.

 Die Rohre zwischen dem Reaktorauslassventil und dem ablaufseitigen Absperrventil entleeren.

Das Wasser gemäß den vor Ort geltenden Vorschriften entsorgen.

#### 7.11.2 Das zerbrochene Glas entfernen

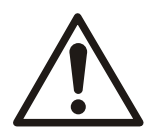

#### VORSICHT:

Die UV-Strahler erhalten geringe Mengen an Quecksilberamalgam. Es ist immer wichtig davon auszugehen, dass Glasfragmente eines zerbrochenen UV-Strahlers Quecksilberamalgam enthalten.

1. Den UV-Strahler und das Quarzhüllrohr unter den folgenden Umständen ersetzen:

| UV-Strahler                                                           | Quarzhüllrohr | Teile, die ersetzt werden müssen |
|-----------------------------------------------------------------------|---------------|----------------------------------|
| Zerbrochen                                                            | Intakt        | UV-Strahler und Quarzhüllrohr    |
|                                                                       | Zerbrochen    |                                  |
| Intakt                                                                | Zerbrochen    | Quarzhüllrohr                    |
| Intakt                                                                | Zerbrochen    | UV-Strahler und Quarzhüllrohr    |
| Es ist jedoch<br>Feuchtigkeit in das<br>Quarzhüllrohr<br>eingetreten. |               |                                  |

2. Die UV-Strahler austauschen.

Weitere Informationen entnehmen Sie bitte Austausch des UV-Strahlers auf Seite 65.

- 3. Den Boden des UV-Reaktors auf Glasfragmente überprüfen.
- 4. Alle Glasfragmente sorgfältig entfernen.

Verwenden Sie die entsprechende persönliche Schutzausrüstung.

5. Das gesamte zerbrochene Glas, Quarz und Abfall gemäß den vor Ort geltenden Vorschriften entsorgen.

- 6. Das Betreiberverfahren für das Spülen des Rohrleitungssystems und die Inbetriebnahme des UV-Reaktors befolgen.
- 7. Diese durchgeführten Aktivitäten im Logbuch notieren.

# 7.12 Die Wischerringe und die Sensorbürsten austauschen

Diese Anleitung betrifft Spektron 200e, Spektron 280e und Spektron 400e.

#### Wischer an die Wartungsposition bewegen.

Dieser Schritt betrifft nur Spektron 200e, 280e und 400e mit Wischersystem. Schalten Sie die UV-Strahlermodule oder Wischerringe vor dem Austausch in die Wartungsposition.

- 1. Auf der Benutzeroberfläche öffnen Sie den **Wischersteuerung**-Bildschirm. Weitere Informationen entnehmen Sie bitte *Der Wischersteuerung-Bildschirm* auf Seite 53.
- 2. Drücken Sie die Manuell Wischen-Taste.
- Der Wischer startet. Der Wischerstatus wird angezeigt Wischer aktiv.
- Drücken Sie die Wischer stoppen-Taste.
   Der Wischer stoppt. Der Wischerstatus wird angezeigt Wischer gestoppt.
- Halten Sie Taste Wischer starten länger als 3 Sekunden gedrückt. Der Wischer bewegt sich an die Wartungsposition. Der Wischerstatus wird angezeigt Wischer Serviceposition.
- 5. Sobald die Wartungsposition erreicht ist, ändert sich die Taste zu Beende Servicefahrt.

7.12.1 Wischerringe, Stützringe und Sensorplatte entfernen.

#### HINWEIS:

Zum Herausziehen der Frontplatte zu Wartungszwecken stets nur die Original-Führungsstangen verwenden.

Der UV-Reaktor muss entleert und isoliert werden. Weitere Informationen entnehmen Sie bitte *Den UV-Reaktor isolieren* auf Seite 63.

Der Wischermotor muss entfernt werden. Weitere Informationen entnehmen Sie bitte *Den Wischermotor ausbauen* auf Seite 76.

Die UV-Strahlermodule müssen entfernt werden. Weitere Informationen entnehmen Sie bitte *Das UV-Strahlermodul entfernen* auf Seite 70.

1. Führen Sie die Führungsstangen ggf. in die entsprechenden Bohrungen im Reaktor ein und ziehen Sie diese fest an.

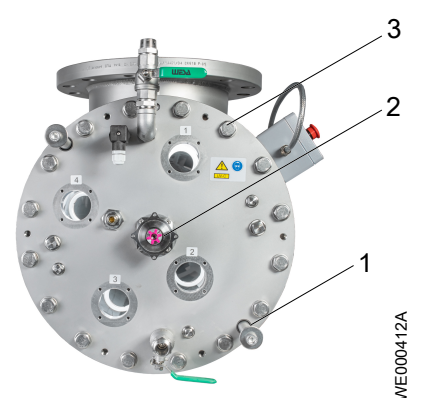

- 1. Führungsstäbe
- 2. Spindellager
- 3. Schrauben
- 2. Lösen Sie die Schrauben von der Frontplatte und entfernen Sie sie.

3. Ziehen Sie die Frontplatte zusammen mit der Spindel und dem Wischer aus dem Reaktor heraus.

Die Führungsstäbe begrenzen das Herausziehen.

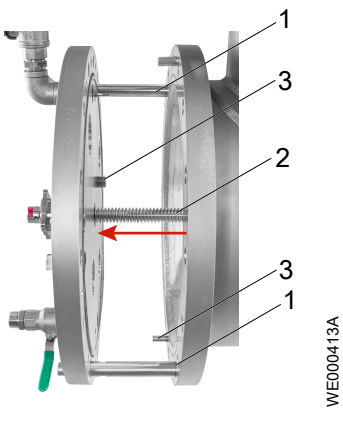

- 1. Führungsstäbe
- Spindel
   Positionierstift
- 4. Drehen Sie die Wischerplatte auf der Spindel, um sie einige Zentimeter aus dem Reaktor herauszubewegen.

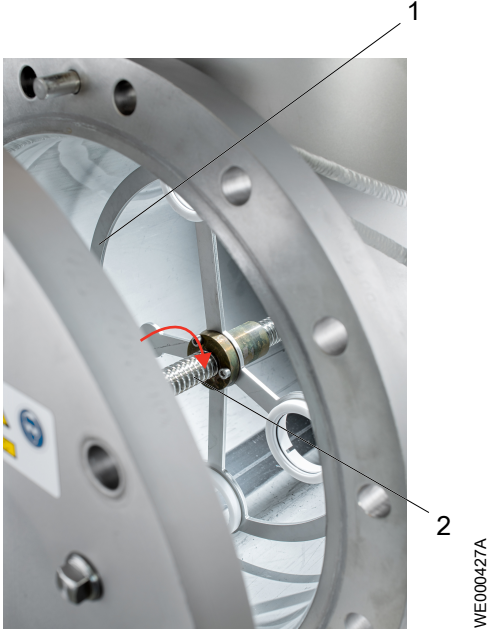

Wischerplatte
 Spindel

Nun sind die Wischerringe und Sensorbürsten durch die Bohrungen zwischen Frontplatte und UV-Strahlermodul zugänglich.

5. Die Wischerringe, die Stützringe und die Sensorplatte entfernen.

DE

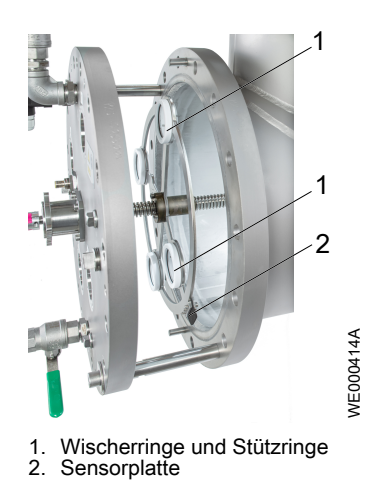

#### 7.12.2 Den Wischerring und die Sensorplatte einbauen

#### **HINWEIS:**

Zum Herausziehen der Frontplatte zu Wartungszwecken stets nur die Original-Führungsstangen verwenden.

- 1. Sensorplatte, Stützringe und Wischerringe ersetzen.
- 2. Drehen Sie die Wischerplatte auf die Spindel, um sie zu ihrer vorherigen Position zu bewegen.

Ein größerer Abstand zwischen Wischerplatte und Frontplatte vereinfacht den Einschub der UV-Module in den Reaktor.

3. Drücken Sie die Frontplatte zusammen mit der Spindel und dem Wischer auf den Flansch.

Beachten Sie die Lage der Positionsstifte.

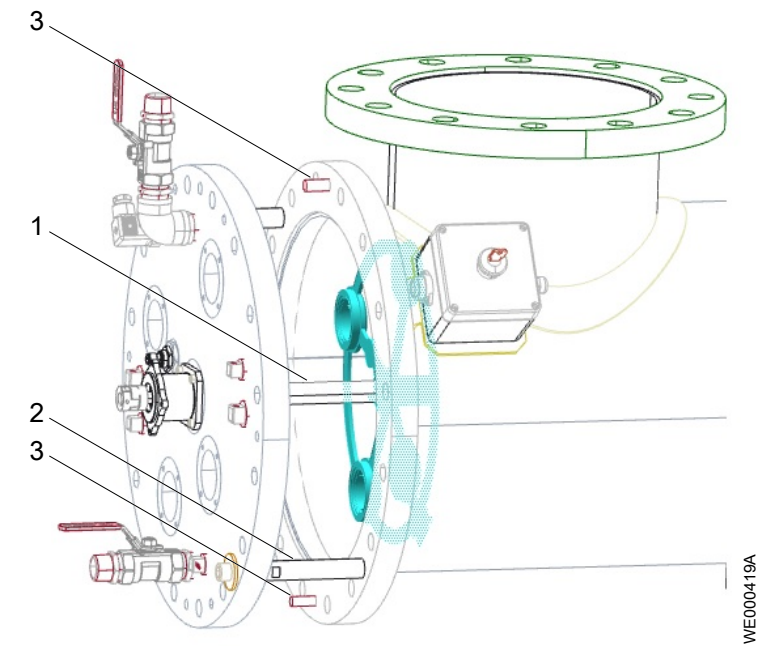

- Spindel Führungsstäbe
- Führungsstabe
   Positionsstifte
- 4. Setzen Sie die Schrauben in die Frontplatte ein und ziehen Sie sie fest.

| Schraubengröße | Empfohlene Werkzeuge: |
|----------------|-----------------------|
| M12            | 67 Nm                 |

DE

| Schraubengröße | Empfohlene Werkzeuge: |
|----------------|-----------------------|
| M16            | 162 Nm                |

- 5. Die UV-Strahlermodule montieren. Weitere Informationen entnehmen Sie bitte *Installation des UV-Strahlermoduls* auf Seite 72.
- 6. Den UV-Reaktor mit Wasser befüllen.
- 7. Gegebenenfalls die Luft aus dem UV-Reaktor entweichen lassen.
- 8. Diese durchgeführten Aktivitäten im Logbuch notieren.

Weitere Informationen entnehmen Sie bitte Das UV-System überprüfen auf Seite 86.

#### Den Wischer in Normalbetrieb versetzen

Dieser Schritt betrifft nur Spektron 200e, 280e und 400e mit Wischer.

Nach dem Ende der Wartungsarbeiten versetzen Sie den Wischer wieder in den Normalbetrieb.

- 1. Auf der Benutzeroberfläche öffnen Sie den **Wischersteuerung**-Bildschirm. Weitere Informationen entnehmen Sie bitte *Der Wischersteuerung-Bildschirm* auf Seite 53.
- Halten Sie die Taste Manuell Wischen >5s gedrückt.
   Der Wischer startet mit einem Referenzlauf. Der Wischerstatus zeigt Wischer in Referenzlauf an.

# 7.13 Die Wischerringe und die Wischerblätter ersetzen: Spektron 95e

Der UV-Reaktor muss entleert und isoliert werden. Weitere Informationen entnehmen Sie bitte *Den UV-Reaktor isolieren* auf Seite 63.

Der Wischermotor muss entfernt werden. Weitere Informationen entnehmen Sie bitte *Den Wischermotor ausbauen* auf Seite 76.

Die UV-Strahlermodule müssen entfernt werden. Weitere Informationen entnehmen Sie bitte *Das UV-Strahlermodul entfernen* auf Seite 70.

- 1. Trennen Sie die Kabel zum Temperatursensor und dem Näherungsschalter.
- Auf der gegenüberliegenden Seite des Reaktors entfernen Sie die Kappe, welche die Spindel hält.
  - a) Lösen Sie die 4 Schrauben und entfernen Sie sie.
  - b) Entfernen Sie die Kappe.
  - c) Die Position des O-Rings prüfen.

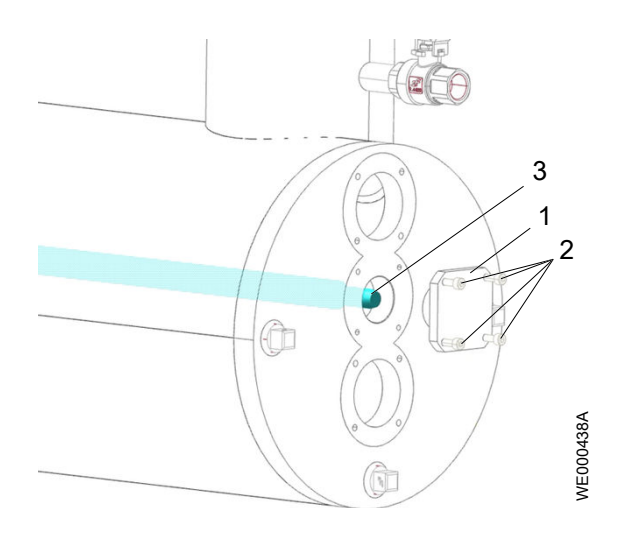

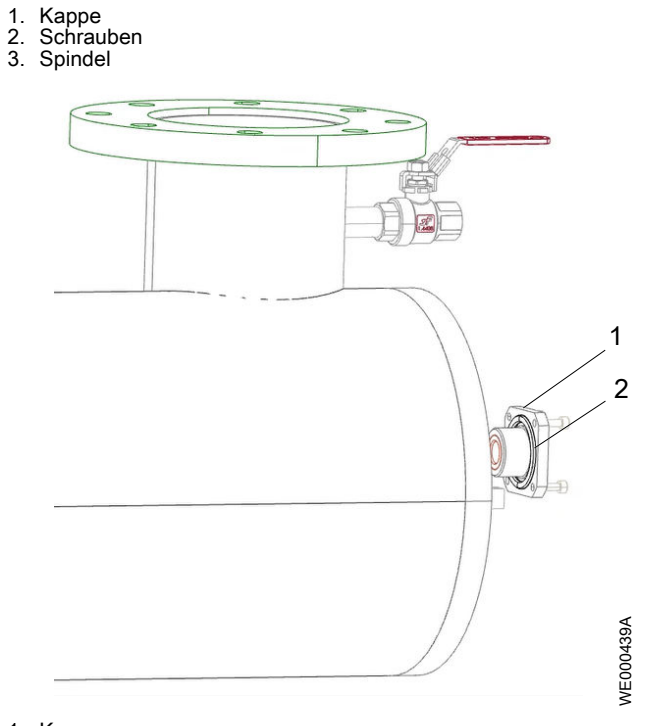

- 1. Kappe 2. O-Ring
- 3. Lösen Sie die Schrauben von der Frontplatte und entfernen Sie sie. Entfernen Sie auch die Not-Aus-Box.

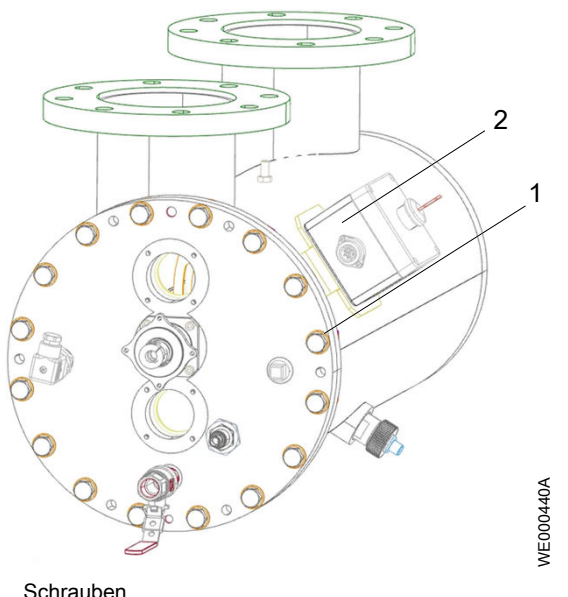

- Schrauben
   Not-Aus-Box
- 4. Ziehen Sie die Frontplatte zusammen mit der Spindel und dem Wischer aus dem Reaktor heraus.

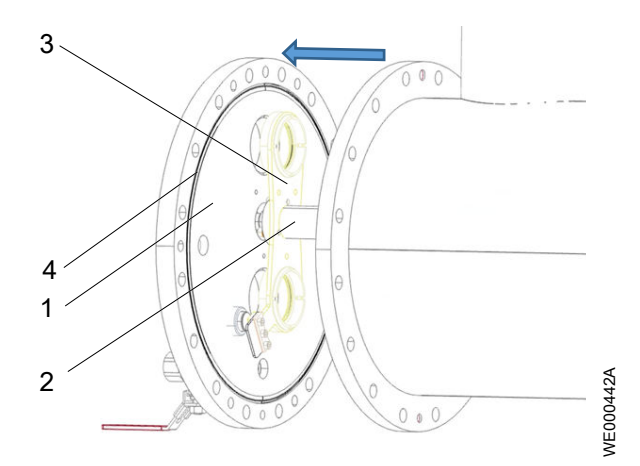

- 1. Frontplatte
- 2. Spindel
- 3. Wischerplatte
- 4. Dichtung
- 5. Drehen Sie die Wischerplatte 20 Mal, so dass sie sich von der Frontplatte entfernt.
- 6. Entfernen Sie die Wischerhalterung mit den Stützringen und dem Wischerring. Entfernen Sie die Sensorplatte.

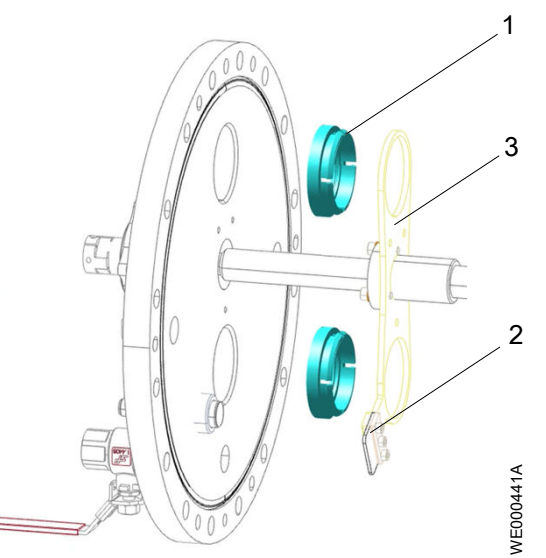

1. Wischerhalterung mit Stützringen und Wischerring

Wischerhalter
 Wischerplatte
 Sensorplatte

- 7. Sensorplatte und Wischerhalterung gemeinsam mit den Stützringen und dem Wischerring entfernen.
- 8. Drücken Sie die Frontplatte zusammen mit der Spindel und dem Wischer auf den Reaktor.

Überprüfen Sie den richtigen Sitz der Dichtung in der Nut der Frontplatte.

Die Spindel muss in der Bohrung am Reaktorende sitzen.

Beachten Sie die Lage der Positionsstifte.

- 9. Montage der Frontplatte.
  - a) Monteiren SIe die Not-Aus-Box.
  - b) Setzen Sie die Schrauben in die Frontplatte ein und.
  - c) Ziehen Sie die Schrauben fest.

DE

| Schraubengröße | Empfohlene Werkzeuge: |
|----------------|-----------------------|
| M12            | 67 Nm                 |
| M16            | 162 Nm                |

10. Auf der gegenüberliegenden Seite des Reaktors montieren Sie die Kappe, welche die Spindel hält.

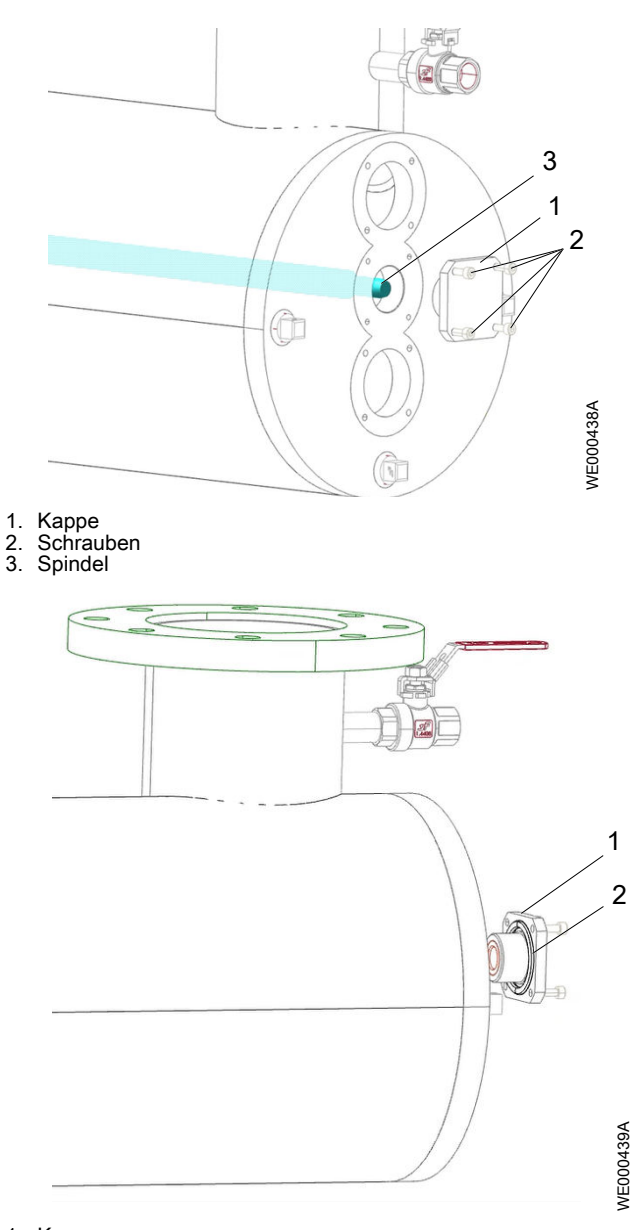

- 1. Kappe 2. O-Ring
- a) Die Position des O-Rings prüfen.
- b) Bewegen Sie Spindel in die richtige Position in die Kappe.
  - Die Spindel ist durch die Bohrungen im UV-Modul zugänglich.
- c) Setzen Sie die 4 Schrauben ein und ziehen Sie diese fest.
- 11. Die UV-Strahlermodule montieren.

Weitere Informationen entnehmen Sie bitte *Installation des UV-Strahlermoduls* auf Seite 72.

12. Den UV-Reaktor mit Wasser befüllen.

13. Gegebenenfalls die Luft aus dem UV-Reaktor entweichen lassen.

14. Diese durchgeführten Aktivitäten im Logbuch notieren.

# 7.14 Das UV-System überprüfen

- 1. Das UV-System einschalten.
- 2. Überprüfen, ob der Status des UV-Systems am System OK-Bildschirm HMI ist.
- 3. Diese durchgeführten Aktivitäten im Betriebslogbuch notieren.

# 7.15 Reinigung des UV-Reaktors

Während des Betriebs lagern sich gelöste Mineralien auf der Oberfläche der Quarzhüllrohre und Überwachungsfenster des UV-Sensors ab. Diese gelösten Mineralien verringern die UV-Intensität und die Leistung der Einheit. Es ist notwendig, die Einheit von diesem Bewuchs zu reinigen.

Der Wischer beseitigt das Reinigungsverfahren nicht, sondern er verlängert das Reinigungsintervall.

Während des Reinigungsvorgangs isolieren die Absperrventile die Einheit vom Rohrsystem.

#### 7.15.1 UV-Reaktor reinigen: Manuell

Dieses Verfahren betrifft UV-Systeme, die die folgenden Merkmale aufweisen:

- Langes Reinigungsintervall
- Wenige UV-Strahler
- System ohne Wischer

Den UV-Reaktor isolieren.

Weitere Informationen entnehmen Sie bitte Den UV-Reaktor isolieren auf Seite 63.

#### Das Quarzhüllrohr reinigen

1. Das UV-Strahlermodul entfernen.

Weitere Informationen entnehmen Sie bitte *Das UV-Strahlermodul entfernen* auf Seite 70.

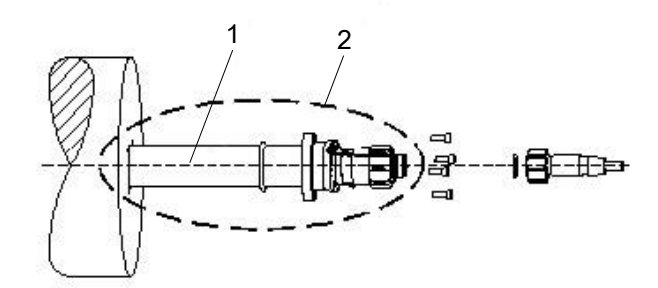

- 1. Quarzhüllrohr
- 2. UV-Strahlermodul
- 2. Für die Reinigung des Quarzhüllrohrs ein Tuch oder einen Schwamm und phosphorsäurehaltiges Reinigungsmittel verwenden.
- 3. Das Quarzhüllrohr sorgfältig mit Leitungswasser abspülen.

Das Prozesswasser darf nicht mit dem phosphorsäurehaltigen Reinigungsmittel in Kontakt kommen.

4. Das UV-Strahlermodul montieren.

Weitere Informationen entnehmen Sie bitte *Installation des UV-Strahlermoduls* auf Seite 72.

- 5. Dieses Verfahren für alle UV-Strahlermodule wiederholen.
- 6. Diese durchgeführten Aktivitäten im Logbuch notieren.

#### UV-Sensor-Überwachungsfenster reinigen

Diese Anleitung gilt für alle UV-Sensoren, mit Ausnahme von Spektron 160e. Notwendige Werkzeuge:

- Steckschlüssel, 24 mm (0.94 in)
- 1. Den Sensorstecker entfernen.

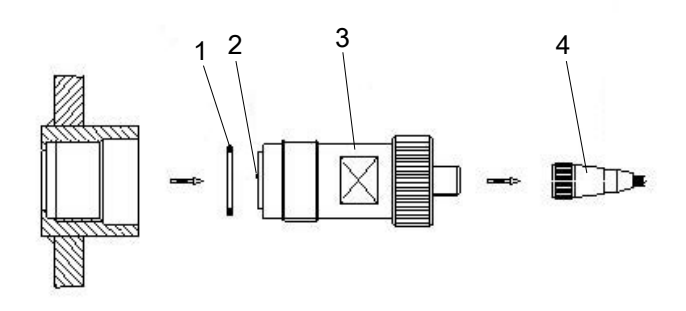

- 1. O-Ring
- 2. Überwachungsfenster
- 3. Sensortubus
- 4. Sensorstecker
- 2. Den Sensortubus mithilfe eines Steckschlüssels entfernen.
- 3. Für die Reinigung des Überwachungsfensters ein Tuch oder einen Schwamm und phosphorsäurehaltiges Reinigungsmittel verwenden.
- 4. Das Überwachungsfenster sorgfältig mit Leitungswasser abspülen.

#### HINWEIS:

Das Prozesswasser darf nicht mit dem phosphorsäurehaltigen Reinigungsmittel in Kontakt kommen.

- 5. Beschädigte O-Ringe müssen ersetzt werden.
- 6. Den Sensortubus einbauen.
  - a) Den Sensortubus mithilfe eines Steckschlüssels anziehen. Maximales Anziehmoment: 3 Nm.
- 7. Den UV-Reaktor mit Wasser befüllen.
- 8. Gegebenenfalls die Luft aus dem UV-Reaktor entweichen lassen.
- 9. Überprüfen, dass um den UV-Sensor keine Luftblasen vorhanden sind.
  - a) Wenn Luftblasen vorhanden sind, den Sensortubus mit 1 bis 3 Umdrehungen lösen, um die Luft entweichen zulassen.
  - b) Den Sensortubus anziehen.
- 10. Diesen Vorgang für alle UV-Sensoren wiederholen.
- 11. Diese durchgeführten Aktivitäten im Logbuch notieren.

Weitere Informationen entnehmen Sie bitte Das UV-System überprüfen auf Seite 86.

#### 7.15.2 Reinigung des UV-Reaktors: Reinigungseinheit

Dieses Verfahren betrifft UV-Systeme, die die folgenden Merkmale aufweisen:

- Normales Reinigungsintervall
- Viele UV-Strahler
- · Auch für Systeme mit Wischern

Abhängig von der Wasserqualität kann dieses Verfahren auch für UV-Systeme mit Wischern regelmäßig notwendig sein.

- 1. Den UV-Reaktor isolieren.
  - Weitere Informationen entnehmen Sie bitte Den UV-Reaktor isolieren auf Seite 63.
- 2. Die Reinigungseinheit an den UV-Reaktor anschließen.
- 3. Die Reinigungseinheit anschließen.
  - Weitere Informationen entnehmen Sie bitte dem Handbuch der Reinigungseinheit.
- 4. Den UV-Reaktor sorgfältig mit Leitungswasser ausspülen.
- 5. Diese durchgeführten Aktivitäten im Logbuch notieren.

Weitere Informationen entnehmen Sie bitte Das UV-System überprüfen auf Seite 86.

# 7.16 Die Filtermatte des reinigen

Eine verschmutzte Filtermatte verringert den Luftstrom und erhöht die Innentemperatur des Schaltschranks.

- 1. Den Schaltschrank isolieren.
  - Weitere Informationen entnehmen Sie bitte Den Schaltschrank isolieren auf Seite 63.
- 2. Die Filterabdeckung entfernen.
- 3. Die Filtermatte von Lufteinlass und -auslass entfernen.
- 4. Einen der folgenden Schritte ausführen:
  - Die Filtermatte durch Ausblasen reinigen.
  - Waschpulver verwenden, um die Filtermatte bei 60°C (140°F) zu reinigen. Die Filtermatte trocknen lassen.
  - Neue Filtermatten verwenden.
- 5. Die Filtermatte am Lufteinlass und -auslass einbauen.
- 6. Die Filterabdeckung montieren.
- 7. Diese durchgeführten Aktivitäten im Betriebslogbuch notieren.

DE

# 8 Fehlerbehebung

# 8.1 Vorsichtsmaßnahmen

Stellen Sie vor Arbeitsbeginn sicher, dass Sie die Sicherheitsanweisungen gelesen und verstanden haben.

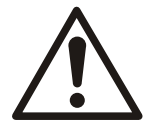

#### VORSICHT: Gefahr durch ultraviolettes Licht (UV)

UV-Licht kann Augen und Haut verbrennen. Die UV-Strahler nie außerhalb des UV-Systems bedienen. Persönliche Schutzausrüstung verwenden.

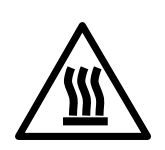

#### VORSICHT: Gefahr durch heiße Oberflächen

Die Oberflächen oder Teile der Einheit können sich während des Betriebs erhitzen. Lassen Sie Oberflächen vor Arbeitsbeginn abkühlen oder tragen Sie geeignete Hitzeschutzbekleidung.

Um zufällige Kontakte zu vermeiden, sind Schutzbarrieren um die Einheit vorzusehen, wenn die Temperatur des Mediums 45°C (113°F) überschreitet.

#### HINWEIS:

Dieses Gerät ist nicht für den Gebrauch in Wohnbereichen vorgesehen. Es bietet gegebenenfalls keinen ausreichenden Schutz für den Funkempfang in Wohnbereichen.

#### **HINWEIS:**

UV-Strahler und Quarzhüllrohre sind empfindlich. Diese Teile müssen mit Vorsicht gehandhabt werden.

#### **HINWEIS:**

Das UV-System sollte während eines Betriebszeitraums von 24 Stunden nicht häufiger als vier Mal ein-/ausgeschaltet werden.

#### Persönliche Schutzausrüstung

Persönliche Schutzausrüstung (PSA) muss den gesamten Körper bedecken. Die PSA und die Sicherheitsvorschriften müssen immer beachtet werden.

#### **HINWEIS:**

Die folgende persönliche Schutzausrüstung wird benötigt:

- Schutzhandschuhe
- Sicherheitsschuhe
- Schutzbrille oder Gesichtsmaske als UV-Schutz

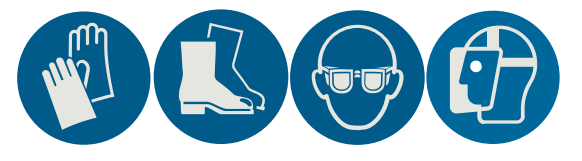

# 8.2 Dispaly-Ausfall

| Symptom und Ursache               | UV-System - Maßnahme | Abhilfemaßnahme                                                                                                    |
|-----------------------------------|----------------------|----------------------------------------------------------------------------------------------------|
| Keine Display-Anzeige am EcoTouch | -                    | <ol> <li>Das UV-System abschalten. Weitere<br/>Informationen entnehmen Sie bitte <i>Das</i><br/><i>UV-System stoppen</i> auf Seite 58.</li> <li>Den Wasserdurchfluss stoppen.</li> <li>Das Wasser, das außerhalb der<br/>Spezifikation ist, gemäß den lokalen<br/>Vorschriften entsorgen.</li> </ol> |
|                                   |                      | Für weitere Informationen wenden Sie sich<br>bitte an Ihren lokalen Vertriebs- und<br>Servicevertreter.                                                                                                    |

# 8.3 Leckage

Eine Leckage kann an unterschiedlichen Stellen auftreten.

- Näherungsschalter
- Sensortubus
- Spindellager
- Kopfstück des UV-Strahlers
- Flanschplatte
- Ventile
- Defekte Quarz-Hüllrohre

#### 8.3.1 Eine Leckage beheben

- 1. Ermitteln Sie die undichte Komponente mittels einer Sichtprüfung. Entfernen Sie keine Komponenten.
- 2. Sollte eine defekte UV-Lampe oder ein defektes Quarz-Hüllrohr die Ursache sein, gehen Sie vor wie in *Zerbrochene UV-Strahler oder Quarzhüllrohre* auf Seite 78 beschrieben.
- 3. Sollte eine andere Komponente die Ursache sein, isolieren Sie den UV-Reaktor und machen sie ihn drucklos. Weitere Informationen entnehmen Sie bitte *Den UV-Reaktor isolieren* auf Seite 63. Den UV-Reaktor ggf. entleeren.
- 4. Entfernen Sie die betreffende Komponente.
- 5. Überprüfen Sie die Komponente.
  - Ventile, die mit einer Gewindesicherung befestigt sind: Die Dichtfläche muss sauber und frei von Fett und Öl sein.
  - Komponenten, die mit Dichtungen ausgestattet sind: Die Dichtung auf Unversehrtheit pr
    üfen. Die Dichtung ggf. ersetzen.
- 6. Installieren Sie die Komponente. Verwenden Sie ggf. eine Gewindesicherung.
- 7. Füllen Sie ggf. Wasser in den UV-Reaktor und lassen Sie Luft aus dem UV-Reaktor ab.
- 8. Untersuchen SIe den Reaktor auf Leckagen.
- 9. Das UV-System einschalten. Weitere Informationen entnehmen Sie bitte *Start des UV-Systems* auf Seite 57.

# 8.4 Warnhinweis

Während des UV-Desinfektionsprozesses erzeugt das UV-System Warnungen für die Ausgabe, die jedoch nur geringfügige Auswirkungen auf den UV-Desinfektionsprozess haben. Allerdings muss der Bediener diese Warnungen beachten.

Die Pumpenstatus-LED leuchtet gelb.

#### 8.4.1 Fehler Kühlgerät

| Symptom                  | UV-System - Maßnahme                                                                       | Abhilfemaßnahme         |
|--------------------------|--------------------------------------------------------------------------------------------|-------------------------|
| Ausfall der Klimaanlage. | Die Warnung wird automatisch<br>zurückgesetzt, nachdem die<br>Fehlerursache behoben wurde. | Klimaanlage überprüfen. |

#### 8.4.2 Design-Durchfl.zu hoch

| Symptom                                                              | UV-System - Maßnahme                                                                                                    | Abhilfemaßnahme                                                                                                    |
|----------------------------------------------------------------------|----------------------------------------------------------------------------------------------------|----------------------------------------------------------------------------------------------------|
| Die Durchflussmenge überschreitet<br>die planmäßige Durchflussmenge. | Die Warnung wird automatisch<br>zurückgesetzt, nachdem die<br>Fehlerursache behoben wurde.<br>Weitere Informationen zum<br>Wasserdurchfluss und den UV-<br>Strahlern erhalten Sie unter <i>Start des</i><br><i>UV-Systems</i> auf Seite 57 und <i>Das UV-</i><br><i>System stoppen</i> auf Seite 58. | <ol> <li>Durchflussmenge verringern.</li> <li>Die Elemente überprüfen:         <ul> <li>Durchflussmesser oder Signalkalibrierung</li> <li>Design-Durchfl. im Anlage-<br/>Einstellungsbildschirm</li> </ul> </li> </ol> |

#### 8.4.3 Desinf. außerhalb der Spez.

#### Die Alarmmeldung betrifft nur UVDGM.

| Symptom und Ursache                                                                                                    | UV-System - Maßnahme                                           | Abhilfemaßnahme                                                                          |
|----------------------------------------------------------------------------------------------------|----------------------------------------------------------------|------------------------------------------------------------------------------------------|
| Die UV-Desinfektion ist außerhalb der Spezifikation.                                                                                         | Das UV-System erzeugt das Signal<br>"Außerhalb Spezifikation". | <ol> <li>Den Wasserdurchfluss stoppen.</li> <li>Das Wasser, das außerhalb der</li> </ol> |
| Ursachen:<br>• Durchfluss zu hoch<br>• Fehler Strahler<br>• UV zu gering<br>• Logi zu niedrig<br>• UVT zu gering<br>• Komm. Fehler I/O-Board |                                                                | Spezifikation ist, gemäß den lokalen<br>Vorschriften entsorgen.                          |
| <ul> <li>Komm. Fehler Rack</li> <li>Komm. Fehler EVG</li> <li>Durchfl. Signalfehler</li> <li>UVT Signalfehler</li> </ul>                     |                                                                |                                                                                          |

#### 8.4.4 Strahlerlebensdauer erreicht

| Symptom                                                  | UV-System - Maßnahme | Abhilfemaßnahme              |
|----------------------------------------------------------|----------------------|------------------------------|
| Die UV-Strahlerstunden überschreiten die Xylem-Garantie. | -                    | Die UV-Strahler austauschen. |

#### 8.4.5 Wassertemperatur zu hoch

| Symptom und Ursache                       | UV-System - Maßnahme | Abhilfemaßnahme                           |
|-------------------------------------------|----------------------|-------------------------------------------|
| Die Temperatur im UV-Reaktor ist zu hoch. | -                    | 1. Prüfen, dass der UV-Reaktor mit Wasser |
| Ursachen:                                 |                      | gefüllt ist.                              |
| Der Durchfluss ist zu gering              |                      | 2. Die Durchflussmenge erhöhen.           |
| Die Wassertemperatur ist zu hoch          |                      | 3. Die Wassertemperatur prüfen.           |
|                                           |                      | Die Wassertemperatur ggf. senken.         |

#### 8.4.6 Signalfehler Temperat.

Diese Warnmeldung ist optional.

| Symptom und Ursache                                                                                                    | UV-System - Maßnahme                                       | Abhilfemaßnahme                                                                                                    |
|----------------------------------------------------------------------------------------------------|------------------------------------------------------------|----------------------------------------------------------------------------------------------------|
| Der Strom überschreitet 20,5 mA oder unterschreitet 3,5 mA.                                                                             | Die Warnung wird automatisch<br>zurückgesetzt, nachdem die | <ol> <li>Diese Elemente überprüfen:</li> <li>Kabel und Steckverbinder</li> </ol>                                                                                                    |
| Ursachen:                                                                                                    | Fehlerursache behoben wurde.                               | – Temperatursensor oder Signalkalibrierung                                                                                                    |
| <ul> <li>Das Kabel ist defekt oder<br/>beschädigt.</li> </ul>                                                                           |                                                            | <ol> <li>Prüfen, dass der Strombereich zwischen<br/>4 mA bis 20 mA ist.</li> </ol>                                                                                                    |
| <ul> <li>Der Temperatursensor ist nicht<br/>richtig angeschlossen.</li> <li>Keine kontinuierliche<br/>Kommunikation zur PLC.</li> </ul> |                                                            | 3. Gegebenenfalls überprüfen, dass der Status<br>der Feldbus-Kommunikationsverbindung<br><b>ACTIVE</b> ist. Weitere Informationen<br>entnehmen Sie bitte <i>Der NetzwerkBildschirm</i><br>auf Seite 50. |

# 8.4.7 Signalfehler Leistung

Diese Warnmeldung ist optional.

| Symptom und Ursache                                                        | UV-System - Maßnahme         | Abhilfemaßnahme                                                                                           |
|----------------------------------------------------------------------------|------------------------------|----------------------------------------------------------------------------------------------------|
| Der Strom überschreitet 20,5 mA oder                                       | Die Warnung wird automatisch | 1. Diese Elemente überprüfen:                                                                             |
| unterschreitet 3,5 mA.                                                     | zuruckgesetzt, nachdem die   | <ul> <li>Kabel und Steckverbinder</li> </ul>                                                              |
| Ursachen:                                                                  | Fehlerursache behoben wurde. | <ul> <li>Energiezähler</li> </ul>                                                                         |
| <ul> <li>Das Kabel ist defekt oder<br/>beschädigt.</li> </ul>              |                              | <ol> <li>Prüfen, dass der Strombereich zwischen<br/>4 mA bis 20 mA ist.</li> </ol>                        |
| <ul> <li>Das Energiezähler ist nicht richtig<br/>angeschlossen.</li> </ul> |                              | <ol> <li>Gegebenenfalls überprüfen, dass der Status<br/>der Feldbus-Kommunikationsverbindung</li> </ol>   |
| <ul> <li>Keine kontinuierliche<br/>Kommunikation zur PLC.</li> </ul>       |                              | ACTIVE ist. Weitere Informationen<br>entnehmen Sie bitte <i>Der Netzwerk<br/>Bildschirm</i> auf Seite 50. |

# 8.4.8 UV zu gering

| Symptom und Ursache                                                                                                    | UV-System - Maßnahme                                                                       | Abhilfemaßnahme                                                                                                    |
|----------------------------------------------------------------------------------------------------|--------------------------------------------------------------------------------------------|----------------------------------------------------------------------------------------------------|
| <ul> <li>Für DIN 19294und ÖVGW: Die UV-<br/>Intensität unterschreitet die "Niedrig"-<br/>Warngrenze.</li> <li>Für PSS, und UVDGM:Die UV-Dosis<br/>unterschreitet die planmäßige<br/>Mindestdosis und die Hälfte des<br/>Offset-Dosis-Parameters.</li> <li>Die UV-Desinfektion unterschreitet die<br/>Warngrenze und überschreitet das<br/>Desinfektionsziel.</li> <li>Ursachen: <ul> <li>Die UV-Strahler haben das<br/>Strahlerlebensende nahezu<br/>erreicht.</li> <li>Die Wischerringe sind verschlissen.</li> <li>Die Quarzhüllrohre sind nicht<br/>sauber.</li> <li>Die UV-Transmission von Wasser<br/>ist außerhalb der Spezifikation.</li> <li>Der UV-Sensor überträgt einen zu<br/>geringen Messwert.</li> </ul> </li> </ul> | Die Warnung wird automatisch<br>zurückgesetzt, nachdem die<br>Fehlerursache behoben wurde. | <ol> <li>Diese Einstellungen der UV-Strahler prüfen:         <ul> <li>Strahlerstd.</li> <li>Wenn die Strahler die maximalen<br/>Betriebsstunden überschreiten, die UV-<br/>Strahler ersetzen.</li> <li>EIN/AUS-Zyklen<br/>Weitere Informationen entnehmen Sie bitte<br/><i>Der Strahler-Bildschirm</i> auf Seite 39.</li> <li>Defekte oder beschädigte UV-Strahler<br/>austauschen.</li> </ul> </li> <li>Die Wischerringe austauschen, sofern<br/>erforderlich.</li> <li>Den UV-Sensor und die Quarzhüllrohre<br/>reinigen.</li> <li>Den UV-Sensormesswert prüfen.</li> </ol> |

#### 8.4.9 UV wird angepasst

| Symptom                                                                                                    | UV-System - Maßnahme                                                                                                    | Abhilfemaßnahme                                                                            |
|----------------------------------------------------------------------------------------------------|----------------------------------------------------------------------------------------------------|--------------------------------------------------------------------------------------------|
| Die UV-Desinfektion unterschreitet die<br>Alarmgrenze.<br>Gleichzeitig wird der UV-<br>Ausgangswert nachjustiert, um das<br>Desinfektionsziel zu erreichen. | <ul> <li>Das UV-System erzeugt ein Signal<br/>"Außerhalb Spezifikation".</li> <li>Das UV-System erhöht die UV-<br/>Strahlerleistung auf 100 %.</li> </ul> | Das Wasser, das außerhalb der Spezifikation ist, gemäß den lokalen Vorschriften entsorgen. |

#### 8.4.10 Abweichg.Intensität UV-Sensor

Dieser Alarm betrifft nur Systeme mit mehreren UV-Sensoren.

| Symptom                                                                                                    | UV-System - Maßnahme                                                                       | Abhilfemaßnahme                                                                                                    |
|----------------------------------------------------------------------------------------------------|--------------------------------------------------------------------------------------------|----------------------------------------------------------------------------------------------------|
| Zu große Abweichung der<br>gemessenen UV-Intensitäten<br>zwischen den UV-Sensoren.                                | Die Warnung wird automatisch<br>zurückgesetzt, nachdem die<br>Fehlerursache behoben wurde. | <ul> <li>Die UV-Strahler neben den betroffenen UV-<br/>Sensoren austauschen.</li> <li>Den UV-Sensor und die Quarzhüllrohre</li> </ul> |
| Ursachen:                                                                                                    |                                                                                            | reinigen.                                                                                                    |
| Die nächsten UV-Strahler haben<br>das Strahlerlebensende nahezu<br>erreicht.                                      |                                                                                            | <ul> <li>Den betroffenen UV-Sensor einer<br/>Referenzprüfung unterziehen.</li> <li>Den betroffenen UV-Sensor ersetzen.</li> </ul>     |
| Die UV-Strahler sind ausgefallen                                                                                  |                                                                                            |                                                                                                    |
| <ul> <li>Die Quarzhullrohre sind nicht<br/>sauber.</li> </ul>                                                     |                                                                                            |                                                                                                    |
| <ul> <li>Der UV-Sensor hat das<br/>Lebensende nahezu erreicht.</li> <li>Der UV-Sensor ist ausgefallen.</li> </ul> |                                                                                            |                                                                                                    |

# 8.4.11 UVT unter Designgrenze

| Symptom und Ursache                                                                                                    | UV-System - Maßnahme                                    | Abhilfemaßnahme                                                                  |
|----------------------------------------------------------------------------------------------------|---------------------------------------------------------|----------------------------------------------------------------------------------|
| Die UV-Transmission unterschreitet die planmäßige UVT-Warngrenze.                                                                                                    | Die Warnung wird automatisch zurückgesetzt, nachdem die | <ol> <li>Die Transmission des Referenz-<br/>Transmissionmessgerätes pr</li></ol> |
| Ursachen:                                                                                                    | Fehlerursache behoben wurde.                            | 2. Die Einstellungen prüfen.                                                     |
| <ul> <li>Die UV-Transmission von Wasser<br/>ist außerhalb der Spezifikation.</li> <li>Das 4-20-mA-Signal ist fehlerhaft.</li> <li>Die UVT-Messgerät ist defekt.</li> </ul> |                                                         | 3. Das 4-20-mA-Signal prüfen.                                                    |

#### 8.4.12 Wischer Kommunikationsfehler

Diese Warnmeldung betrifft nur System mit Wischermotor.

| Symptom und Ursache                                                                                                    | UV-System - Maßnahme                           | Abhilfemaßnahme                                                          |
|----------------------------------------------------------------------------------------------------|------------------------------------------------|--------------------------------------------------------------------------|
| <ul> <li>Keine kontinuierliche Kommunikation</li></ul>                                                                         | <ul> <li>Das UV-System stoppt den</li></ul>    | <ul> <li>Setzen Sie den ggf. gedrückten Not-Aus</li></ul>                |
| mit dem Wischermotor. <li>Ursachen: <ul> <li>Not-Aus des Wischers gedrückt.</li> <li>Die Kabel sind defekt oder</li></ul></li> | Wischer. <li>Die Warnung wird automatisch</li> | zurück. <li>Verbinden Sie nicht verbundene Kabel oder</li>               |
| beschädigt. <li>Die Steckverbinder sind nicht</li>                                                                             | zurückgesetzt, nachdem die                     | Steckverbinder. <li>Für weitere Informationen wenden Sie sich bitte</li> |
| angeschlossen.                                                                                                    | Fehlerursache behoben wurde.                   | an Ihren lokalen Vertriebs- und Servicevertreter.                        |

#### 8.4.13 Wischer nicht bereit

Diese Warnmeldung betrifft nur System mit Wischermotor.

| Symptom und Ursache                                                                                                    | UV-System - Maßnahme                                                                       | Abhilfemaßnahme                                                                                                    |
|----------------------------------------------------------------------------------------------------|--------------------------------------------------------------------------------------------|----------------------------------------------------------------------------------------------------|
| <ul> <li>Der Wischer funktioniert nicht.</li> <li>Ursachen:</li> <li>Der Wischer befindet sich<br/>Startvorgang.</li> <li>Der Wischer ist nicht betriebsbereit.</li> </ul> | Die Warnung wird automatisch<br>zurückgesetzt, nachdem die<br>Fehlerursache behoben wurde. | <ul> <li>Starten Sie den Wischer erneut:</li> <li>1. Drücken Sie den Not-Aus des Wischers.</li> <li>2. Setzen Sie den Not-Aus nach 1 Minute<br/>zurück.</li> <li>Für weitere Informationen wenden Sie sich bitte<br/>an Ihren lokalen Vertriebs- und Servicevertreter.</li> </ul> |

#### 8.4.14 Wischer überlastet

Diese Warnmeldung betrifft nur System mit Wischermotor.

| Symptom und Ursache                                                                                                    | UV-System - Maßnahme                                                                                                    | Abhilfemaßnahme                                                                                                    |
|----------------------------------------------------------------------------------------------------|----------------------------------------------------------------------------------------------------|----------------------------------------------------------------------------------------------------|
| <ul><li>Der Wischermotor bleibt stoppt.</li><li>Ursache:</li><li>Der Strom überschreitet die<br/>Überlastgrenze.</li></ul> | <ul> <li>Das UV-System versucht den<br/>Wischer nach 5 Sekunden erneut<br/>zu starten.</li> <li>Die Warnung wird automatisch<br/>zurückgesetzt, nachdem die<br/>Fehlerursache behoben wurde.</li> </ul> | <ul> <li>Wenn der Wischermechanismus blockiert ist,<br/>die Blockierung entfernen.</li> <li>Prüfen, ob der Wischer reibungslos läuft.<br/>Für weitere Informationen wenden Sie sich<br/>bitte an Ihren lokalen Vertriebs- und<br/>Servicevertreter.</li> </ul> |

#### 8.4.15 Wischer klemmt

Diese Warnmeldung betrifft nur System mit Wischermotor.

| Symptom und Ursache                                                                                                    | UV-System - Maßnahme                                                                                                    | Abhilfemaßnahme                                                                                                    |
|----------------------------------------------------------------------------------------------------|----------------------------------------------------------------------------------------------------|----------------------------------------------------------------------------------------------------|
| <ul> <li>Der Wischer bewegt sich nicht.</li> <li>Die Positionsmessung zeigt keine</li> <li>Wischerbewegung an.</li> <li>Ursachen:</li> <li>Die Wischer sind blockiert.</li> <li>Die Positionsmessung funktioniert nicht.</li> </ul> | <ul> <li>Das UV-System stoppt den<br/>Wischer.</li> <li>Die Warnung wird automatisch<br/>zurückgesetzt, nachdem die<br/>Fehlerursache behoben wurde.</li> </ul> | Wenn der Wischermechanismus blockiert ist, die<br>Blockierung entfernen.<br>Für weitere Informationen wenden Sie sich bitte<br>an Ihren lokalen Vertriebs- und Servicevertreter. |

#### 8.4.16 Wischerring-Nutzungsd.abgelaufen

| Symptom                                                           | UV-System - Maßnahme | Abhilfemaßnahme               |
|-------------------------------------------------------------------|----------------------|-------------------------------|
| Die Anzahl der Wischvorgänge<br>überschreitet die Xylem-Garantie. | -                    | Die Wischerringe austauschen. |

#### 8.4.17 Wischer ohne Stromversorgung

Diese Warnmeldung betrifft nur System mit Wischermotor.

| Symptom und Ursache                                                                                                    | UV-System - Maßnahme                                                                       | Abhilfemaßnahme                                                                                                    |
|----------------------------------------------------------------------------------------------------|--------------------------------------------------------------------------------------------|----------------------------------------------------------------------------------------------------|
| <ul> <li>Die Spannungsversorgung des<br/>Wischer liefert keine 24 V.</li> <li>Ursachen: <ul> <li>Keine Netzspannung.</li> <li>Die Kabel sind beschädigt oder<br/>nicht angeschlossen.</li> </ul> </li> <li>Die Sicherung an der I/O-Platine ist<br/>defekt.</li> <li>Das Netzteil ist ausgefallen.</li> </ul> | Die Warnung wird automatisch<br>zurückgesetzt, nachdem die<br>Fehlerursache behoben wurde. | <ul> <li>Wenn keine Netzspannung anliegt, reparieren oder ersetzen.</li> <li>Wenn Kabel oder Steckverbinder defekt oder nicht angeschlossen sind, reparieren oder ersetzen Sie diese.</li> <li>Tauschen Sie eine defekte Sicherung an der I/O-Platine aus.</li> <li>Wenn das Netzteil ausfallen sollte, starten Sie es erneut: <ol> <li>Trennen Sie das Netzteil von der Spannungsversorgung.</li> <li>Aktivieren Sie die Spannungsversorgung nach 1 Minute erneut.</li> </ol> </li> <li>Für weitere Informationen wenden Sie sich bitte an Ihren lokalen Vertriebs- und Servicevertreter.</li> </ul> |

#### 8.4.18 Wischer Übertemperatur

Diese Warnmeldung betrifft nur System mit Wischermotor.

| Symptom und Ursache                                                                                                    | UV-System - Maßnahme                                                                                                    | Abhilfemaßnahme                                                                                                    |
|----------------------------------------------------------------------------------------------------|----------------------------------------------------------------------------------------------------|----------------------------------------------------------------------------------------------------|
| <ul> <li>Die Temperatur im Wischermotor ist<br/>zu hoch.</li> <li>Ursachen:</li> <li>Unzureichende Kühlung des<br/>Wischermotors.</li> <li>Der Motor ist defekt.</li> </ul> | <ul> <li>Das UV-System stoppt den<br/>Wischer.</li> <li>Die Warnung wird automatisch<br/>zurückgesetzt, nachdem die<br/>Fehlerursache behoben wurde.</li> </ul> | Überprüfen Sie die Umgebungsbedingungen.<br>Weitere Informationen entnehmen Sie bitte<br><i>Umgebungsbedingungen</i> auf Seite 13.<br>Für weitere Informationen wenden Sie sich bitte<br>an Ihren Iokalen Vertriebs- und Servicevertreter. |

#### 8.4.19 Wischer Unterbrechung

Diese Warnmeldung betrifft nur System mit Wischermotor.

| Symptom und Ursache                                                                                                    | UV-System - Maßnahme                                                                                                    | Abhilfemaßnahme                                   |
|----------------------------------------------------------------------------------------------------|----------------------------------------------------------------------------------------------------|---------------------------------------------------|
| Der Wischer versagt.                                                                                                    | Das UV-System stoppt den                                                                                                    | Für weitere Informationen wenden Sie sich bitte   |
| <ul> <li>Ursachen:</li> <li>Der Wischermotor hat innerhalb der angegebene Zeit nicht auf den EcoTouch-Befehl reagiert.</li> </ul> | <ul> <li>Wischer.</li> <li>Die Warnung wird automatisch<br/>zurückgesetzt, nachdem die<br/>Fehlerursache behoben wurde.</li> </ul> | an Ihren lokalen Vertriebs- und Servicevertreter. |

# 8.5 Alarm

Während des UV-Desinfektionsprozesses erzeugt das UV-System Alarme für die wichtigen Probleme. Der Bediener muss diese Alarme sofort beachten.

Die Pumpenstatus-LED leuchtet.

Bei einem Alarm kann das UV-System sich optional automatisch ausschalten. Für diese Option muss der Limit-Paremeter **Stopp bei Alarm** auf **Ja** gesetzt werden. Weitere Informationen entnehmen Sie bitte *Der Grenzw.-Bildschirm* auf Seite 48.

## 8.5.1 Komm. Fehler EVG

| Symptom und Ursache                                                                                                    | UV-System - Maßnahme                                                                                                    | Abhilfemaßnahme                                                                                                    |
|----------------------------------------------------------------------------------------------------|----------------------------------------------------------------------------------------------------|----------------------------------------------------------------------------------------------------|
| <ul> <li>Keine kontinuierliche Kommunikation mit<br/>dem elektronischen Vorschaltgerät.</li> <li>Ursache: <ul> <li>Das E/A-Board und das elektronische<br/>Vorschaltgerät sind defekt oder<br/>beschädigt.</li> </ul> </li> </ul> | Weitere Informationen zum<br>Wasserdurchfluss und den UV-<br>Strahlern erhalten Sie unter <i>Start des</i><br><i>UV-Systems</i> auf Seite 57 und <i>Das</i><br><i>UV-System stoppen</i> auf Seite 58. | <ol> <li>Verbinden Sie nicht verbundene Kabel<br/>oder Steckverbinder.</li> <li>Den Wasserdurchfluss stoppen.</li> <li>Das Wasser, das außerhalb der<br/>Spezifikation ist, gemäß den lokalen<br/>Vorschriften entsorgen.</li> <li>Für weitere Informationen wenden Sie sich<br/>bitte an Ihren lokalen Vertriebs- und<br/>Servicevertreter.</li> </ol> |

# 8.5.2 Komm. Fehler I/O-Board

| Symptom und Ursache                                                                 | UV-System - Maßnahme                                                                                   | Abhilfemaßnahme                                                                                         |
|-------------------------------------------------------------------------------------|----------------------------------------------------------------------------------------------------|----------------------------------------------------------------------------------------------------|
| Die Kommunikation zum E/A-Board ist unterbrochen.                                   | Die UV-Strahler schalten ab nach<br>Abschaltverzögerung.                                               | 1. Verbinden Sie nicht verbundene Kabel<br>oder Steckverbinder.                                         |
| Ursachen:<br>• Das Kabel, das E/A-Board und<br>EcoTouch sind defekt oder beschädigt | Weitere Informationen entnehmen Sie<br>bitte <i>Der Zeiten-Einstellungsbildschirm</i><br>auf Seite 47. | <ol> <li>Das Wasser, das außerhalb der<br/>Spezifikation ist, gem</li></ol>                             |
| Der Steckverbinder ist nicht korrekt<br>angeschlossen.                              |                                                                                                    | Für weitere Informationen wenden Sie sich<br>bitte an Ihren lokalen Vertriebs- und<br>Servicevertreter. |

## 8.5.3 Komm. Fehler Rack

| Symptom und Ursache                                                                                                    | UV-System - Maßnahme                                                                                                    | Abhilfemaßnahme                                                                                                    |
|----------------------------------------------------------------------------------------------------|----------------------------------------------------------------------------------------------------|----------------------------------------------------------------------------------------------------|
| <ul> <li>Keine kontinuierliche Kommunikation mit<br/>dem elektronischen Vorschaltgeräte-Rack.</li> <li>Ursachen: <ul> <li>Das Kabel, das E/A-Board und<br/>EcoTouch sind defekt oder beschädigt.</li> <li>Der Steckverbinder ist nicht korrekt<br/>angeschlossen.</li> </ul> </li> </ul> | Weitere Informationen zum<br>Wasserdurchfluss und den UV-<br>Strahlern erhalten Sie unter <i>Start des</i><br><i>UV-Systems</i> auf Seite 57 und <i>Das UV-</i><br><i>System stoppen</i> auf Seite 58. | <ol> <li>Verbinden Sie nicht verbundene Kabel<br/>oder Steckverbinder.</li> <li>Das Wasser, das außerhalb der<br/>Spezifikation ist, gemäß den lokalen<br/>Vorschriften entsorgen.</li> <li>Den Wasserdurchfluss stoppen.</li> <li>Für weitere Informationen wenden Sie sich<br/>bitte an Ihren lokalen Vertriebs- und<br/>Servicevertreter.</li> </ol> |

# 8.5.4 Fehler Strahler

| Der UV-Strahler fällt aus. Das UV-System erhöht die UV- 1. Die UV-Strahler und die elektr                                                                                                    | ronischen                                                                                                    |
|----------------------------------------------------------------------------------------------------|----------------------------------------------------------------------------------------------------|
| <ul> <li>Ursachen:</li> <li>Die UV-Strahler sind ausgefallen</li> <li>Die elektronischen Vorschaltgeräte sind ausgefallen</li> <li>Die Lampenkabel und Steckverbinder sind defekt</li> <li>Strahlerleistung auf 100%.</li> <li>Strahlerleistung auf 100%.</li> <li>Die Lampenkabel und Steckverbinder sind defekt</li> <li>Die Lampenkabel und Steckverbinder sind defekt</li> <li>Die Lampenkabel und Steckverbinder sind defekt</li> <li>Die Lampenkabel und Steckverbinder sind defekt</li> <li>Die Lampenkabel und Steckverbinder sind defekt</li> <li>Die Lampenkabel und Steckverbinder sind defekt</li> <li>Die Lampenkabel und Steckverbinder sind defekt</li> <li>Die Lampenkabel und Steckverbinder sind defekt</li> <li>Die Neustart-Taste drücker</li> <li>Das Signal Fern EIN einsch Weitere Informationen entm Sie bitte Start des UV-Syste Seite 57.</li> </ul> | n UV-<br>chen<br>ahler und<br>geräte<br>en.<br>der<br>lokalen<br>em mit<br>arten:<br>n.<br>halten.<br>hehmen<br>tems auf |

# 8.5.5 Durchfluss zu hoch

| Symptom                                                                                   | UV-System - Maßnahme                                                                                                    | Abhilfemaßnahme                                                                                                    |
|-------------------------------------------------------------------------------------------|----------------------------------------------------------------------------------------------------|----------------------------------------------------------------------------------------------------|
| Der Wasserdurchfluss für das UV-System<br>überschreitet die maximale<br>Durchflussgrenze. | <ul> <li>Das UV-System erzeugt ein Signal<br/>"Außerhalb Spezifikation".</li> <li>Das UV-System erhöht die UV-<br/>Strahlerleistung auf 100%.</li> </ul> | <ol> <li>Durchflussmenge verringern.</li> <li>Die Elemente überprüfen:         <ul> <li>Durchflussmesser oder<br/>Signalkalibrierung</li> <li>Systembildschirm</li> <li>Design-Durchfluss</li> </ul> </li> <li>Gegebenenfalls das UV-System mit<br/>einer dieser drei Methoden starten:         <ul> <li>Die Neustart-Taste drücken.</li> <li>Das Signal Fern EIN einschalten.</li> <li>Weitere Informationen entnehmen Sie<br/>bitte <i>Start des UV-Systems</i> auf Seite<br/>57.</li> </ul> </li> <li>Das Wasser, das außerhalb der<br/>Spezifikation ist, gemäß den lokalen<br/>Vorschriften entsorgen.</li> </ol> |

# 8.5.6 Durchfluss zu gering

| Symptom                                                                                                    | UV-System - Maßnahme                                                                                                    | Abhilfemaßnahme                                                                                                    |
|----------------------------------------------------------------------------------------------------|----------------------------------------------------------------------------------------------------|----------------------------------------------------------------------------------------------------|
| <ul> <li>Der Wasserdurchfluss unterschreitet die<br/>Niedrig-Alarmgrenze seit mehr als 240 s.</li> <li>Die UV-Strahler sind zu viel Hitze<br/>ausgesetzt.</li> </ul> | Weitere Informationen zum<br>Wasserdurchfluss und den UV-<br>Strahlern erhalten Sie unter <i>Start des</i><br><i>UV-Systems</i> auf Seite 57 und <i>Das UV-</i><br><i>System stoppen</i> auf Seite 58. | <ol> <li>Die Durchflussmenge erhöhen.</li> <li>Gegebenenfalls das UV-System mit<br/>einer dieser drei Methoden starten:         <ul> <li>Die Neustart-Taste drücken.</li> <li>Das Signal Fern EIN einschalten.</li> <li>Weitere Informationen entnehmen Sie<br/>bitte Start des UV-Systems auf Seite<br/>57.</li> </ul> </li> </ol> |

# 8.5.7 Führungsplatte nicht in Position

| Symptom und Ursache                                                                                                    | UV-System - Maßnahme                                                                                                    | Abhilfemaßnahme                                                                                                    |
|----------------------------------------------------------------------------------------------------|----------------------------------------------------------------------------------------------------|----------------------------------------------------------------------------------------------------|
| <ul> <li>Die LEDs des Näherungsschalters<br/>leuchten nicht.</li> <li>Ursachen: <ul> <li>Die Führungsplatte wurde nicht in ihre<br/>normale Position zurückbewegt.</li> </ul> </li> </ul> | <ul> <li>Wenn Stopp bei Alarm auf Ja<br/>gesetzt ist:<br/>Die UV-Strahler schalten ab nach<br/>Abschaltverzögerung. Weitere<br/>Informationen entnehmen Sie bitte<br/>Der Zeiten-Einstellungsbildschirm<br/>auf Seite 47</li> <li>Wenn Stopp bei Alarm auf Nein<br/>gesetzt ist: Das UV-System erhöht<br/>die UV-Strahlerleistung auf 100%.</li> <li>Der Alarm wird automatisch<br/>zurückgesetzt, nachdem die<br/>Fehlerursache behoben wurde.</li> </ul> | Die Führungsplatte in die Wartungsposition<br>bewegen. Weitere Informationen<br>entnehmen Sie bitte <i>Die Führungsplatte in</i><br><i>Normalbetrieb versetzen</i> auf Seite 75. |

# 8.5.8 Logi zu niedrig

Die Alarmmeldung betrifft nur UVDGM.

| Symptom und Ursache                                                                                                    | UV-System - Maßnahme                                                                                                    | Abhilfemaßnahme                                                                                                    |
|----------------------------------------------------------------------------------------------------|----------------------------------------------------------------------------------------------------|----------------------------------------------------------------------------------------------------|
| <ul> <li>Der berechnete Logi unterschreitet die validierte Logi-Mindestgrenze.</li> <li>Ursachen: <ul> <li>Die UV-Strahler haben das Strahlerlebensende nahezu erreicht.</li> <li>Die UV-Strahler sind ausgefallen.</li> <li>Die Quarzhüllrohre sind nicht sauber.</li> <li>Die UV-Transmission von Wasser ist außerhalb der Spezifikation.</li> <li>Der UV-Sensor überträgt einen zu niedrigen Messwert.</li> <li>Die Durchflussrate ist außerhalb der Spezifikation.</li> </ul> </li> </ul> | <ul> <li>Das UV-System erzeugt ein Signal<br/>"Außerhalb Spezifikation".</li> <li>Das UV-System erhöht die UV-<br/>Strahlerleistung auf 100 %.</li> <li>Der Alarm wird automatisch<br/>zurückgesetzt, nachdem die<br/>Fehlerursache behoben wurde.</li> </ul> | <ol> <li>Diese Parameter der UV-Strahler prüfen:         <ul> <li>Strahlerstd.</li> <li>Wenn die Strahler die maximalen<br/>Betriebsstunden überschreiten, die<br/>UV-Strahler ersetzen.</li> <li>EIN/AUS-Zyklen<br/>Weitere Informationen entnehmen Sie<br/>bitte <i>Der Strahler-Bildschirm</i> auf Seite<br/>39.</li> <li>Defekte oder beschädigte UV-Strahler<br/>austauschen.</li> </ul> </li> <li>Die Wischerringe austauschen, sofern<br/>erforderlich.</li> <li>Den UV-Sensor und die Quarzhüllrohre<br/>reinigen.</li> <li>Den UV-Sensormesswert prüfen.</li> <li>Das Wasser, das außerhalb der<br/>Spezifikation ist, gemäß den lokalen<br/>Vorschriften entsorgen.</li> <li>Gegebenenfalls das UV-System mit<br/>einer dieser drei Methoden starten:         <ul> <li>Die Neustart-Taste drücken.</li> <li>Das Signal Fern EIN einschalten.</li> <li>Weitere Informationen entnehmen Sie<br/>bitte <i>Start des UV-Systems</i> auf Seite<br/>57.</li> </ul></li></ol> |

# 8.5.9 Übertemperatur EVG

| Symptom und Ursache                                                                                    | UV-System - Maßnahme                                         | Abhilfemaßnahme                                                                                                 |
|----------------------------------------------------------------------------------------------------|--------------------------------------------------------------|----------------------------------------------------------------------------------------------------|
| Die Temperatur im elektronischen<br>Vorschaltgerät ist zu hoch.                                        | Die UV-Strahler schalten ab nach<br>Abschaltverzögerung.     | <ol> <li>Diese Elemente überprüfen:</li> <li>Sicherung der Lüfter des</li> </ol>                                |
| Ursachen:                                                                                              | Weitere Informationen entnehmen Sie                          | elektronischen Vorschaltgeräte-Racks                                                                            |
| <ul> <li>Die Lüfter des elektronischen<br/>Vorschaltgeräte-Racks sind nicht in<br/>Betrieb.</li> </ul> | bitte <i>Der Zeiten-Einstellungsbildschirm</i> auf Seite 47. | <ul> <li>Lüfter des elektronischen<br/>Vorschaltgeräte-Racks</li> <li>Gegebenenfalls die Klimaanlage</li> </ul> |
| <ul> <li>Die Filter sind nicht sauber oder<br/>blockiert.</li> </ul>                                   |                                                              | 2. Filter reinigen.                                                                                             |
| <ul> <li>Die ggf. vorhandene Klimaanlage ist<br/>ausgefallen.</li> </ul>                               |                                                              |                                                                                                    |

# 8.5.10 Übertemperatur Schrank

Diese Alarmmeldung ist optional.

| Symptom und Ursache                                                                                                    | UV-System - Maßnahme                                                                                                    | Abhilfemaßnahme                                                                                                    |
|----------------------------------------------------------------------------------------------------|----------------------------------------------------------------------------------------------------|----------------------------------------------------------------------------------------------------|
| Die Temperatur im Schaltschrank<br>überschreitet 50°C (122°F).                                                                                                    | Die UV-Strahler schalten ab nach<br>Abschaltverzögerung.                                                                            | <ol> <li>Diese Elemente überprüfen:</li> <li>Sicherung der Lüfter des</li> </ol>                                                                                                    |
| <ul> <li>Ursachen:</li> <li>Die Lüfter des elektronischen<br/>Vorschaltgeräte-Racks sind nicht in<br/>Betrieb.</li> <li>Die Filter sind nicht sauber oder<br/>blockiert.</li> <li>Der Hochtemperaturschalter ist offen.</li> <li>Die ggf. vorhandene Klimaanlage ist</li> </ul> | Weitere Informationen zur<br>Abschaltverzögerungszeit finden Sie<br>unter <i>Der Zeiten-Einstellungsbildschirm</i><br>auf Seite 47. | <ul> <li>elektronischen Vorschaltgeräte-Racks</li> <li>Lüfter des elektronischen<br/>Vorschaltgeräte-Racks</li> <li>Gegebenenfalls die Klimaanlage</li> <li>Filter reinigen.</li> </ul> |
| <ul> <li>Die ggf. vorhandene Klimaanlage ist<br/>ausgefallen.</li> </ul>                                                                                                    |                                                                                                    |                                                                                                    |

# 8.5.11 Übertemperatur Reaktor

Diese Alarmmeldung ist optional.

| Symptom und Ursache                                                                                                    | UV-System - Maßnahme                                                                                                    | Abhilfemaßnahme                                                                                                    |
|----------------------------------------------------------------------------------------------------|----------------------------------------------------------------------------------------------------|----------------------------------------------------------------------------------------------------|
| <ul> <li>Die Temperatur im UV-Reaktor ist zu hoch.</li> <li>Ursachen:</li> <li>Der Durchfluss ist zu gering.</li> <li>Unzureichendes Wasser im UV-Reaktor.</li> </ul> | <ul> <li>Die UV-Strahler schalten ab nach<br/>Abschaltverzögerung.</li> <li>Weitere Informationen entnehmen<br/>Sie bitte Der Zeiten-<br/>Einstellungsbildschirm auf Seite 47.</li> <li>Das UV-System erzeugt das<br/>Ausgangssignal Zwischen-Spülung,<br/>um den UV-Reaktor zu kühlen.</li> </ul> | <ol> <li>Die Durchflussmenge erhöhen.</li> <li>Prüfen, dass der UV-Reaktor mit Wasser<br/>gefüllt ist.</li> <li>Gegebenenfalls das UV-System mit<br/>einer dieser drei Methoden starten:         <ul> <li>Die Neustart-Taste drücken.</li> <li>Das Signal Fern EIN einschalten.</li> <li>Weitere Informationen entnehmen Sie<br/>bitte Start des UV-Systems auf Seite<br/>57.</li> </ul> </li> </ol> |

DE

# 8.5.12 Wassertemperatur zu hoch

| Symptom und Ursache                                                                                                    | UV-System - Maßnahme                                                                                                    | Abhilfemaßnahme                                                                                                    |
|----------------------------------------------------------------------------------------------------|----------------------------------------------------------------------------------------------------|----------------------------------------------------------------------------------------------------|
| Die Temperatur im UV-Reaktor ist zu hoch.<br>Ursachen:<br>• Der Durchfluss ist zu gering.<br>• Die Wassertemperatur ist zu hoch. | <ul> <li>Die UV-Strahler schalten ab nach<br/>Abschaltverzögerung.</li> <li>Weitere Informationen entnehmen<br/>Sie bitte <i>Der Zeiten-<br/>Einstellungsbildschirm</i> auf Seite 47.</li> <li>Das UV-System erzeugt das<br/>Ausgangssignal Zwischen-Spülung,<br/>um den UV-Reaktor zu kühlen.</li> </ul> | <ol> <li>Prüfen, dass der UV-Reaktor mit Wasser<br/>gefüllt ist.</li> <li>Die Durchflussmenge erhöhen.</li> <li>Die Wassertemperatur prüfen.<br/>Die Wassertemperatur ggf. senken.</li> <li>Gegebenenfalls das UV-System mit<br/>einer dieser drei Methoden starten:         <ul> <li>Die Neustart-Taste drücken.</li> <li>Das Signal Fern EIN einschalten.<br/>Weitere Informationen entnehmen Sie<br/>bitte Start des UV-Systems auf Seite<br/>57.</li> </ul> </li> </ol> |

#### 8.5.13 Hüllrohrbruch

Dieser Alarm tritt nur in UV-Systemen mit OptiDetect-System auf.

| UV-System - Maßnahme                                                                                                    | Abhilfemaßnahme                                                                                                    |
|----------------------------------------------------------------------------------------------------|----------------------------------------------------------------------------------------------------|
| Die UV-Strahler schalten ab nach<br>Abschaltverzögerung.                                                                                    | <ol> <li>Den Wasserdurchfluss stoppen.</li> <li>Den UV-Reaktor isolieren und entleeren.</li> </ol>                                                                                                    |
| Weitere Informationen zur<br>Abschaltverzögerungszeit finden Sie<br>unter <i>Der Zeiten-</i><br><i>Einstellungsbildschirm</i> auf Seite 47. | <ol> <li>Den OV-Reaktor isoneren und enneeren.<br/>Weitere Informationen entnehmen Sie<br/>bitte <i>Den UV-Reaktor isolieren</i> auf Seite<br/>63.</li> <li>Das Wasser, das außerhalb der<br/>Spezifikation ist, gemäß den lokalen<br/>Vorschriften entsorgen.</li> <li>Das Quarz-Hüllrohr und den UV-Strahler<br/>überprüfen.</li> <li>Den UV-Strahler oder das Quarz-<br/>Hüllrohr austauschen.</li> <li>Das UV-System mit einer dieser drei<br/>Methoden starten:         <ul> <li>Die Taste Neustart drücken.</li> <li>Das Signal Fern EIN einschalten.<br/>Weitere Informationen entnehmen Sie<br/>bitte <i>Start des UV-Systems</i> auf Seite</li> </ul> </li> </ol> |
|                                                                                                    | JV-System - Maßnahme<br>Die UV-Strahler schalten ab nach<br>Abschaltverzögerung.<br>Neitere Informationen zur<br>Abschaltverzögerungszeit finden Sie<br>unter <i>Der Zeiten-</i><br><i>Einstellungsbildschirm</i> auf Seite 47.                                                                                                    |

# 8.5.14 Durchfl. Signalfehler

| Symptom und Ursache                                                                                                    | UV-System - Maßnahme                                                                                                    | Abhilfemaßnahme                                                                                                    |
|----------------------------------------------------------------------------------------------------|----------------------------------------------------------------------------------------------------|----------------------------------------------------------------------------------------------------|
| <ul> <li>Der Strom überschreitet 20,5 mA oder<br/>unterschreitet 3,5 mA.</li> <li>Ursachen: <ul> <li>Das Kabel ist defekt oder beschädigt.</li> </ul> </li> <li>Das Durchflussmessgerät ist nicht richtig<br/>angeschlossen.</li> <li>Keine kontinuierliche Kommunikation zur<br/>PLC.</li> </ul> | <ul> <li>Das UV-System erhöht die UV-<br/>Strahlerleistung auf 100%.</li> <li>Der Alarm wird automatisch<br/>zurückgesetzt, nachdem die<br/>Fehlerursache behoben wurde.</li> </ul> | <ol> <li>Diese Elemente überprüfen:         <ul> <li>Kabel und Steckverbinder</li> <li>Durchflussmesser oder<br/>Signalkalibrierung</li> </ul> </li> <li>Prüfen, dass der Strombereich zwischen<br/>4 mA bis 20 mA ist.</li> <li>Gegebenenfalls überprüfen, dass der<br/>Status der Feldbus-<br/>Kommunikationsverbindung ACTIVE ist.<br/>Weitere Informationen entnehmen Sie<br/>bitte <i>Der NetzwerkBildschirm</i> auf Seite<br/>50.</li> <li>Das Wasser, das außerhalb der<br/>Spezifikation ist, gemäß den lokalen<br/>Vorschriften entsorgen.</li> <li>Den Wasserdurchfluss stoppen.</li> </ol> |

# 8.5.15 UVT Signalfehler

| Symptom und Ursache                                                                                                    | UV-System - Maßnahme                                                                                                    | Abhilfemaßnahme                                                                                                    |
|----------------------------------------------------------------------------------------------------|----------------------------------------------------------------------------------------------------|----------------------------------------------------------------------------------------------------|
| <ul> <li>Der Strom überschreitet 20,5 mA oder<br/>unterschreitet 3,5 mA.</li> <li>Ursachen: <ul> <li>Das Kabel ist defekt oder beschädigt.</li> </ul> </li> <li>Das UVT-Messgerät ist nicht richtig<br/>angeschlossen.</li> <li>Keine kontinuierliche Kommunikation zur<br/>PLC.</li> </ul> | <ul> <li>Das UV-System erzeugt ein Signal<br/>"Außerhalb Spezifikation".</li> <li>Das UV-System erhöht die UV-<br/>Strahlerleistung auf 100 %.</li> <li>Der Alarm wird automatisch<br/>zurückgesetzt, nachdem die<br/>Fehlerursache behoben wurde.</li> </ul> | <ol> <li>Diese Elemente überprüfen:         <ul> <li>Kabel und Steckverbinder</li> <li>Signalkalibrierung</li> <li>UVT-Messgerät im Photometer</li> </ul> </li> <li>Prüfen, dass der Strombereich zwischen 4 mA bis 20 mA ist.</li> <li>Das Wasser, das außerhalb der Spezifikation ist, gemäß den lokalen Vorschriften entsorgen.</li> <li>Gegebenenfalls überprüfen, dass der Status der Feldbus-Kommunikationsverbindung ACTIVE ist. Weitere Informationen entnehmen Sie bitte <i>Der NetzwerkBildschirm</i> auf Seite 50.</li> </ol> |

# 8.5.16 S/So zu niedrig

| Symptom und Ursache                                                                                                    | UV-System - Maßnahme                                                                                                    | Abhilfemaßnahme                                                                                                    |
|----------------------------------------------------------------------------------------------------|----------------------------------------------------------------------------------------------------|----------------------------------------------------------------------------------------------------|
| <ul> <li>Die S/So unterschreitet die validierte<br/>Mindestgrenze.</li> <li>Ursachen:</li> <li>Die UV-Strahler haben das<br/>Strahlerlebensende nahezu erreicht.</li> <li>Die UV-Strahler sind ausgefallen.</li> <li>Die Wischerringe sind verschlissen.</li> <li>Die Quarzhüllrohre sind nicht sauber.</li> <li>Die UV-Transmission von Wasser ist<br/>außerhalb der Spezifikation.</li> <li>Der UV-Sensor überträgt einen zu<br/>geringen Messwert.</li> </ul> | <ul> <li>Das UV-System erzeugt ein Signal<br/>"Außerhalb Spezifikation".</li> <li>Das UV-System erhöht die UV-<br/>Strahlerleistung auf 100%.<br/>Weitere Informationen zum<br/>Wasserdurchfluss und den UV-<br/>Strahlern erhalten Sie unter <i>Start</i><br/><i>des UV-Systems</i> auf Seite 57 und<br/><i>Das UV-System stoppen</i> auf Seite<br/>58.</li> <li>Der Alarm wird automatisch<br/>zurückgesetzt, nachdem die<br/>Fehlerursache behoben wurde.</li> </ul> | <ol> <li>Diese Parameter der UV-Strahler prüfen:         <ul> <li>Strahlerstd.</li> <li>Wenn die Strahler die maximalen<br/>Betriebsstunden überschreiten, die<br/>UV-Strahler ersetzen.</li> <li>EIN/AUS-Zyklen<br/>Weitere Informationen entnehmen Sie<br/>bitte <i>Der Strahler-Bildschirm</i> auf Seite<br/>39.</li> <li>Defekte oder beschädigte UV-Strahler<br/>austauschen.</li> </ul> </li> <li>Die Wischerringe austauschen, sofern<br/>erforderlich</li> <li>Den UV-Sensor und die Quarzhüllrohre<br/>reinigen.</li> <li>Den UV-Sensormesswert prüfen.</li> <li>Das Wasser, das außerhalb der<br/>Spezifikation ist, gemäß den lokalen<br/>Vorschriften entsorgen.</li> <li>Gegebenenfalls das UV-System mit<br/>einer dieser drei Methoden starten:         <ul> <li>Die Neustart-Taste drücken.</li> <li>Das Signal Fern EIN einschalten.</li> <li>Weitere Informationen entnehmen Sie<br/>bitte <i>Start des UV-Systems</i> auf Seite<br/>57.</li> </ul></li></ol> |

# 8.5.17 UV zu gering

| Symptom und Ursache                                                                                                    | UV-System - Maßnahme                                                                                                    | Abhilfemaßnahme                                                                                                    |
|----------------------------------------------------------------------------------------------------|----------------------------------------------------------------------------------------------------|----------------------------------------------------------------------------------------------------|
| <ul> <li>Für DVGW und ÖVGW:Die UV-Intensität<br/>unterschreitet die "Niedrig"-Alarmgrenze.</li> <li>Für PSS, NWRI, und UVDGM: Die UV-<br/>Dosis unterschreitet die Mindestdesigndosis<br/>oder die UV-Desinfektion unterschreitet das<br/>Desinfektionsziel.</li> <li>Ursachen: <ul> <li>Die UV-Strahler haben das<br/>Strahlerlebensende nahezu erreicht.</li> <li>Die UV-Strahler sind ausgefallen.</li> <li>Die Wischerringe sind verschlissen.</li> <li>Die Quarzhüllrohre sind nicht sauber.</li> <li>Die UV-Transmission von Wasser ist<br/>außerhalb der Spezifikation.</li> <li>Der UV-Sensor überträgt einen zu<br/>geringen Messwert.</li> <li>Die Durchflussrate ist außerhalb der<br/>Spezifikation.</li> </ul> </li> </ul> | <ul> <li>Das UV-System erzeugt ein Signal<br/>"Außerhalb Spezifikation".</li> <li>Das UV-System erhöht die UV-<br/>Strahlerleistung auf 100%.<br/>Weitere Informationen zum<br/>Wasserdurchfluss und den UV-<br/>Strahlern erhalten Sie unter <i>Start</i><br/><i>des UV-Systems</i> auf Seite 57 und<br/><i>Das UV-System stoppen</i> auf Seite<br/>58.</li> <li>Der Alarm wird automatisch<br/>zurückgesetzt, nachdem die<br/>Fehlerursache behoben wurde.</li> </ul> | <ol> <li>Diese Parameter der UV-Strahler prüfen:         <ul> <li>Strahlerstd.</li> <li>Wenn die Strahler die maximalen<br/>Betriebsstunden überschreiten, die<br/>UV-Strahler ersetzen.</li> <li>EIN/AUS-Zyklen<br/>Weitere Informationen entnehmen Sie<br/>bitte <i>Der Strahler-Bildschirm</i> auf Seite<br/>39.</li> <li>Defekte oder beschädigte UV-Strahler<br/>austauschen.</li> </ul> </li> <li>Die Wischerringe austauschen, sofern<br/>erforderlich</li> <li>Den UV-Sensor und die Quarzhüllrohre<br/>reinigen.</li> <li>Den UV-Sensormesswert prüfen.</li> <li>Das Wasser, das außerhalb der<br/>Spezifikation ist, gemäß den lokalen<br/>Vorschriften entsorgen.</li> <li>Gegebenenfalls das UV-System mit<br/>einer dieser drei Methoden starten:         <ul> <li>Die Neustart-Taste drücken.</li> <li>Das Signal Fern EIN einschalten.</li> <li>Weitere Informationen entnehmen Sie<br/>bitte <i>Start des UV-Systems</i> auf Seite<br/>57.</li> </ul></li></ol> |

# 8.5.18 Fehler UV-Sensor

| Symptom und Ursache                                                                                                    | UV-System - Maßnahme                                                                                                    | Abhilfemaßnahme                                                                                                    |
|----------------------------------------------------------------------------------------------------|----------------------------------------------------------------------------------------------------|----------------------------------------------------------------------------------------------------|
| <ul> <li>Ausfall eines UV-Sensors.</li> <li>Ursachen:</li> <li>Die Quarzhüllrohre sind nicht sauber.</li> <li>Der UV-Sensor ist ausgefallen.</li> <li>Die Sensorkabel und Steckverbinder sind defekt</li> </ul> | <ul> <li>Das UV-System erzeugt ein Signal<br/>"Außerhalb Spezifikation".</li> <li>Das UV-System erhöht die UV-<br/>Strahlerleistung auf 100 %.</li> </ul> | <ol> <li>Den Wasserdurchfluss stoppen.</li> <li>Den UV-Sensor und die Quarzhüllrohre<br/>reinigen.</li> <li>Den betroffenen UV-Sensor ersetzen.</li> <li>Kabel und Steckverbinder prüfen.</li> <li>Das Wasser, das außerhalb der<br/>Spezifikation ist, gemäß den lokalen<br/>Vorschriften entsorgen.</li> </ol> |

# 8.5.19 UVT zu gering

| Symptom und Ursache                                                                                                    | UV-System - Maßnahme                                                                                                    | Abhilfemaßnahme                                                                                                    |
|----------------------------------------------------------------------------------------------------|----------------------------------------------------------------------------------------------------|----------------------------------------------------------------------------------------------------|
| Die UV-Transmission unterschreitet die<br>planmäßige UVT-Warngrenze.                                                                                                    | Das UV-System erhöht die UV-<br>Strahlerleistung auf 100%.                                                                                                    | 1. Die Transmission des Referenz-<br>Transmissionmessgerätes prüfen.                                                                                                    |
| <ul> <li>Die berechnete UVT unterschreitet die validierte Mindestgrenze.</li> <li>Ursachen:</li> <li>Die UV-Transmission von Wasser ist außerhalb der Spezifikation.</li> <li>Das 4-20-mA-Signal ist fehlerhaft.</li> <li>Die UVT-Messgerät ist defekt.</li> </ul> | Weitere Informationen zum<br>Wasserdurchfluss und den UV-<br>Strahlern erhalten Sie unter <i>Start des</i><br><i>UV-Systems</i> auf Seite 57 und <i>Das UV-</i><br><i>System stoppen</i> auf Seite 58. | <ol> <li>Die Einstellungen prüfen.</li> <li>Das 4-20-mA-Signal prüfen.</li> <li>Das Wasser, das außerhalb der<br/>Spezifikation ist, gemäß den lokalen<br/>Vorschriften entsorgen.</li> </ol> |

# 9 Andere relevante Dokumente oder Handbücher

# 9.1 Technische Dokumente

Die folgenden Dokumente sind in der Mappe enthalten.

| Dokument              | Name                                                                                                    |
|-----------------------|----------------------------------------------------------------------------------------------------|
| Technische Daten      | Spektron Data                                                                                                    |
| Ersatzteilliste       | Spare Part List Spektron_e + i                                                                                   |
| Übersichtszeichnung   | <ul> <li>Spektron 2.1e 5.1e 10.1e W-19087</li> <li>Spektron 22e W-42681</li> <li>Spektron 35e W-42683</li> </ul> |
| Schaltplan            | Der entsprechende Schaltplan befindet sich im Inneren des Schaltschranks.                                        |
| Konformitätserklärung | UV_EG-Konformitätserklärung Spektron e 2024                                                                      |

# 10 Erklärung von Begriffen & Abkürzungen

# 10.1 Begriffsdefinitionen

| Begriff                                   | Beschreibung                                                                                                    |
|-------------------------------------------|----------------------------------------------------------------------------------------------------|
| Entlüftung                                | Eine Öffnung zum Ablassen von Luft                                                                                                    |
|                                           | Die Entlüftung ist auf der Oberseite des UV-Reaktors angeordnet. Die Entlüftung wird mithilfe des manuell betätigten Kugelventils oder einer Ablassventilschraube betätigt.                                                                                            |
| Stauscheibe                               | Eine Scheibe, die die Durchflussbedingungen im UV-Reaktor optimiert.                                                                                                    |
| Reinigungseinheit                         | Ein mobiles Fahrzeug mit Tank, Pumpe und Reinigungslanzetten                                                                                                    |
|                                           | Diese Reinigungseinheit (Spülaggregat) nutzt eine halbautomatische Methode für die Reinigung des Inneren des UV-Reaktors.                                                                                                    |
| Desinfektion                              | Der Prozess der Abtötung oder Inaktivierung von krankheitserregenden<br>Mikroorganismen                                                                                                    |
| DVGW                                      | Deutscher Verein des Gas- und Wasserfaches                                                                                                    |
|                                           | Deutscher Verein des Gas- und Wasserfaches (DVGW) ist in Bonn, Deutschland, ansässig.                                                                                                    |
| EcoTouch                                  | Eine proprietäre Ausrüstung von Wedeco                                                                                                    |
|                                           | In Standardsystemen wird die EcoTouch-Anzeige als UV-Steuergerät und als HMI verwendet. In kundenspezifischen Systemen mit PLC wird die EcoTouch-Anzeige als Gateway-Steuergerät zwischen der PLC und der Schnittstelle des elektronischen Vorschaltgerätes verwendet. |
| Elektronisches<br>Vorschaltgerät          | Ein elektronisches Vorschaltgerät, das im Schaltschrank montiert ist und die UV-<br>Strahler steuert.                                                                                                    |
| Vorschaltgeräteleist                      | Die elektrische Leistung, die die elektronischen Vorschaltgeräte verbrauchen                                                                                                    |
| ung                                       | Die Vorschaltleistung ist nahezu linear zur Strahlerleistung.                                                                                                    |
| Elektronische<br>Vorschaltgeräte-<br>Rack | Eine mechanische Baugruppe, die die elektronischen Vorschaltgeräte trägt                                                                                                    |
| Durchflussrate                            | Die Menge an Wasser, die durch den Reaktor fließt und während einer bestimmten Zeitspanne Kontakt mit UV-Licht hat.                                                                                                    |
|                                           | Durchflussrate = Volumen/Verweildauer                                                                                                    |
|                                           | Das Volumen ist feststehend und somit ist die Durchflussrate der variable Wert.                                                                                                    |
|                                           | Die Durchflussrate darf die Design-Durchflussrate nicht überschreiten.                                                                                                    |
| Bewuchs                                   | Die Ablagerung von gelöstem Material auf der Oberfläche der Quarzhüllrohe und des UV-Sensors.                                                                                                    |
|                                           | Diese Ablagerung verringert die Wirkung der UV-Desinfektion.                                                                                                    |
| gpm                                       | Gallonen (US) pro Minute                                                                                                    |
| HMI                                       | Mensch-Maschine-Schnittstelle                                                                                                    |
|                                           | Ein Bildschirm an dem Informationen angezeigt werden und der dem Bediener (Standortbetreiber) die Interaktion mit dem UV-System ermöglicht                                                                                                    |
|                                           | In Standardsystemen wird die EcoTouch-Anzeige als UV-Steuergerät und als HMI verwendet. In kundenspezifischen Systemen mit PLC, wird jeder Bildschirm, der mit der PLC verbunden ist, als HMI verwendet.                                                               |

| Begriff                        | Beschreibung                                                                                                    |
|--------------------------------|----------------------------------------------------------------------------------------------------|
| Absperrventil                  | Die Ventile, die für die Isolierung des UV-Reaktors am Einlass und Auslass des UV-Reaktors eingebaut sind                                                                                                    |
|                                | Diese Ventile werden installiert, um den UV-Reaktor vollständig zu reinigen und zu entleeren.                                                                                                    |
| J/m²                           | Joule pro Quadratmeter                                                                                                    |
| L/s                            | Liter pro Sekunde                                                                                                    |
| Strahleralterung               | Ein Nachlassen der UV-Intensität von UV-Strahlern ist abhängig von den<br>Betriebsstunden und den Betriebsbedingungen-                                                                                                    |
| Strahlerleistung               | Die elektrische Leistungsaufnahme eines UV-Strahlers                                                                                                    |
| Logi                           | Berechnete Protokolldeaktivierung                                                                                                    |
| m³/h                           | Kubikmeter pro Stunde                                                                                                    |
| mA                             | Milliampere                                                                                                    |
| Netzanschlussschalt<br>er      | Ein Trennschalter, der das Netz von der Stromversorgung isoliert.                                                                                                    |
| Manuelle Steuerung             | Während des abnormalen Betriebs steuert der Bediener (Standortbetreiber) den UV-Reaktor manuell und setzt die PLC außer Kraft. Das Leistungsmanagement des Vorschaltgerätes ist deaktiviert und die Vorschaltgeräteleistung wird mit 100% festgelegt. |
| 1405                           | Lediglich Systeme auf Grundlage einerPLC können manuell gesteuert werden.                                                                                                    |
| MGD<br>Mindeat LIV Desig       | Millionen Gallonen pro Tag                                                                                                    |
| Mindest-UV-Dosis               | Die Mindest-UV-Dosis, die für die Bewährung der notwendigen Desinfektion erforderlich ist.                                                                                                    |
| mJ/cm <sup>2</sup>             | Millijoule pro Quadratzentimeter                                                                                                    |
| mW/cm <sup>2</sup>             | Milliwatt pro Quadratzentimeter                                                                                                    |
| mWs/cm <sup>2</sup>            | Milliwattsekunde pro Quadratzentimeter                                                                                                    |
| nm                             | Nanometer                                                                                                    |
| Normaler Betrieb               | Unabhängiger oder automatischer Betrieb                                                                                                    |
| OENORM oder<br>ÖNORM           | Eine österreichische Norm, veröffentlicht von Austrian Standards International (ASI), mit Sitz in Wien, Österreich                                                                                                    |
| Außerhalb der<br>Spezifikation | Das UV-System desinfiziert Wasser nicht korrekt.                                                                                                    |
| OptiDetect                     | Optionales Diagnosesystem für Wedeco UV-Desinfektionssysteme                                                                                                    |
|                                | Es erkennt und meldet einen Defekt eines Quarz-Hüllrohres an die UV-<br>Systemsteuerung.                                                                                                    |
| PSS                            | Point Source Summation (PSS)                                                                                                    |
|                                | Computergestützte Modellierung für die Berechnung der Leistung eines UV-<br>Systems                                                                                                    |
| Quarzhüllrohr                  | Ein Quarzrohr, das die UV-Strahler umgibt und schützt                                                                                                    |
|                                | Die Quarzhüllrohre haben direkten Kontakt mit Wasser.                                                                                                    |
| RED                            | Reduktionsäquivalente Dosis (RED)                                                                                                    |
|                                | Die berechnete Dosis während einer bestimmten Betriebsbedingung, basierend auf der Biodosimetrie                                                                                                    |
| Verweilzeit                    | Die Dauer während welcher das Wasser UV-Licht ausgesetzt ist                                                                                                    |
| Betriebsstunden                | Die Betriebsstunden der UV-Strahler                                                                                                    |
| S/S <sub>0</sub>               | Die relative Strahlerleistung                                                                                                    |
|                                | S = die UV-Intensität des UV-Sensors                                                                                                    |
|                                | $S_0$ = die UV-Intensität des UV-Sensors bei 100 % Leistung ohne Strahleralterung und Quarzbewuchs                                                                                                    |
| Begriff         | Beschreibung                                                                                                    |
|-----------------|----------------------------------------------------------------------------------------------------|
| Zieldosis       | Der anpassbare Sollwert der UV-Steuerung, der mit der berechneten UV-Dosis verglichen wird                                                                                                    |
|                 | Zieldosis = UV-Mindestdosis + Sicherheitsspanne                                                                                                    |
| Zielintensität  | Der anpassbare Sollwert der UV-Steuerung im Vergleich zu der tatsächlichen UV-<br>Intensität                                                                                                    |
|                 | Zielintensität = UV-Mindestintensität + Sicherheitsspanne                                                                                                    |
| US EPA          | United States Environmental Protection Agency                                                                                                    |
|                 | Ansässig in Washington, USA                                                                                                    |
| UV              | Ultraviolett                                                                                                    |
| UV-Steuerung    | Ein mikroprozessorgesteuerter Computer, der die elektromechanischen Prozesse automatisiert                                                                                                    |
|                 | Der Computer überwacht kontinuierlich den Zustand der Eingangs- und<br>Ausgangsgeräte, damit Entscheidungen basierend auf einer Programmlogik<br>getroffen werden können. Das standardmäßige System nutzt EcoTouch und die<br>kundenspezifischen Geräte nutzen PLC. |
| UV-Dosis        | Die Menge an genutztem UV-Licht, um die erforderliche Desinfektion herbeizuführen                                                                                                    |
|                 | $1 \text{ J/m}^2 = 0,1 \text{ mJ/cm}^2 = 0,1 \text{ mW-s/cm}^2$                                                                                                    |
| UV-Intensität   | Die Leistung pro Oberflächeneinheit                                                                                                    |
|                 | Die Stärke des UV-Lichts im UV-Reaktor: 1 W/m <sup>2</sup> = 0,1 mW/cm <sup>2</sup>                                                                                                    |
| UV-Strahler     | Eine Lampe, die UV-Licht im UVC-Bereich abgibt                                                                                                    |
| UV-Licht        | Die elektromagnetische Strahlung mit einer Wellenlänge zwischen 200 nm und 400 nm                                                                                                    |
|                 | In diesem Handbuch bezieht sich UV-Licht auf Licht mit einer Wellenlänge von 254 nm.                                                                                                    |
| UV-Reaktor      | Eine Edelstahlkammer, die Wasser dem UV-Licht aussetzt                                                                                                    |
|                 | Diese Kammer umfasst die folgenden wesentlichen Komponenten:                                                                                                    |
|                 | • UV-Strahler                                                                                                    |
|                 | Quarzhüllrohre                                                                                                    |
|                 | OV-Sensoren Spülventile                                                                                                    |
|                 | Probenahmeventile                                                                                                    |
|                 | Wischer, optional                                                                                                    |
| UV-Sensor       | Ein Fotodetektor, der die UV-Intensität an einem einzelnen Punkt im UV-Reaktor misst.                                                                                                    |
| UV-System       | Eine Anlage, die UV-Licht nutzt, um Wasser zu desinfizieren.                                                                                                    |
| UV-Transmission | Das Verhältnis zwischen dem UV-Licht, das in das Wasser eintritt und jenem UV-<br>Licht, welches das Wasser verlässt                                                                                                    |
|                 | Umso geringer die UV-Transmission, umso mehr UV-Intensität wird für die gleiche UV-Dosis mit derselben Strömung benötigt.                                                                                                    |
|                 | %UVT = 100 x 10 <sup>-A</sup> , wobei A = Absorbanz                                                                                                    |
| UVDGM           | Ultraviolet Disinfection Guidance Manual                                                                                                    |
| UVerifier       | Ein Referenzradiometer-Handgerät, das die UV-Sensoren vor Ort überprüft.                                                                                                    |
| W/m²            | Watt pro Quadratmeter                                                                                                    |

| Begriff        | Beschreibung                                                        |
|----------------|---------------------------------------------------------------------|
| Wischzyklus    | Ein Zyklus = Zwei Wischerschläge zwischen den folgenden Positionen: |
|                | Startposition zur Endposition                                       |
|                | Endposition zur Startposition                                       |
|                |                                                                     |
|                | 1. Wischen<br>2. Wischzyklus<br>3. Wischintervall                   |
| Wischintervall | Die Zeit zwischen zwei Wischzyklen                                  |

## Xylem |'zīləm|

Das Gewebe in Pflanzen, das Wasser von den Wurzeln nach oben befördert;
ein führendes globales Wassertechnikunternehmen.

Wir sind ein globales Team, das ein gemeinsames Ziel eint: innovative Lösungen zu schaffen, um den Wasserbedarf unserer Welt zu decken. Im Mittelpunkt unserer Arbeit steht die Entwicklung neuer Technologien, die die Art und Weise der Wasserverwendung und die Aufbereitung sowie Wiedernutzung von Wasser in der Zukunft verbessern. Wir unterstützen Kunden aus der kommunalen Wasser- und Abwasserwirtschaft, der Industrie sowie aus der Privat- und Gewerbegebäudetechnik mit Produkten und Dienstleistungen, um Wasser und Abwasser effizient zu fördern, zu behandeln, zu analysieren, zu überwachen und der Umwelt zurückzuführen. Darüber hinaus hat Xylem sein Produktportfolio um intelligente und smarte Messtechnologien sowie Netzwerktechnologien und innovative Infrastrukturen rund um die Datenanalyse in der Wasser-, Elektrizitätsund Gasindustrie ergänzt. In mehr als 150 Ländern verfügen wir über feste, langjährige Beziehungen zu Kunden, bei denen wir für unsere leistungsstarke Kombination aus führenden Produktmarken und Anwendungskompetenz, getragen von einer Tradition der Innovation, bekannt sind.

Weitere Informationen darüber, wie Xylem Ihnen helfen kann, finden Sie auf www.xylem.com.

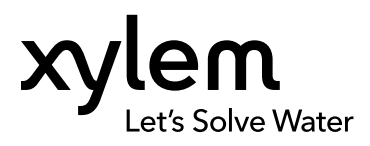

Xylem Water Solutions Herford GmbH Boschstrasse 4–14 32051 Herford Germany Tel: +49 5221 930 0 Fax: +49 5221 930 222 www.xylem.com/wedeco

Weitere Informationen und die neueste Version dieses Dokumentes finden Sie auf unserer Internetseite. Die Original-Betriebsanleitung ist auf Englisch abgefasst. Alle in anderen Sprachen abgefassten Betriebsanleitungen sind Übersetzungen der Original-Betriebsanleitung. © 2024 Xylem Inc.

WEDECO ist eine Marke von Xylem Inc. oder einem seiner Tochterunternehmen. Alle anderen Marken oder eingetragenen Marken sind Eigentum ihrer jeweiligen Inhaber.